KM900 Benutzerhandbuch

#### Allgemeine Anfragen

<LG Informationscenter für Kunden>

01805-4737-84

**General Inquiries** 

<LG Customer Information Center>

01805-4737-84

# (€0168 ①

LG ELECTRONICS INC

P/N: MMBB0333303 (1.0) G

KM900 Benutzerhandbuch

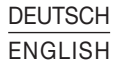

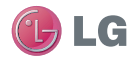

| Wi-Fi<br>(WLAN) | Dieses Gerät verwendet keine harmonisierte Frequenz<br>und soll in allen europäischen Ländern verwendet<br>werden.<br>Das WLAN kann innerhalb der EU in Innenräumen<br>uneingeschränkt verwendet werden. In Frankreich ist<br>eine Benutzung im Freien jedoch nicht möglich.     |
|-----------------|----------------------------------------------------------------------------------------------------|
| UKW-Sender      | Der UKW-Sender soll in allen europäischen Ländern<br>verwendet werden, mit Ausnahme von Frankreich,<br>Griechenland, Ungarn, Italien, Lettland, Russland,<br>Serbien und Montenegro, der Slowakei, Slowenien<br>und der Türkei, wo die Verwendung Einschränkungen<br>unterliegt. |

Bluetooth QD ID B014945

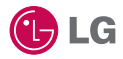

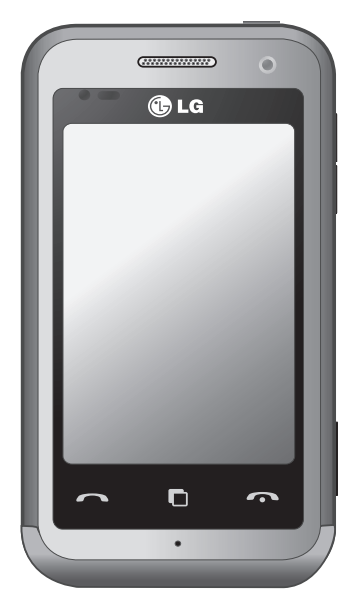

Der Inhalt dieses Handbuchs kann je nach Modell oder Software des Mobiltelefons oder nach Dienstanbieter variieren.

# KM900 Benutzerhandbuch

Herzlichen Glückwunsch zum Kauf des fortschrittlichen und kompakten Mobiltelefons KM900 von LG, das mit hochmoderner, digitaler Mobilfunk-Technologie ausgestattet ist.

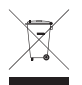

#### **Entsorgung Ihres Altgeräts**

- 1 Wenn dieses Symbol eines durchgestrichenen Abfalleimers auf einem Produkt angebracht ist, unterliegt dieses Produkt der europäischen Richtlinie 2002/96/EC.
- 2 Alle Elektro- und Elektronik-Altgeräte müssen getrennt vom Hausmüll entsprechend den geltenden Vorschriften entsorgt werden.
- 3 Durch korrekte Entsorgung des Altgeräts können negative Konsequenzen für die Umwelt und Personen vermieden werden.
- 4 Genauere Informationen zur Entsorgung des alten Geräts erhalten Sie bei den lokalen Behörden, der Entsorgungseinrichtung oder dem Fachhändler, bei dem Sie das Produkt erworben haben.

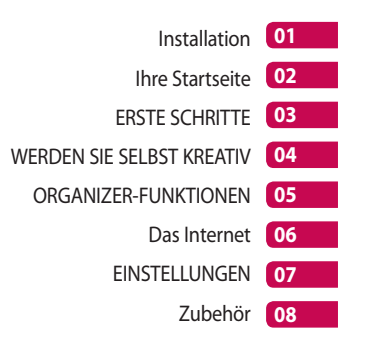

# Inhalt

### Installation

| Ihr neues Mobiltelefon           | 8 |
|----------------------------------|---|
| Ansicht des geöffneten Telefons1 | 0 |
| Einlegen der SIM-Karte und des   |   |
| Akkus 1                          | 1 |
| Telefon laden1                   | 3 |
| Speicherkarte1                   | 4 |
| Menü-Übersicht 1                 | 6 |

## Ihre Startseite

| Touchscreen-Tipps                   | 17  |
|-------------------------------------|-----|
| Benutzerspezifische Einstellung der | ·   |
| Startseite                          | .18 |
| Schnelltasten                       | .19 |
| Touchscreen                         | .20 |
| Multitasking-Funktion               | .24 |

## ERSTE SCHRITTE

| 25 |
|----|
|    |
| 25 |
| 25 |
|    |
| 26 |
| 27 |
| 28 |
| 28 |
| 28 |
| 29 |
|    |

| Anruflisten anzeigen              | 29 |
|-----------------------------------|----|
| Rufumleitung                      | 30 |
| Anrufsperre                       | 31 |
| Ändern der Rufeinstellung         | 31 |
| Einstellungen für Videoanruf      |    |
| ändern                            | 32 |
| Kontakte                          | 33 |
| Kontakte suchen                   | 33 |
| Neuen Kontakt hinzufügen          | 33 |
| Eine Gruppe erstellen             | 34 |
| Kontakteinstellungen ändern       | 35 |
| Informationen anzeigen            | 36 |
| Nachrichten                       | 37 |
| Nachrichten                       | 37 |
| Senden von Nachrichten            | 37 |
| Text eingeben                     | 38 |
| T9-Modus                          | 38 |
| Manueller ABC-Modus               | 38 |
| E-Mail einrichten                 | 39 |
| E-Mail vom neuen Konto senden     | 40 |
| E-Mail-Einstellungen ändern       | 41 |
| Nachrichtenordner                 | 42 |
| Vorlagen                          | 42 |
| Emoticons                         | 43 |
| Einstellungen für Textnachrichten |    |
| ändern                            | 43 |
| Einstellungen für Multimedia-     |    |
| Nachrichten ändern                | 44 |
| Andere Einstellungen ändern       | 45 |

4

LG KM900 | Benutzerhandbuch

### WERDEN SIE SELBST KREATIV

| Kamera                         | 46   |
|--------------------------------|------|
| Ein Foto machen                | 46   |
| Nach der Aufnahme              | 47   |
| Der Sucher                     | 48   |
| Blitz                          | 49   |
| Belichtung einstellen          | 49   |
| Erweiterte Einstellungen       | 49   |
| Bildgröße verändern            | 52   |
| Farbton wählen                 | 52   |
| Innere Kamera                  | 53   |
| Gespeicherte Fotos ansehen     | 53   |
| Videokamera                    | 54   |
| Ein Video aufnehmen            | 54   |
| Nach der Aufnahme des Videos   | 54   |
| Der Sucher                     | 56   |
| Belichtung einstellen          | 57   |
| Erweiterte Einstellungen       | 57   |
| Video-Bildgröße verändern      | 59   |
| Farbton wählen                 | 60   |
| Innere Videokamera             | 60   |
| Gespeicherte Videos ansehen    | 61   |
| Aufgenommene Videos im Fernse  | eher |
| ansehen                        | 61   |
| Ihre Fotos und Videos          | 62   |
| Fotos und Videos ansehen       | 62   |
| Fotos und Videos mit der ZOOM- |      |
| Funktion ansehen               | 62   |
|                                |      |

| Lautstärke einstellen, wenn Sie ein |
|-------------------------------------|
| Video ansehen62                     |
| Foto als Hintergrund63              |
| Fotos bearbeiten63                  |
| Text zu Fotos hinzufügen65          |
| Effekt zu Fotos hinzufügen          |
| Fotos zuschneiden                   |
| Farbakzent zu Fotos hinzufügen66    |
| Farbe der Fotos verändern           |
| Video bearbeiten67                  |
| Länge des Videos zuschneiden67      |
| Zwei Videos mischen68               |
| Mischen von Fotos und Videos69      |
| Text zu Video hinzufügen69          |
| Foto-Überlagerung70                 |
| Soundtrack zum Video hinzufügen70   |
| Live-Sound zum Video hinzufügen71   |
| Videogeschwindigkeit verändern71    |
| Abdunkelungseffekt hinzufügen72     |
| Multimedia73                        |
| Bilder73                            |
| Optionenmenü "Meine Bilder"         |
| Fotos senden74                      |
| Ein Bild auswählen74                |
| Bilder drucken75                    |
| Bilder kopieren und verschieben75   |
| Eine Diashow erstellen76            |
| Georeferenzierung76                 |

# Inhalt

| Töne                                         |          |
|----------------------------------------------|----------|
|                                              | 76       |
| Töne bearbeiten                              | 77       |
| Videos                                       | 77       |
| Videoclip senden                             | 78       |
| Spiele und Anwendungen                       | 78       |
| Ein Spiel starten                            | 78       |
| Menü "Optionen"                              | 78       |
| Java-Spiel oder Java-Anwendung               |          |
| installieren                                 | 79       |
| Menü "M-Toy" verwenden                       | 79       |
| Flash-Inhalte                                | 79       |
| SWF/SVG-Datei ansehen                        | 79       |
| Dokumente                                    | 79       |
| Dateien ansehen                              | 79       |
| Datei auf das Mobiltelefon                   |          |
| übertragen                                   | 80       |
| Andere                                       | 80       |
| Einen Film erstellen                         | 81       |
| Musik                                        | 82       |
| Übertragen von Musik auf das                 |          |
| Mobiltelefon                                 | 82       |
| Musiktitel abspielen                         | 83       |
| Eine Playlist erstellen                      | 83       |
| Playlist löschen                             | 84       |
| Radio                                        | 84       |
|                                              | 85       |
| Radiostationen suchen                        | 05       |
| Radiostationen suchen<br>Kanäle zurücksetzen | 85<br>85 |

| Musik über den UKW-Sender |
|---------------------------|
| wiedergeben86             |

### ORGANIZER-FUNKTIONEN

| Organizer8                       | 7 |
|----------------------------------|---|
| Hinzufügen eines neuen Termins8  | 7 |
| Standard-Kalenderansicht ändern8 | 8 |
| Der Aufgabenliste ein Element    |   |
| hinzufügen8                      | 8 |
| Datumrechner verwenden8          | 9 |
| Wecker einstellen8               | 9 |
| Notiz hinzufügen9                | 0 |
| Sprachaufnahme9                  | 0 |
| Ton- und Sprachaufnahme9         | 0 |
| Sprachaufnahme senden9           | 1 |
| Taschenrechner9                  | 2 |
| Umrechnen von Einheiten9         | 2 |
| Stoppuhr verwenden9              | 3 |
| Ort zur Weltzeituhr hinzufügen9  | 3 |
| PC-Synchronisation94             | 4 |
| Die LG PC Suite auf Ihrem PC     |   |
| installieren94                   | 4 |
| Mobiltelefon mit PC verbinden9   | 5 |
| Telefoninformationen sichern und |   |
| wiederherstellen9                | 5 |
| Telefondaten auf dem PC ansehen9 | 6 |
| Kontakte synchronisieren9        | 6 |
| Nachrichten synchronisieren9     | 7 |
| Musik synchronisieren9           | 7 |

6

LG KM900 | Benutzerhandbuch

| Musik mit Windows Media Player |    |
|--------------------------------|----|
| übertragen                     | 97 |
| iSync verwenden                | 98 |
| DivX Umrechnung                | 99 |

### Das Internet

| Browser                          | 100 |
|----------------------------------|-----|
| Zugriff zum Internet             | 100 |
| Lesezeichen hinzufügen und darau | ſ   |
| zugreifen                        | 100 |
| RSS-Reader verwenden             | 101 |
| Auf gespeicherte Seite zugreifen | 101 |
| Browserverlauf ansehen           | 102 |
| Browsereinstellungen ändern      | 102 |
| Verwenden des Telefons als       |     |
| Modem                            | 102 |

## EINSTELLUNGEN

| Bildschirmeinstellungen ändern  | 104 |
|---------------------------------|-----|
| Profil anpassen                 | 104 |
| Telefoneinstellungen ändern     | 105 |
| Touchscreen-Einstellungen       |     |
| ändern                          | 106 |
| Verbindungseinstellungen ändern | 106 |
| Speicherverwaltung              | 108 |
| Den Speicher als primären       |     |
| Speicherort festlegen           | 109 |
| Flugmodus                       | 109 |
|                                 |     |

| Dateien über Bluetooth senden und  |
|------------------------------------|
| empfangen109                       |
| Bluetooth-Einstellungen ändern 111 |
| Koppeln mit anderen Bluetooth-     |
| Geräten 111                        |
| Verwenden von Bluetooth-           |
| Kopfhörern112                      |
| Wi-Fi 113                          |
| Softwareaktualisierung             |
| Zubehör 117                        |
| Netzdienste118                     |
| Technische Daten 118               |
| RICHTLINIEN                        |
| Richtlinien für eine sichere und   |

| nichtannen für eine siehere and |     |
|---------------------------------|-----|
| effiziente Handhabung           | 120 |
| Fehlerbehebung                  | 127 |

# Ihr neues Mobiltelefon

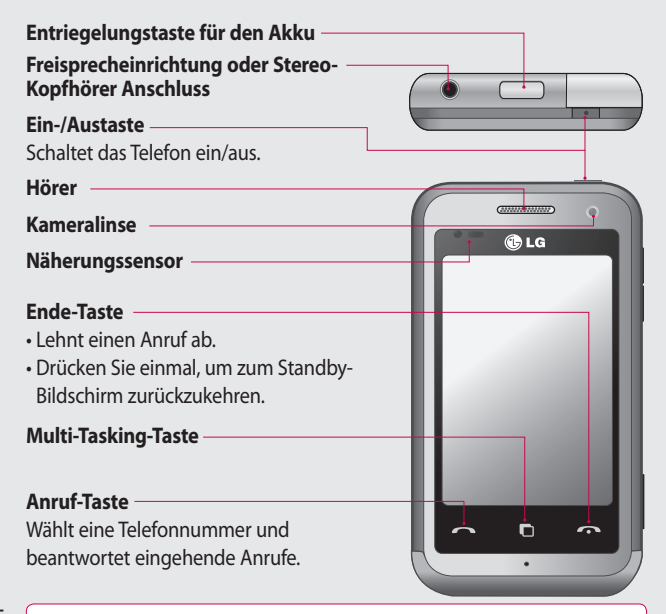

Installation

WARNUNG: Das LCD-Display und der Touchscreen können beschädigt werden, wenn Sie schwere Gegenstände auf das Telefon legen oder sich darauf setzen. Verdecken Sie nicht den Schutzüberzug auf dem Näherungssensor des ICD Dies kann eine Fehlfunktion des Sensors verursachen

8

#### Anschluss für Ladegerät/Datenkabel (USB Kabel)

TIPP: Warten Sie, bis das Telefon eingeschaltet und im Netz angemeldet ist, bevor Sie das USB-Kabel anschließen. Lautstärketasten

- Im Ruhezustand: Lautstärke des Tastentons
- Während eines Anrufs: Lautsprecherlautstärke
- Während des Abspielens eines Titels als Hintergrundmusik: Ständige Steuerung der Lautstärke

| 01 |
|----|
| 02 |
| 03 |
| 04 |
| 05 |
|    |
|    |
| 07 |
| 08 |

#### Kamera-Taste

• Rufen Sie das Kameramenü direkt auf, indem Sie die Taste ganz herunterdrücken.

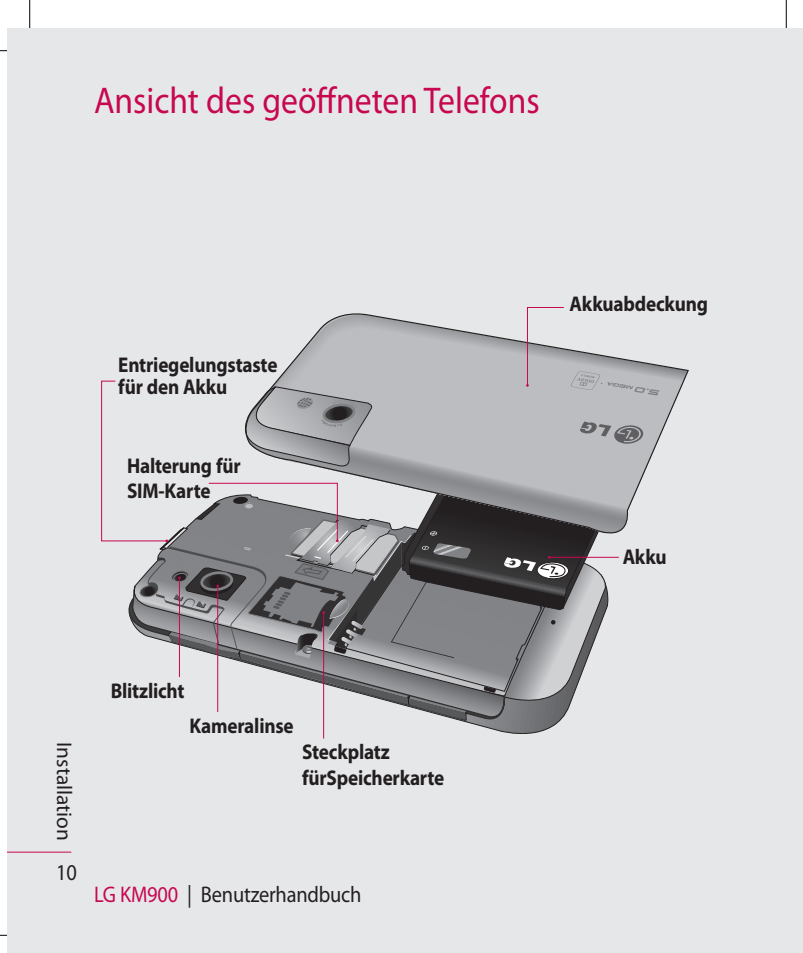

# Einlegen der SIM-Karte und des Akkus

#### 1 Akkuabdeckung abnehmen

Drücken Sie oben am Telefon die Taste zum Herausnehmen des Akkus, und halten Sie sie gedrückt. Heben Sie die Akkuabdeckung hoch.

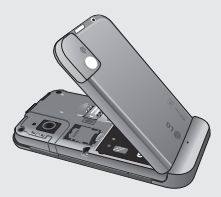

#### 2 Akku entnehmen

Greifen Sie das obere Ende des Akkus, und entnehmen Sie ihn aus dem Akkufach.

WARNUNG: Entfernen Sie den Akku nicht, während das Telefon eingeschaltet ist. Dies könnte Schäden am Telefon zur Folge haben.

WARNUNG: Entfernen Sie die Akkuabdeckung nicht, solange Sie GPS, Wi-Fi oder Bluetooth verwenden. Die Antenne befindet sich auf der Akkuabdeckung.

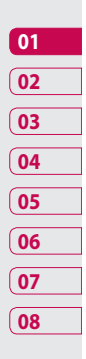

Installation | 1

# Einlegen der SIM-Karte und des Akkus

#### 3 SIM-Karte einsetzen

Schieben Sie die SIM-Karte in die dafür vorgesehene Halterung ein. Die goldfarbenen Kontakte auf der SIM-Karte müssen dabei nach unten zeigen. Um die SIM-Karte zu entfernen, ziehen Sie sie vorsichtig heraus.

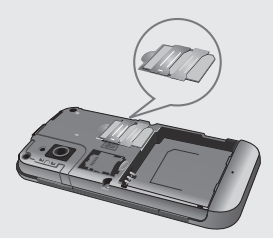

#### 4 Akku einsetzen

Legen Sie den Akku zuerst mit dem oberen Ende am oberen Rand des Akkufachs ein. Vergewissern Sie sich, dass die Kontakte des Akkus die Kontakte des Telefons berühren. Drücken Sie anschließend das untere Ende des Akkus nach unten, bis es einrastet.

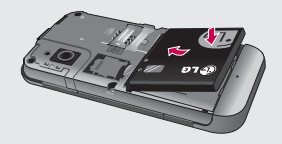

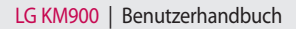

# **Telefon laden**

Schieben Sie die Abdeckung der Buchse für das Ladegerät an der Seite des KM900 zurück. Stecken Sie das Ladegerät ein, und schließen Sie es dann an eine Netzsteckdose an. Sobald die Anzeige "Akku geladen" auf dem Bildschirm erscheint, ist das KM900 aufgeladen.

HINWEIS: Um die Lebensdauer des Akkus zu verbessern, muss dieser beim ersten Ladevorgang vollständig aufgeladen werden. Laden Sie dazu das Telefon über Nacht (oder während 14 Stunden) auf, auch wenn die Anzeige "Akku geladen" schon früher erscheint.

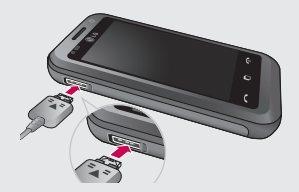

# Speicherkarte

#### Speicherkarte einsetzen

Sie können den verfügbaren Speicherplatz des Telefons mittels einer Speicherkarte erweitern. **HINWEIS:** Die Speicherkarte ist als optionales Zubehör erhältlich. Führen Sie die Speicherkarte oben in den Steckplatz ein, bis sie einrastet. Die goldfarbenen Kontakte müssen dabei nach unten zeigen.

WARNUNG: Schieben Sie die Speicherkarte in den Steckplatz. Andernfalls kann die Karte beschädigt werden.

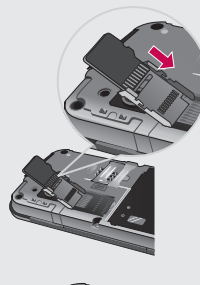

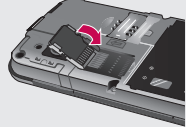

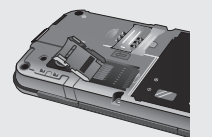

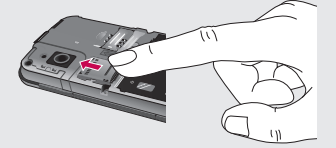

14

Installation

### Speicherkarte formatieren

Möglicherweise ist Ihre Speicherkarte bereits formatiert. Ist dies nicht der Fall, müssen Sie sie formatieren, bevor Sie sie nutzen können.

**HINWEIS:** Beim Formatieren werden alle vorhandenen Dateien gelöscht.

- Wählen Sie auf der Startseite
   , und wählen Sie
   Telefon in der Registerkarte "Einstellungen".
- 2 Blättern Sie zu

**Speicherverwaltung** und tippen Sie darauf, blättern Sie danach zu **Speicherkarte**, und wählen Sie diese Option.

- 3 Berühren Sie Alle löschen, und bestätigen Sie Ihre Auswahl.
- 4 Geben Sie, falls vorhanden, das Kennwort ein. Die Karte wird daraufhin formatiert und kann verwendet werden.

HINWEIS: Falls sich auf Ihrer Speicherkarte Daten befinden, kann sich die Ordnerstruktur, in der sich diese Inhalte befinden, nach dem Formatieren verändert haben, da alle Dateien gelöscht werden.

### Kontakte übertragen

So übertragen Sie Kontakte von Ihrer SIM-Karte auf das Mobiltelefon:

- Blättern Sie auf der Registerkarte Kommunikation zu Kontakte, wählen Sie i und dann Speicherort ändern.
- 2 Berühren Sie Auf Telefon kopieren.
- 3 Wählen Sie Alle auswählen, oder wählen Sie die Namen einzeln aus, und berühren Sie dann Auf Telefon kopieren.

# Menü-Übersicht

Berühren Sie 🔢 im Standby-Bildschirm, um ein **Hauptmenü** zu öffnen. Von dort können Sie auf weitere Menüs zugreifen, indem Sie durch die Symbole blättern: **Kommunikation**, **Multimedia**, **Anwendungen** und **Einstellungen**.

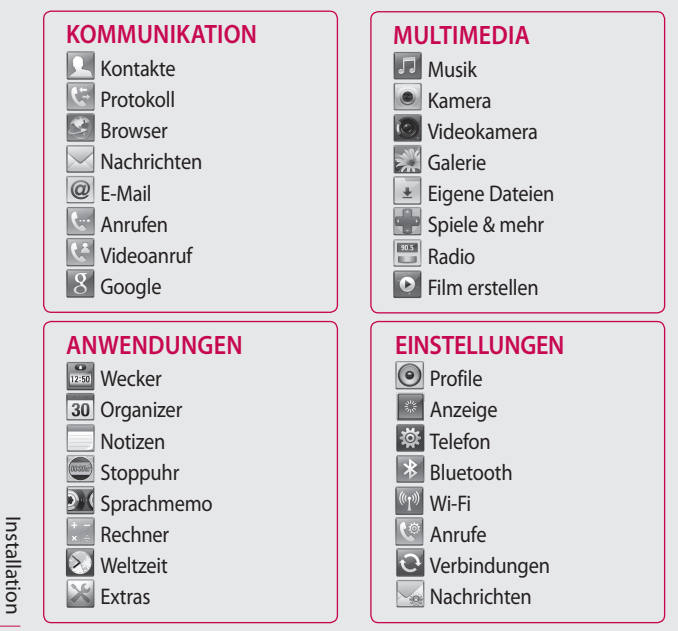

LG KM900 | Benutzerhandbuch

16

# Ihre Startseite

Von diesem Bildschirm haben Sie Zugang zu allen Menüoptionen, können einen Anruf tätigen, den Status Ihres Mobiltelefons einsehen und vieles mehr.

### Touchscreen-Tipps

Die Startseite ist zudem der ideale Ort, um sich mit der Verwendung des Touchscreen vertraut zu machen.

Tippen Sie in die Mitte eines Symbols, um es auszuwählen.

- Berühren Sie den Touchscreen nur leicht. Er ist so empfindlich, dass er schon auf die leichteste Berührung reagiert.
- Mit der Fingerspitze das gewünschte Objekt leicht berühren. Achten Sie dabei darauf, dass Sie nicht die Tasten für andere Funktionen berühren.

- Wenn die Beleuchtung ausgeschaltet ist, drücken Sie entweder die Ein-/Austaste oder die Taste "Entsperren/Sperren" auf dem Touchscreen, um wieder auf die Startseite zu gelangen.
- Wird das KM900 nicht genutzt, kehrt es automatisch zum
   Bildschirm "Telefonsperre" zurück.

|   | 01 |
|---|----|
|   | 02 |
| ( | 03 |
| ( | 04 |
| ( | 05 |
| ( | 06 |
| ( | 07 |
| ſ | 08 |

# **Ihre Startseite**

### Benutzerspezifische Einstellung der Startseite

- 1 Verknüpfung-Startseite
  2 Widget-Startseite
  2 Widget-Startseite
  3 Kontakt-Startseite
  4 Multimedia-Startseite
  5 Startseite
- Lernen Sie Ihr KM900 richtig kennen – Die Benutzeroberfläche basiert wie oben angezeigt auf vier Arten von Startseiten. Sie wechseln die Startseite, indem Sie schnell über das Display von links nach rechts oder umgekehrt streichen.
- Anpassen der Startseite Sie können für jede Startseite Elemente hinzufügen und entfernen. Halten Sie hierfür Ihren Finger etwas länger auf den Bildschirm bzw. auf ein bereits hinzugefügtes Objekt.

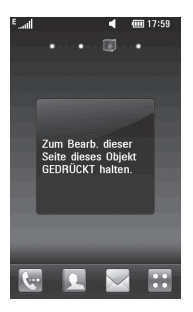

Ihre Startseite

18

### Schnelltasten

Mit den Schnelltasten auf Ihrer Startseite können Sie mit einem Tastendruck schnell auf die am häufigsten verwendeten Funktionen zugreifen.

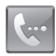

Berühren Sie diese Taste, um die Softtastatur aufzurufen und damit Anrufe zu tätigen. Geben Sie die Nummer wie bei jeder anderen Tastatur ein, und berühren Sie **Sprachanruf** oder tippen Sie auf **~**.

Um an diese Nummer einen Videoanruf zu tätigen, berühren Sie nach Eingabe der Nummer **Videoanruf**.

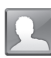

Berühren Sie diese Taste, um Ihre **Kontakte** zu öffnen. So suchen Sie nach der Nummer, die Sie wählen möchten: Berühren Sie das Suchsymbol und geben Sie den Namen des Kontakts über die Tastatur ein. Sie können auch neue Kontakte erstellen und vorhandene bearbeiten.

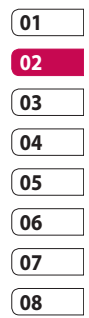

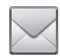

Berühren Sie diese Taste, um auf das Optionsmenü **Nachrichten** zuzugreifen. Hier können Sie eine neue SMS erstellen oder Ihren Nachrichtenordner einsehen.

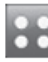

Berühren Sie diese Taste, um das Hauptmenü zu öffnen, das in vier Untermenüs unterteilt ist.

Ihre Startseite

# **Ihre Startseite**

### Touchscreen

Die Steuerelemente auf dem Touchscreen des KM900 ändern sich dynamisch, abhängig von der momentan ausgeführten Aufgabe.

### Öffnen von Anwendungen

Um eine Anwendung zu öffnen, berühren Sie einfach das entsprechende Symbol.

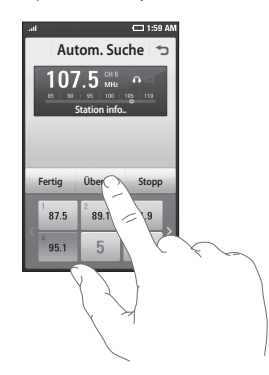

#### Bildlauf

Berühren Sie zum Blättern ein Symbol und halten Sie es gedrückt. Ziehen Sie es dabei von einer Seite zur anderen. Bei einigen Anzeigen, wie beispielsweise Webseiten, können Sie auch nach oben und unten blättern.

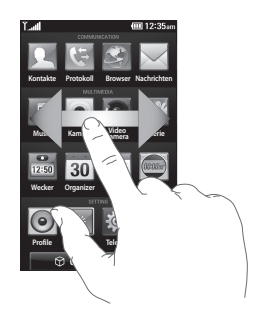

Ihre Startseite | 2

LG KM900 | Benutzerhandbuch

#### Vergrößern oder verkleinern

Wenn Sie Fotos, Webseiten, E-Mails oder Karten anzeigen, können Sie diese vergrößern und verkleinern. Führen Sie dazu zwei Finger aufeinander zu oder voneinander weg.

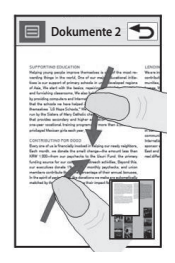

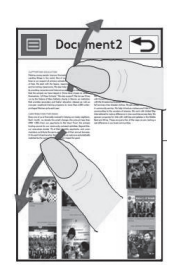

| 01 | ] |
|----|---|
| 02 |   |
| 03 | ] |
| 04 | ] |
| 05 | ] |
| 06 | ] |
| 07 | ] |
| 08 | ] |

# **Ihre Startseite**

### Anzeigen der Statusleiste

Mittels verschiedener Symbole zeigt die Statusleiste unter anderem die Signalstärke, neue Nachrichten und die Akkulaufzeit oder die Bluetoothbzw. GPRS-Aktivität an.

In der nachstehenden Tabelle werden die gängigen Symbole der Statusleiste erklärt.

| Symbol           | Beschreibung                          |
|------------------|---------------------------------------|
| Tx:              | Kein Service                          |
|                  | 2G                                    |
| 36) <sub>1</sub> | 3G                                    |
| ₽_ff             | EDGE                                  |
| ₽ <sub>d</sub>   | HSDPA                                 |
| Ŷ                | Wi-Fi ist aktiviert                   |
| <b>X</b>         | Bluetooth-Nachricht                   |
| Ť                | Bluetooth-Mono-<br>Freisprech-Headset |
| Ŵ                | Bluetooth-Mono-Stereo-<br>Headset     |
| <u>F</u>         | Bluetooth-Stereo-Headset              |

| Symbol    | Beschreibung           |
|-----------|------------------------|
| A         | Bluetooth-Mono-Headset |
| \$3       | Bluetooth ein          |
| æ         | Drucker über Bluetooth |
| 22g       | Bluetooth-Übertragung  |
| ¢}        | Bluetooth-Erkennung    |
| Ja ba     | Bluetooth-Musik        |
| 凶         | Herunterladen          |
| .B.       | Herunterladen          |
|           | abgeschlossen.         |
| ι.<br>Έλλ | Herunterladen          |
|           | abgebrochen.           |
| ලීම       | Option während eines   |
|           | Anrufs                 |
| <b>W</b>  | Internet               |
| ٩         | Suchen                 |
| 4         | Anrufumleitung         |
| Ŕ         | Anruf ablehnen         |
| P         | Sicherheit             |
| Ŵ         | Headset                |
| Î         | HomeZone               |

Ihre Startseite | 2

| Symbol           | Beschreibung                           |
|------------------|----------------------------------------|
| R                | Roaming                                |
| C                | Alarm                                  |
|                  | Terminkalender (Kalender)              |
| $\boxtimes$      | Multitasking                           |
| 00               | Musikwiedergabe<br>angehalten          |
| $\triangleright$ | Musikwiedergabe                        |
| æ                | Musikwiedergabe mit<br>UKW-Übertragung |
|                  | UKW-Radiowiedergabe                    |
| rad <sup>®</sup> | UKW-Übertragung                        |
| <u>r</u>         | E-Mail wird gesendet                   |
| ¥                | E-Mail erhalten                        |
|                  | MMS                                    |
|                  | MMS wird gesendet                      |
| X                | MMS erhalten                           |
| M                | SMS wird gesendet                      |
|                  | Neue Sprachmitteilung                  |
|                  | Neue Mitteilung                        |

| Symbol                        | Beschreibung           |     |
|-------------------------------|------------------------|-----|
| 54                            | Senden der Nachricht   | 01  |
|                               | fehlgeschlagen         | 02  |
| e                             | Neue E-Mail            | 03  |
| W                             | Push-Nachricht         | 04  |
| ź                             | Flugmodus              |     |
| ф                             | Outdoor                |     |
| Ŕ                             | Lautlos                | 06  |
| $\langle - \langle - \rangle$ | Benutzerdefiniert 1-10 | (07 |
| (j)                           | Rufton nach Vibration  | 08  |
| IN                            | Rufton mit Vibration   |     |
| 1                             | Externer Speicher      |     |
| Ē                             | Akkustatus             |     |
| Ð                             | Projektor/TV-Ausgang   |     |

Ihre Startseite | 2

# **Ihre Startseite**

### **Multitasking-Funktion**

Berühren Sie die Multitasking-Taste , um das Menü **Multitasking** zu öffnen. Von hieraus können sie bereits laufende Programme mit einem Klick aufrufen.

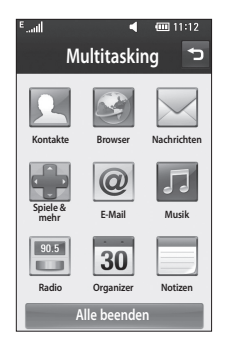

Ihre Startseite | 24

LG KM900 | Benutzerhandbuch

# Anrufe

**TIPP!** Drücken Sie die Ein-/Austaste, um die Sperre des Touchscreens zu aktivieren und ein versehentliches Wählen zu vermeiden.

### Einen Sprachanruf oder einen Videoanruf tätigen

- 1 Berühren Sie 🔙, um das Tastenfeld zu öffnen.
- 2 Geben Sie die Nummer über das Tastenfeld ein. Drücken Sie zum Löschen eines Zeichens die Löschtaste.
- 3 Berühren Sie die Taste , um den Anruf einzuleiten.
- 4 Berühren Sie die Taste , um den Anruf zu beenden.

TIPP! Um "+" für internationale Anrufe einzugeben, berühren Sie zweimal ≇, oder halten Sie 0+ gedrückt. **TIPP!** Sie können eine **Nummer speichern, Nachricht senden** und **Kontakte** durchsuchen, indem Sie auf (王) drücken.

## Anrufen von Kontakten

- 1 Berühren Sie auf der Startseite , um Ihre **Kontakte** zu öffnen.
- 2 Blättern Sie durch die Kontakte oder berühren Sie 2, und geben Sie den (die) ersten Buchstaben des Kontakts ein, den Sie anrufen möchten.
- 3 Berühren Sie auf der gefilterten Liste den Kontakt, den Sie anrufen möchten, und wählen Sie die gewünschte Nummer, falls für den entsprechenden Kontakt mehrere Nummern vorhanden sind.
- 4 Berühren Sie **Sprachanruf** oder **Videoanruf**.

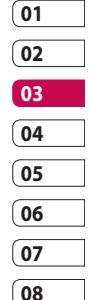

# Anrufe

# Annehmen oder Abweisen eines Sprachanrufs

Wenn Ihr Mobiltelefon klingelt, drücken Sie die Taste , um den Anruf anzunehmen. Drücken Sie die Taste , um ein eingehendes Gespräch abzulehnen.

### Optionen während eines Anrufs

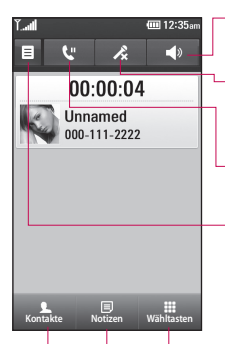

Lautsprecher – Berühren Sie . um die Freisprechfunktion einzuschalten.

-Stumm – Berühren Sie auszuschalten, damit ihr Gesprächspartner Sie nicht hören kann.

-**Halten** – Berühren Sie 🕊, um den Anruf zu halten.

**Optionen** – Wählen Sie während eines Anrufs aus einer Liste von weiteren Optionen, u. a. "Notizen" und "Nachrichten", um den Nachrichteneingang zu prüfen oder Kontakte während eines Gesprächs hinzuzufügen. Sie können das Gespräch auch durch Berühren von "Anruf beenden" beenden.

Berühren Sie diese Option, um das numerische Tastenfeld zu öffnen und über Menünummern in den Menüs zu navigieren, oder um ein Call-Center oder einen automatischen Telefondienst anzurufen.

- Fügen Sie während eines Anrufs eine Notiz hinzu.

Rontakte – Durchsuchen Sie während eines Anrufs Ihre Kontakte.

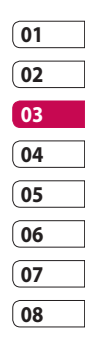

ERSTE SCHRITTE 7

# Anrufe

### Anruflautstärke anpassen

Verwenden Sie die Auf- und Abwärtstasten auf der rechten Seite des Telefons, um die Lautstärke während des Anrufs einzustellen.

# Speed Dialling [Kurzwahl]

Sie können häufig angerufenen Kontakten eine Kurzwahltaste zuweisen.

- 1 Berühren Sie auf der Startseite , um Ihre Kontakte zu öffnen.
- 2 Berühren Sie 🗐, und wählen Sie Kurzwahl.
- 3 Für Ihre Mailbox ist bereits die Kurzwahltaste 1 festgelegt. Diese Einstellung kann nicht geändert werden. Berühren Sie irgendeine andere Nummer, um der Kurzwahl einen Kontakt zuzuordnen.

4 Ihre Kontaktliste wird geöffnet. Wählen Sie durch einmaliges Berühren der Telefonnummer den Kontakt, dem Sie diese Kurzwahl zuordnen wollen.

Um eine Kurzwahlnummer anzurufen, berühren Sie auf der Startseite 🔙 und halten Sie die zugewiesene Kurzwahlnummer gedrückt, bis der Kontakt auf dem Bildschirm angezeigt wird. Der Anruf wird automatisch eingeleitet, ohne dass Sprachanruf berührt werden muss.

# Neuer Anruf

- 1 Berühren Sie während Ihres ersten Anrufs wahren , und wählen Sie die zweite Nummer aus, die Sie anrufen möchten
- 2 Rufen Sie die Nummer an, oder durchsuchen Sie Ihre Kontakte (weitere Informationen hierzu finden Sie auch im Abschnitt Anrufen)

ERSTE SCHRITTE 28

- 3 Berühren Sie , um den Anruf zu tätigen.
- 4 Beide Anrufe werden auf dem Bildschirm angezeigt. Ihr erster Anruf wird auf Halten gesetzt.
- 5 Um einen oder beide Anrufe zu beenden, drücken Sie Ende .

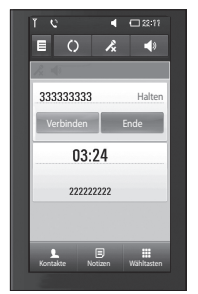

**Hinweis:** Jeder getätigte Anruf ist kostenpflichtig.

### Abschalten von DTMF-Tönen

DTMF-Töne bieten die Möglichkeit, durch numerische Befehle in den Menüs von automatischen Anrufen zu navigieren. DTMF ist standardmäßig aktiviert.

Berühren Sie (), und wählen Sie **DTMF deaktivieren**, um die DTMF-Töne während eines Gesprächs zu deaktivieren (um z. B. eine Nummer zu notieren).

# 01 02 03 04 05 06 07 08

### Anruflisten anzeigen

Berühren Sie auf der Startseite **E**, und berühren Sie dann **Protokoll** in der Registerkarte **Kommunikation**. Wählen Sie aus folgenden Optionen:

Alle Einträge – Zeigt die vollständige Liste aller gewählten, empfangenen und verpassten Anrufe, Sprachanrufe, Videoanrufe und Nachrichten an.

# Anrufe

**Entgangene Anrufe** – Zeigt eine Liste aller verpassten Anrufe an.

Nur Anrufe – Zeigt eine Liste aller gewählten Nummern an.

Nur Nachrichten – Zeigt eine Liste mit allen Nummern an, an die SMS und MMS gesendet wurden, oder von denen SMS und MMS empfangen wurden.

Nur Videotel. – Zeigt eine Liste mit allen Videoanrufen an.

TIPP! Berühren Sie in einer beliebigen Anrufliste und Alle löschen, um alle Aufnahmen zu löschen.

**TIPP!** Berühren einzelner Anrufprotokolle zeigt Datum, Zeit und Dauer des Anrufes an.

### Rufumleitung

- 1 Berühren Sie :, und wählen Sie **Anrufe** in der Registerkarte "Einstellungen".
- 2 Berühren Sie Rufumleitung, und wählen Sie Sprachanruf und/ oder Videoanruf.
- 3 Wählen Sie, ob alle Anrufe umgeleitet werden sollen, ob umgeleitet werden soll, wenn besetzt ist oder niemand antwortet, oder für den Fall, dass Sie nicht erreichbar sind.
- 4 Berühren Sie Aktivieren und geben Sie die Nummer ein, an die Anrufe umgeleitet werden sollen.
- 5 Berühren Sie zum Aktivieren der Rufumleitung **OK**.

HINWEIS: Rufumleitungen sind gebührenpflichtig. Weitere Informationen erhalten Sie von Ihrem Netzbetreiber.

30

TIPP! Wählen Sie Alle deaktivieren im Menü Rufumleitung, um alle Rufumleitungen zu deaktivieren.

### Anrufsperre

- Berühren Sie 
   , und wählen Sie Anrufe in der Registerkarte "Einstellungen".
- 2 Berühren Sie Anrufsperre, und wählen Sie Sprachanruf und/ oder Videoanruf.
- **3** Wählen Sie eine oder alle dieser fünf Optionen:
  - Alle ausgehenden Ausgehende international Ausg. int., ausgen. Heimatland Alle eingehenden Eingehende,wenn im Ausland
- 4 Berühren Sie **Aktivieren** und geben Sie das Sperrkennwort ein. Informieren Sie sich bitte bei Ihrem Netzbetreiber über diesen Service.

TIPP! Wählen Sie Festwahlnummern, um eine Liste von Nummern einzuschalten und zu erstellen, die von Ihrem Mobiltelefon aus angerufen werden können. Sie brauchen dazu einen PIN2-Code, den Sie von Ihrem Netzbetreiber erhalten. Von diesem Mobiltelefon können nur Nummern aus der Festwahlliste angerufen werden.

# 01 02 03 04 05 06 07 08

## Ändern der Rufeinstellung

- 1 Berühren Sie **E**, und wählen Sie **Anrufe** in der Registerkarte "Einstellungen".
- 2 Berühren Sie Allgemein. Dadurch können Sie folgende Einstellungen ändern:
  - Anruf ablehnen Verschieben Sie den Schalter nach links und berühren Sie Ablehnliste, um zwischen allen Anrufen, bestimmten Kontakten

ERSTE SCHRITTE

# Anrufe

oder Gruppen oder nicht registrierten Nummern (die beispielsweise nicht in Ihren Kontakten gespeichert sind) und unbekannten zu wählen.

Eigene Nr. senden – Wählen Sie, ob Ihre Nummer angezeigt werden soll, wenn Sie jemanden anrufen.

Autom. Wahlwdh. – Schieben Sie den Schalter nach links für Ein und nach rechts für Aus.

**Minutenton** – Schieben Sie den Schalter nach links auf **Ein**, damit während eines Anrufs jede Minute ein Signalton ertönt.

#### **BT-Antwortmodus**

 Zum Entgegennehmen eines Anrufs beim Benutzen des Bluetooth-Headsets wählen Sie Freisprecheinrichung, oder wählen Sie Telefon, um einen eingehenden Anruf durch Drücken einer Taste am Mobiltelefon anzunehmen. Neue Nummer speich. – Wählen Sie Ein, um eine neue Nummer zu speichern.

## Einstellungen für Videoanruf ändern

- Berühren Sie auf der Startseite
   , und blättern Sie dann in der Registerkarte "Einstellungen" zu Anrufe.
- 2 Berühren Sie Videoanruf-Einstellungen, und wählen Sie die Einstellungen für Ihre Videoanrufe aus. Legen Sie fest, ob Sie ein Standbild verwenden möchten, und wählen Sie ein Bild aus, und/oder schalten Sie die Spiegelfunktion ein, um sich selbst auf dem Bildschirm zu sehen, während Sie einen Videoanruf tätigen.

ERSTE SCHRITTE

LG KM900 | Benutzerhandbuch

# Kontakte

### Kontakte suchen

Sie können Kontakte auf zwei verschiedene Arten suchen:

#### Vom Standby-Bildschirm

- Berühren Sie auf der Startseite
   , um Ihre Kontakte zu öffnen. Berühren Sie D, und geben Sie den Namen des Kontakts über das Tastenfeld ein.
- 2 Berühren Sie Videoanruf oder Sprachanruf oder die Taste , um den Anruf einzuleiten.

TIPP! Sie können nach Gruppen suchen, indem Sie die Registerkarte "Kontakte" oben im Bildschirm berühren und Gruppen auswählen. Daraufhin wird eine Liste all Ihrer Gruppen angezeigt.

#### Im Hauptmenü

 Berühren Sie ::, und berühren Sie danach Kontakte in der Registerkarte Kommunikation. **2** Berühren Sie  $\blacksquare$  und **Suche**.

### Neuen Kontakt hinzufügen

- Berühren Sie auf der Startseite
   , wählen Sie ), und drücken Sie danach die Schaltfläche
   Neuer Kontakt.
- 2 Legen Sie fest, ob Sie den Kontakt auf dem Telefon oder der SIM-Karte speichern wollen.
- 3 Wenn Sie den einzelnen Kontakten ein Bild hinzufügen wollen, berühren Sie Bild hinzufügen.
- 4 Geben Sie Vorname und Nachname des neuen Kontakts ein. Sie müssen nicht beide, aber mindestens einen eingeben.
- 5 Geben Sie bis zu fünf verschiedene Nummern ein, und weisen Sie jeder eine Kategorie zu, indem Sie zwischen Mobiltelefon, Privat, Büro, Pager, Fax, Videotelefon und Allgemein auswählen.

| 01 |  |
|----|--|
| 02 |  |
| 03 |  |
| 04 |  |
| 05 |  |
| 06 |  |
| 07 |  |
| 08 |  |

ERSTE SCHRITTE

# Kontakte

- 6 Fügen Sie eine E-Mail-Adresse hinzu.
- Weisen Sie den Kontakt einer oder mehreren Gruppen zu, indem Sie zwischen Keine Gruppe, Familie, Freunde, Kollegen, Schule oder VIP auswählen.
- 8 Außerdem können Sie Ruftöne, Startseiten, Privatadressen, Firmennamen, Positionen, Firmenadressen, Jahrestage und Notizen hinzufügen.
- 9 Berühren Sie , um den Kontakt zu speichern.

TIPP! Sie können benutzerdefinierte Gruppen für Ihre Kontakte erstellen. Weitere Informationen finden Sie unter Eine Gruppe erstellen.

### Eine Gruppe erstellen

- Berühren Sie auf der Startseite
   und dann Kontakte in der Registerkarte Kommunikation.
- 2 Berühren Sie oben am Bildschirm "Kontakte" und dann Gruppen, und wählen Sie "Neue Gruppe" aus.
- **3** Geben Sie einen Namen für die neue Gruppe ein.
- 4 Berühren Sie 🔚 .

**HINWEIS:** Wenn Sie eine Gruppe löschen, bleiben die einzelnen Kontakte dieser Gruppe erhalten. Sie bleiben in Ihren Kontakten gespeichert.

ERSTE SCHRITTE
TIPP! Sie können jede vorhandene Gruppe bearbeiten, indem Sie die gewählte Gruppe einmal berühren. Wählen Sie dann eine der folgenden Optionen: "Mitglieder anzeigen", "Gruppe bearbeiten", "Nachricht senden", "Kontakt senden" oder "Gruppe löschen".

#### Kontakteinstellungen ändern

Sie können die

Kontakteinstellungen entsprechend Ihren Anforderungen anpassen.

- Berühren Sie Kontakte in der Registerkarte Kommunikation, wählen Sie i und blättern Sie zu Einstellungen.
- 2 Hier können Sie folgende Einstellungen anpassen:

**Anzeigename** – Wählen Sie, ob erst der Vorname oder der Nachname eines Kontakts angezeigt wird. **Kopieren** – Kopieren Sie Ihre Kontakte von der SIM-Karte auf Ihr Mobiltelefon oder umgekehrt. Sie können Kontakte einzeln oder alle zusammen kopieren.

Verschieben – Funktioniert ebenso wie das Kopieren. Der Kontakt wird jedoch nur an dem neuen Ort gespeichert. Wenn Sie also einen Kontakt von der SIM-Karte auf das Mobiltelefon verschieben, wird er von der SIM-Karte gelöscht.

01

Kontakte löschen – Alle Kontakte löschen. Berühren Sie Ja, wenn Sie sicher sind, dass Sie alle Kontakte löschen wollen.

**Speicherstatus** – Zeigen Sie Informationen zur Speicherkapazität an.

# Kontakte

#### Informationen anzeigen

- Berühren Sie Kontakte in der Registerkarte Kommunikation, wählen Sie ), und berühren Sie Information.
- 2 Hier werden Ihre Servicerufnummern, Eigene Nummern, Ihr Speicherstatus (freier Speicherplatz) und die Option Meine Visitenkarte angezeigt.

TIPP! Um Ihre eigene Visitenkarte hinzuzufügen, wählen Sie Meine Visitenkarte, und geben Sie alle Daten auf dieselbe Weise wie für andere Kontakte ein. Berühren Sie zum Abschluss das Speichersymbol.

# Nachrichten

#### Nachrichten

Ihr KM900 vereint SMS, MMS in einem intuitiven, einfachen Menü. Sie können eine neue leere Nachricht auf zwei verschiedene Arten aufrufen:

Berühren Sie auf der Startseite

 Oder berühren Sie
 , und blättern Sie dann zu

 Nachrichten in der Registerkarte "Kommunikation".

#### Senden von Nachrichten

- Berühren Sie und Nachricht schreiben, um eine leere Nachricht zu öffnen.
- 2 Berühren Sie An, um die Rufnummer des Empfängers einzugeben oder Ihre Kontakte oder Favoriten zu öffnen. Sie können mehrere Kontakte hinzufügen. Wenn Sie fertig sind, berühren Sie Senden.

Berühren Sie Einfügen, um Textvorlagen, Multimediavorlagen, Emoticons, Namen und Telefonnummern, neue Seiten, Betreffzeilen oder Signaturen hinzuzufügen.

TIPP! Verschickte Nachrichten werden pro 160 Zeichen für jede Person berechnet, der Sie die Nachricht senden.

WARNUNG: Die Begrenzung auf 160 Zeichen kann von Land zu Land je nach Art der SMS-Kodierung variieren.

WARNUNG: Wenn einer SMS ein Bild, Video oder Sound hinzugefügt wird, wird diese automatisch in eine MMS umgewandelt und dementsprechend berechnet.

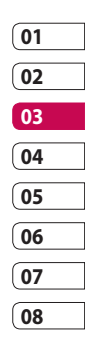

# Nachrichten

#### Text eingeben

Es gibt zwei Möglichkeiten der Texteingabe: Tastenfeld und Tastatur.

Berühren Sie dieses Symbol, um den T9-Modus zu aktivieren.

Sie können die Sprache ändern.

<sup>123</sup> Tippen Sie auf dieses Symbol, um zwischen den Tastenfeldern für Nummern, Symbole und Text umzuschalten.

Verwenden Shift Sie , um durch die verschiedenen Tastaturen im jeweiligen Texteingabemodus (z. B. Großbuchstaben oder Kleinbuchstaben) zu blättern.

Berühren Sie 🛏, um ein Leerzeichen einzugeben.

#### T9-Modus

Im T9-Modus wird T9 angezeigt. Der T9-Modus verwendet ein integriertes Wörterbuch, das Wörter anhand der von Ihnen berührten Tastensequenz erkennt. Berühren Sie einfach die Zahlentaste für den gewünschten Buchstaben, und das Wörterbuch erkennt das Wort, das Sie eingeben möchten.

Für "Telefon" drücken Sie z. B. 8, 3, 5, 3, 3, 6, 6.

#### Manueller ABC-Modus

Im ABC-Modus werden Buchstaben durch mehrmaliges Berühren der Taste eingegeben. Um "Hallo" zu schreiben, müssen Sie zweimal 4, einmal 2, dreimal 5, dreimal 5, und dann dreimal 6 berühren.

#### E-Mail einrichten

Mit der E-Mail-Funktion Ihres KM900 bleiben Sie auch unterwegs immer in Verbindung. Die Einrichtung eines POP3- oder IMAP4-Kontos geht einfach und schnell.

- 1 Berühren Sie auf der Startseite 21, und blättern Sie dann zu E-Mail in der Registerkarte Kommunikation.
- 2 Berühren Sie E-Mail verfassen. Wenn das E-Mail-Konto noch nicht eingerichtet ist, starten Sie den Assistenten zur Einrichtung der E-Mail-Funktion.

**TIPP!** Wenn bereits ein E-Mail-Konto eingerichtet ist, wird der Assistent nicht automatisch gestartet.

**3** Legen Sie fest, wie Sie Ihr Konto einrichten wollen:

**Titel** – Geben Sie einen Kontonamen ein. **Benutzername** – Geben Sie den Benutzernamen für das Konto ein.

**Kennwort** – Geben Sie das Kennwort für das Konto ein.

**E-Mail-Adresse** – Geben Sie die E-Mail-Adresse für das Konto ein.

Antwort-E-Mail-Adresse – Geben Sie die Antwort-E-Mail-Adresse für das Konto ein.

**Sendeserver** – Geben Sie die Adresse des Sendeservers ein.

01

**Empfangsserver** – Geben Sie die Adresse des Empfangsservers ein.

Max. Empfangsgröße – Legen Sie die Größenbegrenzung für Ihre Nachrichten fest, bis zu einem Maximum von 1 MB.

Mailboxtyp – Geben Sie den Mailboxtyp ein, POP3 oder IMAP4.

Auf Server speichern – Legen Sie fest, ob Sie E-Mails auf dem Server speichern möchten. Bei IMAP4-Konten werden immer Kopien gespeichert.

# Nachrichten

#### Gesendete E-Mail speichern

in – Wählen Sie, wo gesendete E-Mails gespeichert werden sollen (wenn der Mailbox-Typ auf IMAP4 eingestellt ist). Wenn der Mailbox-Typ auf POP3 eingestellt ist, werden gesendete E-Mails immer auf dem Telefon gespeichert.

Downloadoption – Wählen Sie, wie Sie E-Mails herunterladen wollen. Wählen Sie "Nur Kopfzeilen" oder "Alle" für POP3 bzw. "Nur Kopfzeilen", "Betreff + Inhalt" oder Alle" für IMAP4.

Zugangspunkte – Legen Sie Ihren Internet-Zugriffspunkt fest.

Erweitert – Wenn Sie erweiterte Einstellungen benutzen möchten. Sobald Ihr Konto eingerichtet ist, erscheint es in der Kontenliste in Ihrem E-Mail-Ordner.

#### E-Mail vom neuen Konto senden

- Berühren Sie auf der Startseite
  , und blättern Sie in der Registerkarte Kommunikation zu E-Mail, um eine neue leere Nachricht zu öffnen.
- 2 Geben Sie die Adresse des Empfängers ein, und schreiben Sie Ihre Nachricht. Außerdem können Sie Bilder, Videos, Audiodateien oder andere Dateitypen anhängen.
- 3 Berühren Sie **E-Mail senden**, um die E-Mail zu senden.

#### E-Mail-Einstellungen ändern

Sie können Ihre E-Mail-Einstellungen nach Bedarf anpassen.

- Berühren Sie : auf der Startseite, und blättern Sie dann zu Nachricht in der Registerkarte "Einstellungen".
- 2 Wählen Sie E-Mail.
- **3** Sie können die folgenden Einstellungen ändern:

**E-Mail-Konto** – Verwalten Sie Ihre E-Mail-Konten.

Lesebest. zulassen – Wählen Sie, ob Sie das Senden von Lesebestätigungen zulassen möchten.

**Lesebest. anfordern** – Wählen Sie, ob Sie Lesebestätigungen anfordern möchten.

**Abrufintervall** – Wählen Sie, wie oft Ihr KM900 neue Nachrichten abrufen soll.

#### Originaltext in neue Nachricht

**einfügen** – Wählen Sie, ob Sie die ursprüngliche Nachricht in Ihre Antwort einfügen wollen.

**Originalanhang mitsenden** – Wählen Sie, ob Sie den Originalanhang bei jeder Antwort mitsenden wollen.

Autom. Abruf bei Roaming – Wählen Sie, ob Nachrichten im Ausland (Roaming) automatisch abgerufen werden sollen.

Hinweis bei neuer E-Mail – Wählen Sie, ob Sie mit einer Popup-Meldung auf neue E-Mails hingewiesen werden wollen.

**Signatur** – Erstellen Sie eine E-Mail-Signatur, und schalten Sie diese ein.

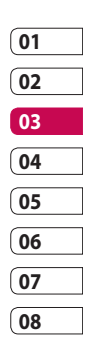

# Nachrichten

#### Nachrichtenordner

Die Ordnerstruktur Ihres KM900 ist in wenigen Worten erklärt. Wenn Sie ein E-Mail-Konto einrichten, können Sie Ordner für jedes Konto anlegen.

Eingang – Alle eingehenden Nachrichten werden im Eingang gespeichert. Hier können Sie sie unter anderem anzeigen und löschen.

Ausgang – Hier werden Nachrichten während der Übertragung vorübergehend gespeichert.

**Gesendet** – Nachrichten, die Sie versenden, werden in diesem Ordner gespeichert.

**Entwürfe** – In diesem Ordner können Sie Nachrichten speichern, die Sie aus Zeitmangel nicht fertigstellen konnten. **Gruppiert** – Via Messenger mit Dritten ausgetauschte Nachrichten werden hier gespeichert. Sie können das Bild und die Nachricht gleichzeitig speichern.

Archiv – Sie können Ordner erstellen, um Ihre Nachrichten zu speichern.

#### Vorlagen

Erstellen Sie Vorlagen für die am häufigsten versendeten SMSund MMS-Nachrichten. Auf dem Telefon sind bereits einige Vorlagen gespeichert, die Sie bearbeiten können.

- Beim Schreiben einer neuen Nachricht können Sie über und Einfügen eine Vorlage einfügen.
- 2 Wählen Sie **SMS-Vorlagen** oder **MMS-Vorlagen**. Sie können Vorlagen hinzufügen, bearbeiten, löschen oder alle löschen. Um eine Nachricht zu bearbeiten,

wählen Sie diese aus, nehmen die gewünschten Änderungen vor und berühren dann **Vorlage speichern**.

#### Emoticons

Peppen Sie Ihre Nachrichten mit Emoticons auf. Auf Ihrem Mobiltelefon finden Sie bereits einige der gängigsten Emoticons.

- Beim Schreiben einer neuen Nachricht können Sie über Einfügen im Menü "Optionen" verschiedene Emoticons einfügen.
- 2 Sie können ein neues Emoticon hinzufügen oder vorhandene Emoticons einzeln oder zusammen löschen.

#### Einstellungen für Textnachrichten ändern

Die Nachrichteneinstellungen des KM900 sind vordefiniert, damit Sie sofort Nachrichten senden können. Diese Einstellungen können Sie nach Bedarf ändern.

Blättern Sie zu **Nachrichten** in der Registerkarte "Einstellungen" und berühren Sie **SMS**. Sie können Änderungen zu folgenden Punkten vornehmen:

**SMS-Zentrale** – Geben Sie die Detailinformationen der Nachrichtenzentrale ein.

Übertragungsbericht – Schieben Sie den Schalter nach links, um eine Sendebestätigung für Ihre Nachricht zu erhalten.

| 01 |  |
|----|--|
| 02 |  |
| 03 |  |
| 04 |  |
| 05 |  |
| 06 |  |
| 07 |  |
| 08 |  |

# Nachrichten

Gültigkeit – Legen Sie fest, wie lange Nachrichten in der Nachrichtenzentrale gespeichert werden.

Nachrichtentyp – Sie können Text in Sprache, Fax, X.400 oder E-Mail umwandeln.

Zeichenkodierung – Wählen Sie die Kodierung Ihrer Zeichen aus. Dies wirkt sich auf die Größe Ihrer Nachrichten und demzufolge auf die Kosten für die Datenübertragung aus.

Langen Text senden als – Wählen Sie, ob lange Texte als "Mehrere SMS" oder als "MMS" gesendet werden sollen.

#### Einstellungen für Multimedia-Nachrichten ändern

Die Nachrichteneinstellungen des KM900 sind vordefiniert, damit Sie sofort Nachrichten senden können. Diese Einstellungen können Sie nach Bedarf ändern.

Wählen Sie unter **Einstellung** die Option **Nachrichten** und dann **MMS**. Sie können Änderungen zu folgenden Punkten vornehmen:

Abrufmodus – Wählen Sie Heimatoder Roaming-Netz. Wenn Sie die Option "Manuell" wählen, erhalten Sie nur Benachrichtigungen über MMS-Nachrichten. Sie können dann entscheiden, ob Sie die jeweilige MMS vollständig herunterladen möchten.

Übertragungsbericht – Wählen Sie, ob Sie einen Übertragungsbericht zulassen und/oder anfordern möchten.

Lesebestätigung – Wählen Sie, ob Sie eine Lesebestätigung zulassen und/oder senden möchten.

Priorität – Legen Sie die Prioritätsstufe für Ihre MMS fest.

Gültigkeit – Wählen Sie, wie lange Nachrichten in der Nachrichtenzentrale gespeichert bleiben.

Seitendauer – Legen Sie fest, wie lange Dias auf dem Bildschirm angezeigt werden.

Erstellmodus - Legen Sie den Nachrichten-Modus fest.

Sendezeitpunkt – Wählen Sie den Zeitraum bis zum Versenden einer Nachricht.

MMS-Profil – Geben Sie die Detailinformationen der Nachrichtenzentrale ein.

Andere Einstellungen ändern

Blättern Sie zu **Nachrichten** in der Registerkarte "Einstellungen" für folgende Optionen:

Mobilbox – Berühren Sie Neues **Profil** oder **()**, um einen neuen Mobilbox-Service hinzuzufügen. Fragen Sie Ihren Netzbetreiber nach weiteren Informationen zu diesem Service.

Push-Nachrichten – Wählen Sie, ob Sie Push-Nachrichten empfangen oder sperren möchten. Sie können durch Erstellen einer Liste sicherer oder nicht sicherer Absender auch die Sicherheitseinstellungen für Nachrichten festlegen.

Info-Dienste – Wählen Sie den Empfangsstatus, die Sprache und die sonstigen Einstellungen aus.

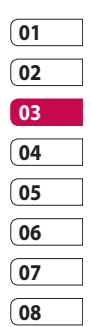

# Kamera

#### Fin Foto machen

- 1 Halten Sie die Kamera-Taste auf der rechten Seite des Telefons aedrückt.
- 2 Halten Sie das Mobiltelefon horizontal, und richten Sie die Linse auf das Motiv, das Sie fotografieren wollen.
- 3 Drücken Sie die Aufnahmetaste zur Hälfte herunter, und eine Fokusbox erscheint in der Mitte des Sucherhildschirms
- 4 Halten Sie das Mobiltelefon so, dass Sie das Motiv in der Fokusbox sehen.
- 5 Sobald das Fokus Feld grün erscheint ist das Bild scharfgestellt.
- 6 Drücken Sie die Aufnahmetaste ganz herunter, und halten Sie sie für einige Augenblicke gedrückt.

#### **TIPP! Gesichts-Tracking**

Durch diese Funktion werden menschliche Gesichter automatisch erkannt und fokussiert, damit Sie schärfere Aufnahmen machen können.

WERDEN SIE SELBST KREATIV

46

#### Nach der Aufnahme

Ihr aufgenommenes Foto erscheint auf dem Bildschirm. Das Bild wird mit vier Symbolen auf der rechten Seite angezeigt.

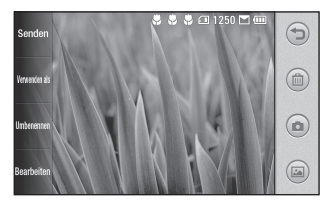

Senden Durch Berühren dieser Option können Sie das Video als Nachricht, E-Mail oder über Bluetooth senden. Weitere Informationen finden Sie im Abschnitt zum Senden von Nachrichten und im Abschnitt zum Senden und Empfangen von Dateien über Bluetooth. Verwenden als Durch Berühren dieser Option können Sie das Bild z. B. als Hintergrund festlegen.

Umbenennen Durch Berühren dieser Option können Sie den Namen des ausgewählten Videos bearbeiten.

Bearbeiten Durch Berühren dieser Option können Sie das Bild mithilfe verschiedener Tools bearbeiten.

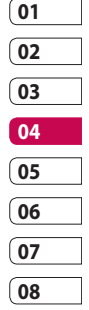

Berühren Sie dieses Symbol, um zum vorherigen Menü zu gelangen.

Berühren Sie dieses Symbol, um das Bild zu löschen.

Berühren Sie dieses Symbol, um sofort ein weiteres Foto aufzunehmen. Ihr aktuelles Foto wird gespeichert.

Berühren Sie dieses Symbol, um die Galerie Ihrer gespeicherten Fotos anzuzeigen. WERDEN SIE SELBST KREATIV 4

## Kamera

#### **Der Sucher**

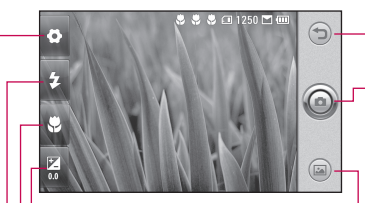

**Zurück** – Berühren dieses Symbol, um zur Startseite zurückzukehren.

Kamera-Modus – Zeigt an, ob sich die Kamera im Video- oder Fotomodus befindet, und kann auch zur Aufnahme verwendet werden.

**Galerie** – Berühren Sie dieses Symbol, um die Galerie anzuzeigen.

Belichtung – Weitere Informationen finden Sie unter "Belichtung einstellen".

- Makro – Aktivieren Sie die Makrofunktion für Nahaufnahmen.

- Blitzstatus - Aktivieren oder deaktivieren Sie den Blitz.

Einstellungen – Berühren Sie dieses Symbol, um das Menü "Einstellungen" zu öffnen. Weitere Informationen finden Sie unter "Erweiterte Einstellungen".

WERDEN SIE SELBST KREATIV

TIPP! Sie können alle Shortcut-Optionen schließen, um einen übersichtlicheren Sucher-Bildschirm zu erhalten. Berühren Sie dazu einfach kurz die Mitte des Suchers. Um die Optionen wieder aufzurufen, berühren Sie den Bildschirm erneut.

#### Blitz

Der Blitz ist standardmäßig auf "Automatisch" eingestellt, aber es gibt weitere Optionen.

- 1 Wählen Sie 🛃 auf der linken Seite des Suchers, um das Blitz-Untermenü aufzurufen.
- 2 Es gibt drei Blitz-Optionen: Automatisch – Ihre Kamera beurteilt die verfügbare Beleuchtung für ein gutes Bild und verwendet, falls nötig, automatisch den Blitz.

Immer aus – Die Kamera blitzt nie. Diese Funktion ist nützlich, um Akkuenergie zu sparen.

**Immer ein** – Die Kamera blitzt immer.

3 Wenn Sie die gewünschte Option berühren, wird das Blitz-Menü automatisch geschlossen, sodass Sie sofort ein Foto aufnehmen können. 4 Das im Sucher angezeigte Blitzsymbol wird jeweils entsprechend dem neuen Blitzmodus geändert.

#### Belichtung einstellen

Über die Belichtung können Sie die Helligkeit des Bildes trotz ungünstiger Lichtverhältnisse optimieren.

- 1 Berühren Sie 🔀 .
- 2 Schieben Sie den Regler entlang des Balkens in Richtung für ein dunkleres Bild oder in Richtung für ein helleres Bild.
- Erweiterte Einstellungen

Berühren Sie im Sucher 💽, um alle Optionen für "Erweiterte Einstellungen" zu öffnen.

Sie können die Kameraeinstellungen durch Drehen des abgebildeten Rades ändern. Nachdem Sie die gewünschte Option gewählt haben, berühren Sie die Schaltfläche **OK**.

| 01 | ] |
|----|---|
| 02 | ] |
| 03 | ] |
| 04 |   |
| 05 | ] |
| 06 | ] |
| 07 | ] |
| 08 | ] |

# Kamera

Wechseln zu – Wechseln Sie für Selbstporträts zur inneren Kamera des LG KM900. Sie können auch zwischen dem Kamera- und dem Videokamera-Modus umschalten.

**Bildgröße** – Ändern Sie die Fotogröße, um Speicherplatz zu sparen oder um ein Bild für einen Kontakt in der richtigen Größe aufzunehmen. Weitere Informationen finden Sie unter **Bildgröße verändern**.

Farbeffekt – Wählen Sie einen Farbton für Ihr neues Foto. Weitere Informationen finden Sie unter Farbeffekt wählen.

Weißabgleich – Wählen Sie zwischen Automatisch, Kunstlicht, Sonnig, Leuchtstoff und Bewölkt.

Timer – Mit dem Selbstauslöser können Sie eine Zeitverzögerung einstellen, nachdem die Aufnahmetaste gedrückt wurde. Wählen Sie **Aus**, **3 Sekunden**,

#### 5 Sekunden oder 10 Sekunden.

Ideal, wenn Sie selbst auch auf dem Foto sein wollen.

#### Aufn. modus - Normal/ Serienaufnahme

ISO – Die ISO-Bewertung legt die Empfindlichkeit des Lichtsensors in der Kamera fest. Je höher der ISO-Wert ist, desto empfindlicher ist der Sensor. Dies ist bei dunkleren Bedingungen von Nutzen, wenn Sie den Blitz nicht benutzen können. Wählen Sie den ISO-Wert aus den Optionen Automatisch, 100, 200, 400 und 800.

Bildqualität – Wählen Sie zwischen Superfein, Fein und Normal. Je höher die Qualität, desto schärfer das Foto. Allerdings erhöht sich dadurch die Dateigröße, sodass Sie weniger Fotos speichern können.

Werden sie selbst kreativ | %

LG KM900 | Benutzerhandbuch

Speicherort – Wählen Sie, ob Fotos im Telefonspeicher oder auf der Speicherkarte gespeichert werden sollen.

#### Symbole ausblenden –

Wählen Sie die Symbole der Kameraeinstellungen manuell oder automatisch.

Bildstabilisierung – Ermöglicht die Aufnahme von Fotos ohne Verwacklungen.

Autofokus – Wählen Sie die Fokussierungsart der Kamera. Wählen Sie zwischen Spot, Manuell und Gesichts-Tracking.

Auslöseton – Wählen Sie eines der vier Auslösegeräusche.

Rasteransicht – Wählen Sie zwischen Aus, 2x2-Raster oder 3x3-Raster.

Georeferenzierung - Ein/Aus

**Zurücksetzen** – Setzen Sie alle Kameraeinstellungen zurück.

TIPP! Wenn Sie den Kameramodus verlassen. werden alle Einstellungen außer Bildgröße und Bildgualität auf die Standardeinstellungen zurückgesetzt. Alle nicht standardmäßigen Einstellungen müssen zurückgesetzt werden, z. B. Farbton und ISO. Bitte überprüfen Sie diese, bevor Sie Ihr nächstes Foto aufnehmen.

TIPP! Das Menü "Einstellungen" überlagert den Sucher. Wenn Sie also Elemente der Bildfarbe oder Bildgualität ändern, sehen Sie hinter dem Menü "Einstellungen" in der Vorschau, wie sich das Bild verändert.

WERDEN SIE SELBST KREATIV 51

# Kamera

#### Bildgröße verändern

Je mehr Pixel, desto höher die Dateigröße, wodurch die Dateien mehr Speicherkapazität benötigen. Falls Sie mehr Bilder auf Ihrem Mobiltelefon speichern möchten, können Sie die Anzahl der Pixel ändern, um die Dateien zu verkleinern.

- Berühren Sie im Sucher in der linken oberen Ecke Q.
- 2 Wählen Sie **Bildgröße** im Menü "Vorschau".
- Wählen Sie einen Pixelwert aus den sechs Optionen (5M: 2560x1920, 3M: 2048x1536, 2M: 1600x1200, 1M: 1280x960, 640x480, 320x240) oder eine Voreinstellung.

#### Farbton wählen

- Berühren Sie im Sucher in der linken oberen Ecke
- 2 Wählen Sie **Farbeffekt** im Menü "Vorschau".
- 3 Es gibt fünf Farbtonoptionen: Aus, Sepia, Mono, Negativ und Relief.
- 4 Wenn Sie Ihre Auswahl getroffen haben, können Sie das Farbtonmenü über die Schaltfläche "OK" schließen. Danach können Sie ein Foto aufnehmen.

TIPP! Sie können ein Farbfoto in ein Schwarzweiß-Foto oder ein Sepia-Foto ändern, aber Sie können kein Schwarzweiß-Foto oder Sepia-Foto in ein Farbfoto umwandeln.

#### Innere Kamera

Ihr LG KM900 verfügt über eine innere Kamera (640x480) sowohl für Videoanrufe als auch, um Fotos aufzunehmen.

- Um zur inneren Kamera umzuschalten, berühren Sie
   , und wählen Sie Wechseln zu - Kamera Innen im Menü "Vorschau".
- 2 Nach wenigen Sekunden sehen Sie sich im Sucher. Um das Bild aufzunehmen, drücken Sie wie sonst auch die seitliche Kamerataste.

TIPP! Die innere Kamera hat weniger Einstellungen, und verfügt weder über Blitz noch ISO. Sie können aber die Bildgröße, den Farbeffekt, die Bildqualität, den Weißabgleich und den Selbstauslöser einstellen, indem Sie wie bei Nutzung der Hauptkamera die Option berühren.

- 3 Nach der Aufnahme des Fotos stehen Ihnen die gleichen Optionen zur Verfügung, wie bei einem mit der Hauptkamera aufgenommenen Foto.
- 4 Um zur Hauptkamera zurückzukehren, berühren Sie , und wählen Sie Wechseln zu - Außenkamera im Menü "Vorschau".

#### **Gespeicherte Fotos ansehen**

 Sie können aus dem Kameramodus heraus auf gespeicherte Fotos zugreifen. Berühren Sie einfach (), und Ihre Galerie wird auf dem Bildschirm angezeigt.

| 01 |  |
|----|--|
| 02 |  |
| 03 |  |
| 04 |  |
| 05 |  |
| 06 |  |
| 07 |  |
| 08 |  |

WERDEN SIE SELBST KREATIV 1 3

# Videokamera

#### Fin Video aufnehmen

- 1 Halten Sie die Kamerataste auf der rechten Seite des Telefons aedrückt.
- 2 Berühren Sie dann im Kameramodus im Sucher 📀 , und wählen Sie Wechseln zu - Videokamera,, um in den Videomodus umzuschalten. Sie können auch direkt auf das Menü zugreifen, indem Sie Videokamera berühren.
- 3 Der Sucher der Videokamera wird auf dem Bildschirm angezeigt.
- 4 Halten Sie das Mobiltelefon horizontal, und richten Sie die Linse auf das Videomotiv.
- 5 Drücken Sie die Aufnahmetaste einmal, um die Aufnahme zu starten.
- 6 Unten im Sucher wird "REC." und ein Timer, der die Länge des Videos angibt, angezeigt.
- 7 Um das Video anzuhalten.

berühren Sie (III), und wählen Sie zum Fortsetzen der Aufzeichnung Ο.

8 Berühren Sie 🔘 auf dem Bildschirm, um die Aufnahme zu heenden

#### Nach der Aufnahme des Videos

Ein Standbild, das Ihr aufgenommenes Video darstellt, erscheint auf dem Bildschirm Der Name des Videos erscheint unten im Bildschirm, zusammen mit vier Symbolen auf der rechten Seite.

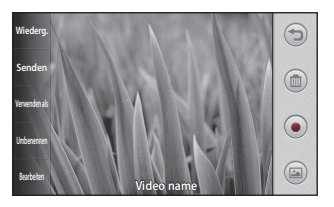

WERDEN SIE SELBST KREATIV

LG KM900 | Benutzerhandbuch

54

Wiederg. Berühren Sie diese Option, um das Video wiederzugeben.

Senden Durch Berühren dieser Option können Sie das Video als Nachricht, E-Mail oder über Bluetooth senden. Weitere Informationen finden Sie im Abschnitt zum Senden von Nachrichten und im Abschnitt zum Senden und Empfangen von Dateien über Bluetooth.

Verwenden als Durch Berühren dieser Option können Sie das Video als Rufton festlegen.

Umbenennen Durch Berühren dieser Option können Sie den Namen des ausgewählten Videos bearbeiten. Bearbeiten Durch Berühren dieser Option können Sie das Video mithilfe verschiedener Tools bearbeiten.

Berühren Sie dieses Symbol, um zum vorherigen Menü zu gelangen.

Berühren Sie diese Option, um das gerade aufgenommene Video zu löschen, und bestätigen Sie durch Berühren von Ja. Der Sucher wird wieder angezeigt.

Berühren Sie dieses Symbol, um sofort ein weiteres Video aufzunehmen. Ihr aktuelles Video wird gespeichert.

Berühren Sie dieses Symbol, um die Galerie der gespeicherten Videos und Fotos anzuzeigen.

| 01 |  |
|----|--|
| 02 |  |
| 03 |  |
| 04 |  |
| 05 |  |
| 06 |  |
| 07 |  |
| 08 |  |

# Videokamera

#### **Der Sucher**

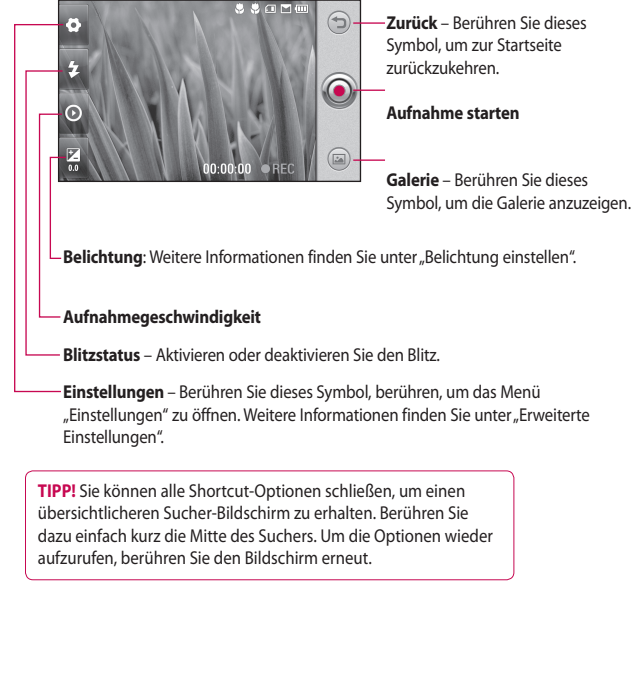

WERDEN SIE SELBST KREATIV | පි

#### Belichtung einstellen

Über die Belichtung können Sie die Helligkeit des Videos trotz ungünstiger Lichtverhältnisse optimieren.

- 1 Berühren Sie 🔀 .

#### Erweiterte Einstellungen

Berühren Sie im Sucher **Einstellungen**, um alle Optionen für "Erweiterte Einstellungen" zu öffnen.

Sie können die Videokamera-Einstellungen durch Drehen des abgebildeten Rades ändern. Wählen Sie die gewünschte Option, und berühren Sie dann die Schaltfläche **OK**. Wechseln zu – Wechseln Sie zur inneren Kamera des LG KM900, um sich selbst ausgeblendet Video aufzunehmen. Weitere Informationen finden Sie unter Integrierte Videokamera.

Videogröße – Ändern Sie die Videogröße, um Speicherplatz einzusparen. Weitere Informationen finden Sie unter Video-Bildgröße verändern.

Aufnahmemodus – Wählen Sie zwischen Automatisch oder Nachtmodus.

Farbeffekt – Wählen Sie einen Farbton für Ihr neues Video. Weitere Informationen finden Sie unter Farbton wählen.

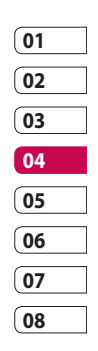

WERDEN SIE SELBST KREATIV 1 5

# Videokamera

Weißabgleich – Der Weißabgleich stellt sicher, dass alle Weißtöne im Video realistisch sind. Damit die Kamera den Weißabgleich korrekt vornehmen kann, müssen Sie eventuell die Lichtverhältnisse einstellen. Wählen Sie zwischen Automatisch, Kunstlicht, Sonnig, Leuchtstoff oder Bewölkt.

Videoqualität – Wählen Sie zwischen Superfein, Fein und Normal. Je höher die Qualität, desto schärfer wird das Video. Allerdings erhöht sich dadurch die Dateigröße, sodass Sie weniger Videos im Telefonspeicher ablegen können.

Dauer – Legen Sie eine Längenbeschränkung für das Video fest. Wählen Sie zwischen Normal oder MMS, um die Größe zu beschränken und das Video als MMS senden zu können. TIPP! Wenn Sie MMS-Länge wählen, nehmen Sie am besten eine geringere Bildqualität, um ein längeres Video aufnehmen zu können.

Speicherort – Wählen Sie, ob Videos im Telefonspeicher oder auf der Speicherkarte gespeichert werden sollen.

**Sprache** – Wählen Sie "Ton aus", um das Video ohne Ton aufzunehmen.

Tonfokus – Wählen Sie den Tonfokus: Aus / Außenfokus / Innenfokus

Symbole ausblenden – Wählen Sie, ob die Symbole im Kameramenü automatisch oder manuell ausgeblendet werden sollen.

**Zurücksetzen** – Setzen Sie alle Videokameraeinstellungen auf die Werkseinstellung zurück.

#### Video-Bildgröße verändern

Je mehr Pixel, desto höher die Dateigröße, wodurch die Dateien mehr Speicherkapazität benötigen. Falls Sie mehr Videos auf Ihrem Mobiltelefon speichern möchten, können Sie die Anzahl der Pixel ändern, um die Dateien zu verkleinern.

- Berühren Sie im Sucher in der linken oberen Ecke Q.
- 2 Wählen Sie **Bildgröße** im Menü "Vorschau".
- 3 Wählen Sie einen der vier Pixelwerte:
  - 720x480 (D1) Breitbild, höchste Qualität.

640x480 – VGA, Standardgröße.

**320x240** – Kleinere Bildgröße, daher kleinere Dateigröße. Ideal, um Speicherkapazität zu sparen.

176x144 – Kleinste Bildgröße, daher kleinste Dateigröße.

4 Berühren Sie die Schaltfläche "OK", um zum Sucher zurückzukehren.

TIPP! Die hervorragende Bearbeitungssoftware auf Ihrem LG KM900 ist kompatibel mit allen Videotypen außer 720x480 (D1). Machen Sie keine Aufnahmen in diesem Format, wenn Sie Ihr Video bearbeiten möchten.

**TIPP!** Konvertierungssoftware für Videoformate finden Sie auf der CD, die Sie mit Ihrem KM900 erhalten haben.

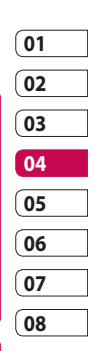

WERDEN SIE SELBST KREATIV 5

# Videokamera

#### Farbton wählen

- 2 Wählen Sie **Farbeffekt** im Menü "Vorschau".
- 3 Es gibt sechs Farbtonoptionen: Aus, Sepia, Mono, Negativ, Relief und Solarisieren.
- 4 Berühren Sie den Farbton, den Sie verwenden wollen.

TIPP! Sie können ein Video in ein Schwarzweiß-Video oder ein Sepia-Video ändern, aber Sie können kein Schwarzweiß-Video oder Sepia-Video in ein Farbvideo umwandeln.

#### Innere Videokamera

Ihr LG KM900 verfügt über eine innere Kamera (320x240) sowohl für Videoanrufe als auch, um Fotos aufzunehmen.

- 2 Nach ein paar Sekunden sehen Sie sich im Sucher. Um die Aufnahme zu starten, drücken Sie ganz normal die Aufnahmetaste und drücken diese dann erneut, um die Aufnahme zu stoppen.
- 3 Nach der Videoaufnahme stehen Ihnen die gleichen Optionen zur Verfügung, wie bei einem mit der Hauptkamera aufgenommenen Video.

4 Um zur Hauptkamera zurückzukehren, berühren Sie ound Wechseln zu -Außenkamera.

#### Gespeicherte Videos ansehen

- 1 Berühren Sie im Sucher 🖾 .
- 2 Ihre Galerie erscheint auf dem Bildschirm.
- 3 Berühren Sie ein Video einmal, um es in den Vordergrund der Galerie zu holen. Die Wiedergabe wird über eine erneute Berührung gestartet.

#### Aufgenommene Videos im Fernseher ansehen

Schließen Sie Ihr KM900 über das TV-Ausgangskabel an Ihren Fernseher an.

**HINWEIS:** Das TV-Ausgangskabel können Sie separat erwerben.

**TIPP!** Alle Formate außer 320x240 und 176x144 sind mit der Videowiedergabe am Fernseher kompatibel.

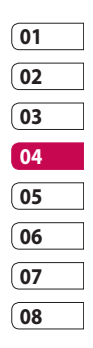

WERDEN SIE SELBST KREATIV 1 る

# Ihre Fotos und Videos

#### Fotos und Videos ansehen

- 1 Berühren Sie 📾 in der Vorschau der Kamera.
- 2 Ihre Galerie erscheint auf dem Bildschirm.
- **3** Berühren Sie das Video oder das Foto, um es vollständig zu öffnen.

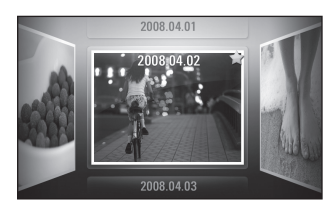

**TIPP!** Blättern Sie nach links oder rechts, um andere Fotos oder Videos anzuzeigen.

TIPP! Um ein Foto oder Video zu löschen, öffnen Sie dieses, und wählen Sie أللك. Berühren Sie zur Bestätigung Ja.

# Fotos und Videos mit der ZOOM-Funktion ansehen

Wenn Sie Fotos oder Videos ansehen, können Sie den Bildausschnitt vergrößern oder verkleinern, indem Sie zwei Finger aufeinander zu oder auseinander führen.

#### Lautstärke einstellen, wenn Sie ein Video ansehen

Um während der Wiedergabe die Lautstärke des Videos einzustellen, verwenden Sie die Lautstärketasten am linken Bildschirmrand. Alternativ können Sie auch die seitlich am Telefon platzierten Lautstärketasten drücken.

WERDEN SIE SELBST KREATIV

LG KM900 | Benutzerhandbuch

62

#### Foto als Hintergrund

- 1 Berühren Sie das Foto, das sie als Hintergrund einstellen möchten, um es zu öffnen.
- 2 Berühren Sie den Bildschirm, um das Optionsmenü zu öffnen.
- 3 Berühren Sie 🗐 und anschließend Verwenden als
- 4 Berühren Sie im dadurch geöffneten Menü Hintergrund.
- 5 Der Bildschirm wechselt zum Hochformat, Wählen Sie den gewünschten Bildausschnitt und bestätigen Sie mit OK, um das Bild als Hintergrund einzustellen.

#### Fotos bearbeiten

Sie können viele interessante Dinge mit Ihren Fotos machen, sie ändern, etwas hinzufügen oder sie etwas lebendiger gestalten.

- 1 Öffnen Sie das Foto, das Sie bearbeiten möchten, und berühren Sie Bearbeiten , um die verfügbaren Optionen anzuzeigen.
- 2 Berühren Sie die Symbole, um Ihr Foto anzupassen:

Schneiden Sie Ihr Foto zu. Wählen Sie einen guadratischen oder runden Bereich zum Zuschneiden, und schieben Sie Ihren Finger über den Bildschirm, um den Bereich zu wählen.

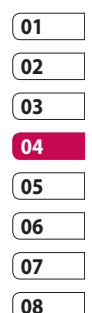

WERDEN SIE SELBST KREATIV 63

# Ihre Fotos und Videos

Zeichnen Sie freihändig in Ihrem Foto. Wählen Sie die Dicke der Linie aus den vier Optionen aus, und wählen Sie die Farbe, die Sie verwenden möchten.

Fügen Sie Text einem Foto hinzu. Weitere Informationen finden Sie unter **Text zu Fotos** hinzufügen.

Dekorieren Sie Ihr Foto mit Stempeln. Wählen Sie aus verschiedenen Stempeln, und berühren Sie Ihr Foto dort, wo Sie den Stempel einfügen möchten.

Mit dieser Option löschen Sie die Änderungen, die Sie an dem Foto vorgenommen haben. Sie können die Größe des Radierers auswählen, den Sie verwenden. Berühren Sie diese Option, um zur Galerie zurückzukehren.

Speich. Speichern Sie die Änderungen an den Fotos. Wählen Sie, ob die Änderungen als **Best.** Aktual. oder als **Neue Datei** gespeichert werden sollen. Wenn Sie **Neue Datei** wählen, geben Sie einen Dateinamen ein.

Rückg. Machen Sie die letzten mit **Effekt** oder "Bearbeiten" am Foto vorgenommenen Änderungen rückgängig.

Bild Berühren Sie diese Option, um weitere Effekt-Optionen zu öffnen, z. B. Drehen. Es gibt noch mehr erweiterte Bearbeitungsoptionen. Weitere Informationen finden Sie unter Farbakzent zu Fotos hinzufügen und Farbe der Fotos verändern. Filter Weitere Informationen finden Sie im Abschnitt **Effekt zu** Fotos hinzufügen.

Anpassung Diese Option hilft, die Farbe, Helligkeit usw. des aufgenommenen Fotos automatisch anzupassen.

#### C Speich. T Actions Sectors T Actions Bid Filter Appender Actions Actions

#### Text zu Fotos hinzufügen

- Berühren Sie auf dem Bildschirm "Bearbeiten" J.
- 2 Wählen Sie Text, um Text ohne Rahmen hinzuzufügen, oder wählen Sie eine der Sprechblasen.
- 3 Geben Sie den Text über das Tastenfeld ein, und berühren Sie Speichern.
- 4 Verschieben Sie den Text per "Drag and Drop" in die gewünschte Position.

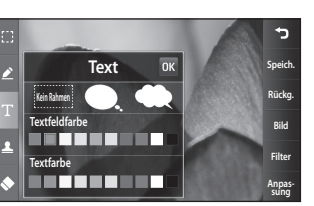

# WERDEN SIE SELBST KREATIV 5

01

02

03

04

05

06

07

08

# Ihre Fotos und Videos

### Effekt zu Fotos hinzufügen

- Berühren Sie auf dem Bildschirm "Bearbeiten" Filter
- 2 Wählen Sie eine der verschiedenen Optionen, die Sie auf das Foto anwenden können.
- 3 Um einen Effekt rückgängig zu machen, berühren Sie einfach Rücka.

#### Fotos zuschneiden

- 1 Berühren Sie auf dem Bildschirm "Bearbeiten"
- 2 Wählen Sie die gewünschte Form zum Zuschneiden des Bildes.
- 3 Ziehen Sie das Feld über den Bereich, den Sie zuschneiden möchten.
- 4 Wenn Sie mit der Auswahl zufrieden sind, berühren Sie

Speich.

#### Farbakzent zu Fotos hinzufügen

- Berühren Sie auf dem Bildschirm "Bearbeiten" Bild .
- 2 Wählen Sie Farbakzent.
- 3 Wählen Sie einen Bereich auf dem Foto. Um alle Bereiche mit derselben oder einer ähnlichen Farbe wird eine gebrochene Linie angezeigt. Zum Beispiel um das Haar einer Person oder die Farbe des Pullovers
- 4 Ändern Sie die Farbakzent-Intensität, indem Sie Intensität und dann "+" oder "-" berühren.
- 5 Berühren Sie OK.
- 6 Aus dem Foto werden alle Farben entfernt, außer in dem Bereich. den Sie für den Farbakzent markiert haben.
- 7 Wählen Sie Speich., um die Änderungen zu speichern.

WERDEN SIE SELBST KREATIV

66

#### Farbe der Fotos verändern

- 1 Berühren Sie auf dem Bildschirm "Bearbeiten" Bild .
- 2 Wählen Sie Farbtausch.
- 3 Wählen Sie einen Bereich auf dem Foto. Um alle Bereiche mit derselben oder einer ähnlichen Farbe wird eine gebrochene Linie angezeigt.

Zum Beispiel um die Haare oder den Pullover einer Person.

- 4 Wählen Sie eine Farbe.
- 5 Drücken Sie OK.
- 6 Der für den Farbakzent gewählte Bereich des Fotos wechselt zur gewählten Farbe.
- 7 Wählen Sie Speich, , um die Änderungen zu speichern.

#### Video bearbeiten

Die Bearbeitungsfunktionen können für alle MPEG4-Typen außer 720x480 (D1) verwendet werden. Machen Sie keine Aufnahmen in diesem Format wenn Sie Ihre Videos bearbeiten möchten.

#### Länge des Videos zuschneiden

- 1 Öffnen Sie das Video, das Sie bearbeiten möchten, berühren Sie dann die Optionstaste (Ξ).
- 2 Wählen Sie Bearbeiten und dann Zuschneiden/Mehrere zuschneiden.
- 3 Berühren Sie , und markieren Sie die neuen Anfangs- und Endpunkte mit Zuschneiden .
- 4 Berühren Sie Vorschau , um sicherzustellen, dass Sie mit der neuen Version zufrieden sind.

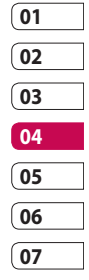

08

WERDEN SIE SELBST KREATIV 1 る

# Ihre Fotos und Videos

5 Berühren Sie Speich. oder 🕤 um zur Galerie zurückzukehren und die Änderungen zu verwerfen.

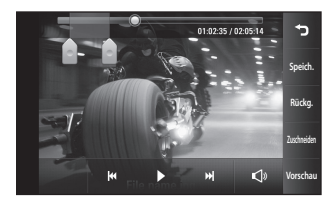

#### Zwei Videos mischen

- 1 Öffnen Sie das Video, das Sie bearbeiten möchten, berühren Sie dann die Optionstaste 🔳.
- 2 Wählen Sie Bearbeiten , und dann Mit Video mischen.
- 3 Der Ordner "Meine Videos" wird geöffnet. Wählen Sie das Video, das Sie mischen möchten

- 4 Berühren und verschieben Sie das Video, um es an das Ende oder den Anfang des anderen Videos anzufügen.
- 5 Berühren Sie Effekt, um aus verschiedenen Videoübergängen zu wählen.

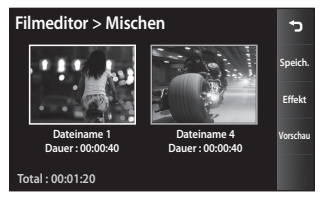

- 6 Drücken Sie Speichern und dann Neue Datei, um das neue gemischte Video zu speichern. Ersetzen Sie die bestehende Datei, oder speichern Sie das Video als neue Datei.
- 7 Wiederholen Sie diese Schritte. um weitere Videos zu mischen.

#### Mischen von Fotos und Videos

- 2 Wählen Sie Bearbeiten und dann Mit Bild mischen.
- 3 Der Ordner "Meine Bilder" wird geöffnet. Wählen Sie das Foto, das Sie in das Video einfügen möchten.
- 4 Berühren und verschieben Sie das Foto, um es an das Ende oder den Anfang des Videos zu mischen.
- 5 Berühren Sie **Vorschau** für Optionen zum Mischen des Fotos und des Videos.
- 6 Drücken Sie Speichern und wählen Sie, ob die Datei überschrieben oder als neue Datei gespeichert werden soll.
- 7 Wiederholen Sie diese Schritte, um weitere Fotos zu mischen.

#### Text zu Video hinzufügen

- Öffnen Sie das Video, das Sie bearbeiten möchten, berühren Sie dann die Optionstaste (=).
- 2 Wählen Sie Bearbeiten und dann Text einblenden.
- 3 Geben Sie den Text über das Tastenfeld ein, und wählen Sie OK.
- 4 Berühren Sie , und legen Sie fest, wann der Text angezeigt werden soll.
- 5 Berühren Sie den Bildschirm-Bereich, in dem der Text angezeigt werden soll.

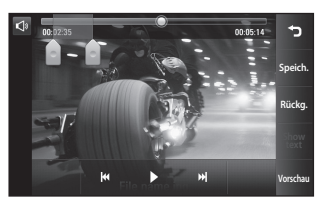

6 Berühren Sie Verbergen markieren, wann der Text entfernt werden soll.

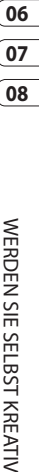

01

02

03

04

05

# Ihre Fotos und Videos

- 7 Berühren Sie Speichern. Ersetzen Sie die bestehende Datei, oder speichern Sie das Video als neue Datei.
- 8 Wiederholen Sie diese Schritte, um weiteren Text hinzuzufügen.

#### Foto-Überlagerung

- Öffnen Sie das Video, das Sie bearbeiten möchten, berühren Sie dann die Optionstaste (Ξ).
- 2 Wählen Sie Bearbeiten , und dann Bild einblenden.
- 3 Der Ordner "Meine Bilder" wird geöffnet. Wählen Sie ein Foto zur Bildüberlappung des Videos.
- Berühren Sie , und legen Sie mit
  fest, wo der Text angezeigt werden soll.
- 5 Berühren Sie den Bildschirm-Bereich, in dem der Text angezeigt werden soll. Wenn Ihr Foto zu groß ist, wird der ganze Bildschirm, nicht nur der gewählte Bereich überlappt.

- 6 Berühren Sie Verbergen festzulegen, wann das Foto angezeigt werden soll.
- 7 Berühren Sie Speichern. Ersetzen Sie die bestehende Datei, oder speichern Sie das Video als neue Datei.
- 8 Wiederholen Sie diese Schritte, um weitere Fotos hinzuzufügen.

#### Soundtrack zum Video hinzufügen

- Öffnen Sie das Video, das Sie bearbeiten möchten, berühren Sie dann die Optionstaste (Ξ).
- 2 Wählen Sie Bearbeiten , und dann Synchronisieren.
- 3 Der Ordner "Meine Sounds" wird geöffnet. Wählen Sie den Track, den Sie dem Video hinzufügen möchten.
- 4 Die Audio-Originalaufzeichnung des Videos wird gelöscht.

WERDEN SIE SELBST KREATIV | 2

LG KM900 | Benutzerhandbuch
- 5 Wenn die Audiodatei kürzer ist als das Video, wählen Sie Einmal oder Wiederholen.
- 6 Ersetzen Sie die bestehende Datei, oder speichern Sie das Video als neue Datei.

#### Live-Sound zum Video hinzufügen

- Öffnen Sie das Video, das Sie bearbeiten möchten, berühren Sie dann die Optionstaste (Ξ).
- 2 Wählen Sie Bearbeiten , und dann Live-Synchronisation.
- 3 Stellen Sie den Wert auf Originalton oder Tonaufnahme ein.

# 002235 003514 2midutes Audio-Mix-Verhältnis 50% 50% Originalton Tonaufnahme

#### Videogeschwindigkeit verändern

- Öffnen Sie das Video, das Sie bearbeiten möchten, berühren Sie dann die Optionstaste (Ξ).
- 2 Wählen Sie Bearbeiten , und dann Geschwindigkeit.
- 3 Wählen Sie eine der Optionen aus. Diese können abhängig von der Framerate unterschiedlich sein.
- 4 Ersetzen Sie die bestehende Datei, oder speichern Sie das Video als neue Datei.

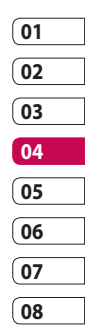

# Ihre Fotos und Videos

#### Abdunkelungseffekt hinzufügen

- Öffnen Sie das Video, das Sie bearbeiten möchten, berühren Sie dann die Optionstaste (=).
- 2 Wählen Sie Bearbeiten , und dann Abdunkelungseffekt.
- 3 Ersetzen Sie die bestehende Datei, oder speichern Sie das Video als neue Datei.
- 4 Ihr Video hat nun am Anfang eine Einblendung und am Ende eine Ausblendung.

Sie können zur Vereinfachung des Zugriffs all Ihre Bilder, Töne, Videos und Spiele Multimedia-Dateien im Telefonspeicher speichern. Sie können Ihre Dateien auch auf einer Speicherkarte speichern, um mehr Speicherplatz in Ihrem Telefonspeicher frei zu halten.

Berühren Sie zum Zugreifen auf das Multimedia-Menü 💽 , und wählen Sie dann in der Registerkarte "Multimedia" **Eigene Dateien**. Hier können Sie auf eine Liste der Ordner mit Ihren Multimedia-Dateien zugreifen.

**TIPP!** Um eine Datei im Ordner "Eigene Dateien" zu löschen, berühren Sie 🗐 und dann **Löschen**.

#### Bilder

Meine Bilder enthält eine Liste mit Bilddateien, u. a. Standardbilder, die auf Ihrem Mobiltelefon vorgespeichert sind, Bilder, die Sie heruntergeladen haben, und Bilder, die mit der Kamera Ihres Mobiltelefons aufgenommen wurden.

#### Optionenmenü "Meine Bilder"

Die verfügbaren Optionen in Meine Bilder hängen davon ab, welchen Bildtyp Sie wählen. Für die Bilder, die Sie mit der Kamera Ihres Mobiltelefons aufgenommen haben, sind alle Optionen verfügbar, für Standardbilder sind dagegen nur die Optionen Favoriten festlegen, Sortieren nach, Diashow und Speicherverwaltung verfügbar.

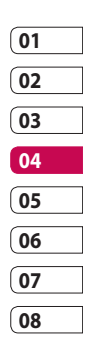

#### Fotos senden

- Um ein Foto zu senden, wählen Sie einfach das gewünschte Foto aus.
- 2 Wählen Sie Senden. Wählen Sie eine der Optionen Nachricht, E-Mail, Bluetooth oder Blogger.
- 3 Wenn Sie Nachricht oder E-Mail wählen, wird Ihr Foto an eine Nachricht angehängt, und Sie können Ihre Nachricht ganz normal schreiben und senden. Wenn Sie Bluetooth wählen, sucht Ihr Mobiltelefon nach einem Gerät, an das das Foto gesendet werden kann.

#### Ein Bild auswählen

Sie können Bilder als Hintergrund und Bildschirmschoner oder zur Identifikation von Anrufern auswählen.

- Berühren Sie : , und wählen Sie dann in der Registerkarte "Multimedia" Eigene Dateien.
- 2 Berühren Sie Meine Bilder.
- 4 Berühren Sie Verwenden als, und wählen Sie zwischen:

Hintergrundbild – Legen Sie ein Bild als Hintergrund für den Tastensperre-Bildschirm fest.

Kontakte – Weisen Sie einer bestimmten Person in Ihrer Kontaktliste ein Bild zu, das angezeigt wird, wenn diese Person Sie anruft. **Einschaltbild** – Legen Sie ein Bild fest, das beim Einschalten des Mobiltelefons erscheint.

Ausschaltbild – Legen Sie ein Bild fest, das beim Ausschalten des Mobiltelefons erscheint.

#### Bild bei ausgehendem Anruf -

Legen Sie ein Bild fest, das während ausgehenden Anrufen erscheint.

Bild bei eingehendem Anruf – Legen Sie ein Bild fest, das während eingehenden Anrufen erscheint.

#### Bilder drucken

- Berühren Sie . , und wählen Sie dann in der Registerkarte "Multimedia" Eigene Dateien.
- 2 Berühren Sie Meine Bilder.
- 3 Wählen Sie ein Bild, und berühren Sie ≡.
- 4 Berühren Sie Drucken, und wählen Sie dann Bluetooth oder PictBridge.

#### Bilder kopieren und verschieben

Sie können ein Bild zwischen dem Telefonspeicher und der Speicherkarte verschieben oder kopieren. Dies empfiehlt sich, um Speicherkapazität in einem der Speicher freizugeben oder Ihre Bilder vor dem Verlorengehen zu bewahren.

- Berühren Sie ::, und wählen Sie dann in der Registerkarte "Multimedia" Eigene Dateien.
- 2 Berühren Sie Meine Bilder.
- 4 Wählen Sie Verschieben oder Kopieren.

| 01 |  |
|----|--|
| 02 |  |
| 03 |  |
| 04 |  |
| 05 |  |
| 06 |  |
| 07 |  |
| 08 |  |

#### **Eine Diashow erstellen**

Wenn Sie alle im Telefon gespeicherten Bilder anzeigen möchten, können Sie eine Diashow erstellen, sodass Sie nicht jedes einzelne Bild öffnen und schließen müssen.

- Berühren Sie ::, und wählen Sie dann in der Registerkarte "Multimedia" Eigene Dateien.
- 2 Berühren Sie Meine Bilder.

#### Georeferenzierung

Schalten Sie die Kamera ein, und genießen Sie die Funktionen der ortsbasierten Dienste des Telefons. Nehmen Sie an einem beliebigen Ort ein Bild auf, und versehen Sie es mit den genauen Daten des Aufnahmeortes. Wenn Sie solche Bilder einem Blog hinzufügen, der Georeferenzierung unterstützt, wird der Aufnahmeort auf der Karte anzeigt.

#### Überprüfen des Speicherstatus

Sie können prüfen, wie viel Speicherplatz belegt ist und wie viel Ihnen noch zur Verfügung steht.

- Berühren Sie ::, und wählen Sie dann in der Registerkarte "Multimedia" Eigene Dateien.
- 2 Berühren Sie Meine Bilder.
- Berühren Sie und dann
   Speicherverwaltung.

#### Töne

Der Ordner **Meine Sounds** enthält "Heruntergeladene Sounds", **Standardtöne** und **Sprachmemos**. Hier können Sie Sounds verwalten, versenden oder als Ruftöne festlegen.

#### Töne bearbeiten

- Berühren Sie . , und wählen Sie dann in der Registerkarte "Multimedia" Eigene Dateien.
- 2 Berühren Sie Meine Sounds.
- 3 Wählen Sie Standardtöne oder Sprachmemos.
- 4 Wählen Sie einen Ton aus. Die Wiedergabe wird automatisch gestartet.
- 5 Sie können den Ton für verschiedene Funktionen verwenden, indem Sie das Menü Verwenden als wählen.
- 6 Wählen Sie Sprachrufton, Videorufton oder Nachrichtenton.

#### Videos

Der Ordner **Meine Videos** enthält eine Liste von heruntergeladenen Videos und Videos, die Sie mit Ihrem Mobiltelefon aufgenommen haben.

Videos ansehen

- Berühren Sie : , und wählen Sie dann in der Registerkarte "Multimedia" Eigene Dateien.
- 2 Berühren Sie Meine Videos.
- Wählen Sie ein Video zur Wiedergabe aus.

TIPP! Das KM900 unterstützt die Wiedergabe der Videoformate DivX und Xvid. So stehen Ihnen mehr Inhalte zur Verfügung.

**HINWEIS:** Das TV-Ausgangskabel können Sie separat erwerben.

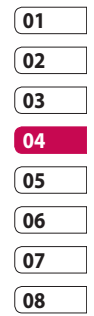

#### Videoclip senden

- 1 Wählen Sie ein Video, und berühren Sie dann 🔳.
- 2 Berühren Sie Senden, und wählen Sie Nachricht, E-Mail. Bluetooth oder YouTube.
- 3 Wenn Sie Nachricht oder E-Mail wählen, wird Ihr Video an eine Nachricht angehängt, die Sie ganz normal schreiben und senden können Wenn Sie Bluetooth wählen, sucht Ihr Mobiltelefon nach einem Gerät. an das das Video gesendet werden kann.

WERDEN SIE SELBST KREATIV

#### Spiele und Anwendungen

Sie können zusätzlich zu den vorinstallierten Spielen auf dem KM900 neue Spiele und Anwendungen auf Ihr Mobiltelefon herunterladen.

#### Ein Spiel starten

- 1 Berühren Sie 🞛 , und wählen Sie dann in der Registerkarte "Multimedia" Spiele & mehr.
- 2 Berühren Sie das Menü "Spiele & mehr".
- 3 Berühren Sie die Schaltfläche "Starten", um ein Spiel oder eine Anwendung zu starten.

#### Menü "Optionen"

In den Ordnern "Spiele" und "Anwendungen" stehen folgende Optionen zur Verfügung:

- Neuer Ordner: Erstellen Sie einen Unterordner im Ordner "Spiele" oder "Anwendungen".
- Sortieren nach: Sortieren Sie Spiele und Anwendungen nach Datum, Name, Größe oder Speicher
- Speicherverwaltung: Zeigt den Speicherstatus (Telefon oder Speicherkarte) an.

#### Java-Spiel oder Java-Anwendung installieren

- Berühren Sie :, und wählen Sie dann in der Registerkarte "Multimedia" Eigene Dateien.
- 2 Wenn Sie eine neue Speicherkarte einsetzen, berühren Sie das Menü "Speicherkarte".
- 3 Wählen Sie die Datei (\*.jad oder \*.jar), die Sie installieren möchten, und berühren Sie **Installieren**.

#### Menü "M-Toy" verwenden

M-Toy enthält vorgespeicherte Flash-Spiele, die den eingebauten Bewegungssensor verwenden.

#### Flash-Inhalte

Der Ordner "Flash-Inhalte" enthält alle Ihre Standarddateien und heruntergeladenen SWF-Dateien.

#### SWF/SVG-Datei ansehen

- Berühren Sie : , und wählen Sie dann in der Registerkarte "Multimedia" Eigene Dateien.
- 2 Berühren Sie Flash-Inhalte.
- 3 Wählen Sie die Datei, die Sie anzeigen wollen.

#### Dokumente

Unter Dokumente in Eigene Dateien können Sie all Ihre Dokumentdateien anzeigen. Hier können Sie Excel-, Powerpoint-, Word-, Text- und PDF-Dateien anzeigen.

#### Dateien ansehen

- Berühren Sie : , und wählen Sie dann in der Registerkarte "Multimedia" Eigene Dateien.
- 2 Berühren Sie Dokumente.
- 3 Wählen Sie ein Dokument, und berühren Sie Anzeigen.

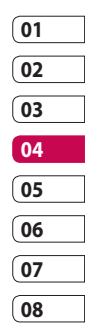

#### Datei auf das Mobiltelefon übertragen

Bluetooth ist wahrscheinlich der einfachste Weg, um eine Datei vom Computer auf Ihr Mobiltelefon zu übertragen. Sie können die LG PC Suite auch über Ihr Sync-Kabel benutzen.

Zur Übertragung von Musik über Bluetooth:

- Stellen Sie sicher, dass auf Ihrem Mobiltelefon und Computer Bluetooth aktiviert ist und dass die Geräte sich gegenseitig erkennen können.
- 2 Senden Sie von Ihrem Computer die Datei über Bluetooth.
- 3 Nach dem Senden der Datei bestätigen Sie den Empfang auf Ihrem Mobiltelefon, indem Sie Ja berühren.
- 4 Die Datei sollte im Ordner Dokumente oder Andere angezeigt werden.

#### Andere

Im Ordner **Andere** werden Dateien gespeichert, die nicht Bilder, Sounds, Videos, Spiele oder Anwendungen sind. Er wird wie der Ordner **Dokumente** benutzt. Manchmal werden Dateien, die von Ihrem Computer auf Ihr Mobiltelefon übertragen wurden, im Ordner **Andere** statt im Ordner **Dokumente** angezeigt. Wenn das geschieht, können Sie die Dokumente einfach verschieben.

#### Einen Film erstellen

- Berühren Sie die Menütaste
   und wählen Sie dann in der Registerkarte "Multimedia" Film erstellen.
- 2 Berühren Sie **Einfügen**, um ein Bild hinzuzufügen.
- 3 Wählen Sie die Registerkarte Stil, um einen Filmstil auszuwählen.
- 4 Berühren Sie die Registerkarte Ton auf dem Bildschirm, um den Ton zu ändern – zum Beispiel bei Sprachaufzeichnungen.
- 5 Berühren Sie die Schaltfläche Vorschau, um sich die Ergebnisse anzusehen.
- 6 Berühren Sie die Registerkarte
   Reihenfolge, um die Reihenfolge zu ändern.

- 7 Berühren Sie die Registerkarte Gespeichert in, um den Speicherort des Films auszuwählen, und berühren Sie die Registerkarte Verwendungszweck, um eine der Optionen "Zur Aufbewahrung" und "Für MMS" zu wählen.
- 8 Um Ihren Film zu speichern, drücken Sie "Vorschau" und berühren Sie dann Film speichern.

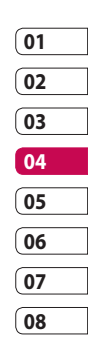

#### Musik

Ihr LG KM900 verfügt über einen integrierten Music Player zur Wiedergabe von Musikdateien. Zum Zugreifen auf den Music Player berühren Sie 🔛 , und wählen dann in der Registerkarte "Multimedia" Musik. Von hier haben Sie Zugang auf verschiedene Ordner:

Alle Titel – Enthält alle Titel auf dem Mobiltelefon.

Favoriten – Enthält die von Ihnen als Favoriten gespeicherten Titel.

Interpreten – Blättern Sie durch Ihre Musiksammlung nach Interpreten sortiert.

Alben – Blättern Sie durch Ihre Musiksammlung nach Alben sortiert.

Genres – Blättern Sie durch Ihre Musiksammlung nach Genres sortiert.

#### Übertragen von Musik auf das Mobiltelefon

Der einfachste Weg, um Musik auf Ihr Mobiltelefon zu übertragen, ist über Bluetooth oder Sync-Kabel. Sie können auch die LG PC Suite benutzen. Zur Übertragung von Musik über Bluetooth:

- Stellen Sie sicher, dass auf beiden Geräten Bluetooth aktiviert ist und dass die Geräte sich gegenseitig erkennen können.
- 2 Wählen Sie die Musikdatei im anderen Gerät, und wählen Sie "Über Bluetooth senden".
- 3 Nach dem Senden der Datei müssen Sie den Empfang auf Ihrem Mobiltelefon bestätigen. Berühren Sie dazu Ja.
- 4 Die Datei wird in Musik > Alle Titel angezeigt.

LG KM900 | Benutzerhandbuch

#### Musiktitel abspielen

- Berühren Sie :: , und wählen Sie dann in der Registerkarte "Multimedia" Musik.
- 2 Berühren Sie Alle Titel.
- 3 Wählen Sie den gewünschten Titel, und berühren Sie 🕑 .
- 4 II berühren, um den Titel anzuhalten.
- 5 H berühren, um zum nächsten Titel zu wechseln.
- 6 Berühren Sie ⋈, um zum letzten Titel zurückzukehren.
- 7 Berühren Sie **1**, um zum Menü **Musik** zurückzukehren.

**TIPP!** Um die Lautstärke zu ändern, während Sie Musik hören, berühren Sie

#### Eine Playlist erstellen

Wählen Sie Titel aus Ihrem Ordner Alle Titel, um eigene Playlists zu erstellen.

- Berühren Sie :: , und wählen Sie dann in der Registerkarte "Multimedia" Musik.
- Berühren Sie das Optionssymbol
   Image: Berühren Sie das Optionssymbol
- 3 Berühren Sie Neue Playlist, geben Sie den Namen für die Playlist ein, und berühren Sie
- 4 Der Ordner "Alle Titel" wird angezeigt. Wenn Sie die Titel berühren, die in Ihre Playlist aufgenommen werden sollen, werden die jeweiligen Namen mit einem Häkchen markiert.

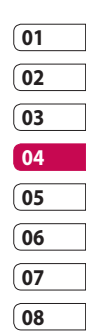

#### 5 Berühren Sie Titel hinzufügen.

Zur Wiedergabe einer Playlist wählen Sie sie und berühren die Abspieltaste.

HINWEIS: Um eine zweite Playlist hinzuzufügen, berühren Sie zunächst 🗐 und dann "Neue Playlist".

#### Playlist löschen

- 1 Berühren Sie 🞛 , und wählen Sie dann in der Registerkarte "Multimedia" Musik.
- 2 Berühren Sie das Optionssymbol (■.
- 3 Berühren Sie Entfernen, oder Alle Entfernen, um alle Playlists zu löschen.

#### Radio

Ihr I G KM900 enthält ein integriertes UKW-Radio. So können Sie jederzeit Ihren Lieblingssender hören, wenn Sie unterwegs sind.

HINWEIS: 7um Radiohören benötigen Sie Ihre Kopfhörer. Stecken Sie die Kopfhörer in die Kopfhörer-Buchse ein.

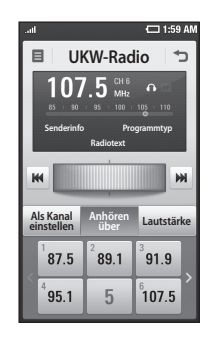

#### **Radiostationen suchen**

Sie können die Radiosender auf Ihrem Mobiltelefon entweder manuell oder automatisch einstellen. Diese werden dann unter einer bestimmten Kanalnummer gespeichert, damit Sie nicht jedes Mal aufs Neue suchen müssen. Sie können bis zu 30 Kanäle auf Ihrem Mobiltelefon speichern.

#### Automatisch einstellen

- 1 Berühren Sie 👥, und wählen Sie dann in der Registerkarte "Multimedia" **Radio**.
- 3 Berühren Sie zunächst Autom. Suche und dann Ja. Die gefundenen Stationen werden auf Ihrem Mobiltelefon durch Wählen von Einstellen, Überspringen und Stopp einer bestimmten Kanalnummer zugeordnet.

HINWEIS: Sie können die Sender auch manuell über das neben der Radiofrequenz abgebildete Rad suchen.

#### Kanäle zurücksetzen

- Berühren Sie ::, und wählen Sie dann in der Registerkarte "Multimedia" Radio.
- 3 Wählen Sie Zurücksetzen, um den aktuellen Kanal zurückzusetzen, oder Alle zurücksetzen, um alle Kanäle zurückzusetzen. Wenn Sie alle Kanäle zurücksetzen, wird jeder Kanal auf die Anfangsfrequenz von 87,5 MHz zurückgesetzt.

| 01 |  |
|----|--|
| 02 |  |
| 03 |  |
| 04 |  |
| 05 |  |
| 06 |  |
| 07 |  |
| 08 |  |

#### Radio hören

- Berühren Sie . und wählen Sie dann in der Registerkarte "Multimedia" Radio.
- 2 Berühren Sie die Kanalnummer des Senders, den Sie hören möchten.

**TIPP!** Um den Empfang zu verbessern, verlängern Sie das Headsetkabel, das als UKW-Antenne dient.

WARNUNG : Wenn Sie ein Headset anschließen, das nicht speziell für dieses Telefon entwickelt wurde, kann der Radioempfang gestört sein.

# Musik über den UKW-Sender wiedergeben

Das KM900 kann die Frequenz des Music-Player-Moduls zur Wiedergabe über UKW senden. Somit können Sie Musik über die UKW-Frequenz hören, und nicht über den Music Player.

LG KM900 | Benutzerhandbuch

# Organizer

#### Hinzufügen eines neuen Termins

- 1 Wählen Sie auf der Startseite zuerst 🔛 , und blättern Sie dann zu **Organizer** in der Registerkarte **Anwendungen**.
- 2 Wählen Sie das Datum, dem Sie ein neues Ereignis hinzufügen möchten.
- Berühren Sie und dann
   Neuer Termin.
- Berühren Sie Kategorie, und wählen Sie dann zwischen
   Termin, Jahrestag oder
   Geburtstag. Prüfen Sie das
   Datum, und geben Sie die Uhrzeit für den Beginn des Ereignisses ein.
- 5 Bei Terminen und Jahrestagen geben Sie in den unteren beiden Zeit- und Datumsfeldern die Uhrzeit und das Datum ein, an dem das Ereignis beendet ist.

- 6 Wenn Sie Ihrem Ereignis einen Betreff oder Notizen hinzufügen möchten, berühren Sie Betreff, und geben Sie Ihre Notizen ein.
- 7 Wählen Sie Erinnerung einstellen, um einen Alarm für das Ereignis einzustellen. Wenn Sie den Alarm wiederholen möchten, wählen Sie Wiederholung einstellen.
- 8 Berühren Sie 📄 , um Ihr Ereignis im Kalender zu speichern. Alle Tage mit gespeicherten Ereignissen werden durch einen farbigen, quadratischen Cursor hervorgehoben, und ein Alarm ertönt zu Beginn der Ereignisse, damit Sie immer auf dem Laufenden sind.

| 01 |  |
|----|--|
| 02 |  |
| 03 |  |
| 04 |  |
| 05 |  |
| 06 |  |
| 07 |  |
| 08 |  |

# Organizer

TIPP! Sie können auch Ihren Urlaub in den Kalender eingeben. Berühren Sie zuerst einzeln alle Urlaubstage, danach ∃, und wählen Sie dann Als Feiertag einstellen. Jeder Urlaubstag wird rot markiert angezeigt.

#### Standard-Kalenderansicht ändern

- 1 Wählen Sie auf der Startseite zuerst 🞛 , und blättern Sie dann zu Organizer in der Registerkarte Anwendungen. Wählen Sie **Einstellungen** in **E**.
- 2 Berühren Sie Standardansicht. und wählen Sie "Kalender", "Woche", Tagesplan", "Liste" oder "Alle Aufgaben".

#### Der Aufgabenliste ein Element hinzufügen

- 1 Wählen Sie auf der Startseite zuerst 🞛 , und blättern Sie dann zu Organizer in der Registerkarte Anwendungen.
- 2 Wählen Sie Neue Aufgabe in , und berühren Sie Notizen.
- 3 Legen Sie das Datum für Ihre Aufgabe fest, fügen Sie Notizen hinzu, und wählen Sie dann die Prioritätsstufe: Hoch, Mittel oder Niedrig.
- 4 Speichern Sie die Aufgabe, indem Sie wählen.

TIPP! Sie können Ihren Kalender sowohl mit Ihrem Computer synchronisieren, als auch dort sichern. Weitere Informationen finden Sie unter "PC-Synchronisation".

ORGANIZER-FUNKTIONEN 88

#### Datumrechner verwenden

Der Datumrechner ist ein praktisches Hilfsmittel, mit dem Sie das Datum nach einer bestimmten Zeitspanne errechnen können. Zum Beispiel 60 Tage nach dem 10.10.2009 ist der 09.12.2009. Dies ist ideal, um wichtige Fristen im Auge zu behalten.

- 1 Wählen Sie auf der Startseite zuerst . und blättern Sie dann zu **Organizer** in der Registerkarte **Anwendungen**.
- 2 Wählen Sie **Datumrechner** unter (■).
- 3 Geben Sie das gewünschte Datum in der Registerkarte **Von** ein.
- 4 In der Registerkarte Nach geben Sie die Anzahl der Tage ein.
- 5 Unten erscheint dann das Zieldatum.

#### Wecker einstellen

- 1 Wählen Sie auf der Startseite zuerst . und blättern Sie dann zu **Wecker** in der Registerkarte Anwendungen.
- 2 Wenn Sie einen neuen Alarm hinzufügen wollen, berühren Sie Neuer Weckruf. Wenn Sie einen Weckruf so einstellen wollen, dass er innerhalb der nächsten Stunde ertönt, berühren Sie Schneller Weckruf.
- 3 Legen Sie die gewünschte Alarmzeit fest.
- 4 Wählen Sie, ob der Alarm wiederholt werden soll, und stellen Sie den Wiederholungstyp ein.

Die Symbole zeigen die Wochentage an, die Sie auswählen.

5 Wählen Sie **Ton/Vibration**, um den gewünschten Alarmtyp auszuwählen.

| 01 |  |
|----|--|
| 02 |  |
| 03 |  |
| 04 |  |
| 05 |  |
| 06 |  |
| 07 |  |
| 08 |  |

ORGANIZER-FUNKTIONEN 8

# Organizer

- 6 Berühren Sie unter Extras die Option Alarmton, und wählen Sie dann Meine Sounds, Zum Anhören der Töne berühren Sie den jeweiligen Ton und dann
- 7 Sie können dem Weckruf auch Notizen hinzufügen.
- 8 Sie können den Alarm durch Wählen von "Snooze" oder "Stopp" ausschalten.

#### Notiz hinzufügen

- 1 Wählen Sie auf der Startseite zuerst 🞛 , und blättern Sie dann zu Notizen in der Registerkarte Anwendungen.
- 2 Berühren Sie Neue Notiz.
- 3 Geben Sie Ihre Notiz ein, und berühren Sie dann 🔚

**TIPP!** Sie können eine vorhandene Notiz bearbeiten. Wählen Sie die Notiz, die Sie bearbeiten möchten, berühren Sie Bearbeiten, und geben Sie Ihre Änderungen ein.

#### Sprachaufnahme

Mit der Sprachaufnahme können Sie Sprachnotizen oder andere Töne aufnehmen.

#### Ton- und Sprachaufnahme

- 1 Berühren Sie 🞛 .
- 2 Berühren Sie unter Anwendungen die Option Sprachmemo.
- 3 Berühren Sie Aufnahme , um mit der Aufnahme zu beginnen.
- 4 Berühren Sie Stopp , um die Aufnahme zu beenden.

ORGANIZER-FUNKTIONEN 90

LG KM900 | Benutzerhandbuch

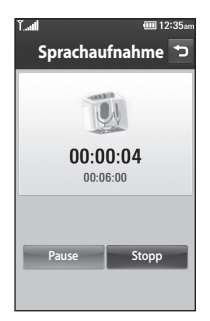

5 Wenn Sie erneut eine Sprachaufnahme aufzeichnen wollen, berühren Sie Neu.

#### Sprachaufnahme senden

- 1 Wenn Sie die Aufnahme beendet haben, berühren Sie **Senden**.
- 2 Wählen Sie Nachricht, E-Mail oder Bluetooth. Wenn Sie Nachricht oder E-Mail wählen, wird Ihre Aufzeichnung an eine Nachricht angehängt, die Sie ganz normal schreiben und senden können. Wenn Sie Bluetooth wählen, sucht Ihr Mobiltelefon nach einem Gerät, an das die Sprachaufnahme gesendet werden kann.

| 01 |  |
|----|--|
| 02 |  |
| 03 |  |
| 04 |  |
| 05 |  |
| 06 |  |
| 07 |  |
| 08 |  |

ORGANIZER-FUNKTIONEN 1 ១

# Organizer

#### Taschenrechner

- 1 Wählen Sie auf der Startseite zuerst . , und blättern Sie dann zu **Rechner** in der Registerkarte Anwendungen.
- 2 Berühren Sie die Zifferntasten, um Zahlen einzugeben.
- 3 Für einfache Berechnungen berühren Sie die gewünschte Funktion (+, -, x oder ÷), gefolgt von =.
- 4 Für kompliziertere Berechnungen berühren Sie ↔ und wählen sin, cos, tan, deg, log, etc..

#### Umrechnen von Einheiten

- 1 Wählen Sie auf der Startseite zuerst 💽 , und blättern Sie dann zu **Extras** in der Registerkarte **Anwendungen**.
- 2 Wählen Sie Umrechner.
- 3 Wählen Sie, was Sie umrechnen möchten: Währung, Fläche, Länge, Masse, Temperatur, Volumen oder Geschwindigkeit.
- 4 Wählen Sie die Einheit aus, und geben Sie den Wert ein, den Sie umrechnen möchten.
- 5 Der entsprechende Wert wird auf dem Bildschirm angezeigt.

ORGANIZER-FUNKTIONEN | 9

#### Stoppuhr verwenden

- 1 Wählen Sie auf der Startseite ; und berühren Sie dann Anwendungen.
- 2 Wählen Sie Stoppuhr.
- **3** Berühren Sie **Start**, um mit der Zeitmessung zu beginnen.
- 4 Wählen Sie **Runde**, wenn Sie eine Rundenzeit messen möchten.
- 5 Mit **Stopp** wird die Zeitmessung beendet.
- 6 Berühren Sie Zurücksetzen, um die Zeitmessung erneut zu starten.

#### Ort zur Weltzeituhr hinzufügen

- 1 Wählen Sie auf der Startseite zuerst 💽 , und blättern Sie dann zu **Weltzeit** in der Registerkarte **Anwendungen**.
- 2 Berühren Sie das Symbol i und dann Stadt hinzufügen. Sobald Sie anfangen, den Namen der gewünschten Stadt zu schreiben, wird dieser auf dem Bildschirm angezeigt.
- 3 Berühren Sie die Stadt, um sie auszuwählen. Die Stadt wird dann Ihrer Weltzeitliste hinzugefügt.

| 01 |
|----|
| 02 |
| 03 |
| 04 |
| 05 |
| 06 |
| 07 |
| 08 |

# PC-Synchronisation

Sie können Ihren Computer mit Ihrem Mobiltelefon synchronisieren. Dadurch kann sichergestellt werden, dass Ihre wichtigen Informationen und Daten übereinstimmen. Gleichzeitig werden diese dadurch aesichert.

TIPP! Dazu müssen Sie die Anwendung PC Suite installieren, die sich auf der mitgelieferten CD-ROM befindet oder als Download unter http://update.lgmobile.com verfügbar ist. (Von der Website www.lgmobile.com gehen Sie zu PRODUCTS > Manual & Software > Go to Manual & S/W Download Section)

#### Die LG PC Suite auf Ihrem PC installieren

- 1 Berühren Sie auf der Startseite zuerst 🞛 , und blättern Sie dann zu Verbindungen in der Registerkarte "Einstellungen".
- 2 Berühren Sie USB-Verbindung. Schließen Sie das Telefon mit dem USB-Kabel an Ihren PC an, und warten Sie einen Moment.
- 3 Eine Nachricht zur Installationsanleitung wird angezeigt.

Achtung: Falls die Nachricht zur Installationsanleitung nicht auf Ihrem PC angezeigt wird, überprüfen Sie Ihre CD-ROM-Einstellungen unter Windows.

4 Legen Sie die mitgelieferte CD ein, oder klicken Sie auf die Schaltfläche "Download", um die LG PC Suite direkt von der Website herunterzuladen.

ORGANIZER-FUNKTIONEN

5 Klicken Sie auf den LG PC Suite Installer, der auf dem Bildschirm angezeigt wird.

# Mobiltelefon mit PC verbinden

- 1 Wählen Sie den Modus "PC Suite" im Menü "Verbindungen", und schließen Sie dann das USB-Kabel an das Telefon und den PC an.
- 2 LG PC Suite wird automatisch auf dem PC aktiviert.

Achtung! Falls LG PC Suite nicht automatisch auf Ihrem PC aktiviert wird, überprüfen Sie die CD-ROM-Einstellungen Ihres PCs.

**3** Ihr Mobiltelefon und PC sind nun verbunden.

#### Telefoninformationen sichern und wiederherstellen

- Verbinden Sie Ihr Mobiltelefon mit dem PC wie oben beschrieben.
- 2 Klicken Sie auf das Sicherungs-Symbol, und wählen Sie Sicherung oder Wiederherstellen.
- 3 Wählen Sie, ob Sie Inhalte und/oder Kontakte/ Terminkalender/Aufgaben/ Notizen sichern wollen. Wählen Sie den Speicherort, wo Sie Ihre Informationen sichern möchten, oder von wo Sie Informationen wiederherstellen möchten. Klicken Sie auf OK.
- 4 Ihre Informationen werden gesichert.

| 01 |  |
|----|--|
| 02 |  |
| 03 |  |
| 04 |  |
| 05 |  |
| 06 |  |
| 07 |  |
| 08 |  |

ORGANIZER-FUNKTIONEN 5

# **PC-Synchronisation**

# Telefondaten auf dem PC ansehen

- 1 Verbinden Sie Ihr Mobiltelefon mit dem PC wie oben beschrieben.
- 2 Klicken Sie auf das Symbol Inhalt.
- 3 Alle auf Ihrem Mobiltelefon gespeicherten Dokumente, Flash-Inhalte, Bilder, Töne und Videos werden auf dem Bildschirm im Ordner "LG Mobiltelefon" angezeigt.

TIPP! Durch Anzeigen der auf Ihrem Mobiltelefon gespeicherten Daten auf dem PC behalten Sie den Überblick, können Dateien und Dokumente verwalten und Daten löschen, die Sie nicht mehr benötigen.

#### Kontakte synchronisieren

- 1 Schließen Sie das Mobiltelefon an Ihren PC an.
- 2 Klicken Sie auf das Symbol Kontakte.
- 3 Ihre auf der SIM-Karte und dem Telefon gespeicherten Kontakte werden nun vom PC importiert und angezeigt.
- 4 Klicken Sie auf Datei, und wählen Sie Speichern. Sie können nun wählen, wo Sie Ihre Kontakte speichern möchten.

HINWEIS: Um Kontakte zu sichern, die auf Ihrer SIM-Karte gespeichert sind, klicken Sie auf den Ordner "SIM-Karte" links auf Ihrem PC-Bildschirm. Klicken Sie mit der rechten Maustaste auf einen Ihrer Kontakte, und wählen Sie die Option Alle auswählen und dann In Telefonspeicher kopieren bzw. In Telefonspeicher verschieben.

ORGANIZER-FUNKTIONEN

Klicken Sie mit der rechten Maustaste auf Ihre Kontakte und wählen Sie **In Kontakte kopieren**. Klicken Sie nun auf den Ordner **Mobiltelefon** links am Bildschirm, und Ihre Nummern werden angezeigt.

#### Nachrichten synchronisieren

- 1 Schließen Sie das Mobiltelefon an Ihren PC an.
- 2 Klicken Sie auf das Symbol "Nachrichten".
- 3 Alle Nachrichten auf Ihrem PC und Mobiltelefon werden auf dem Bildschirm in Ordnern angezeigt.
- 4 Mit der Symbolleiste oben am Bildschirm können Sie Nachrichten bearbeiten und neu ordnen.

#### Musik synchronisieren

Mit diesem Menü können Sie Musik auf Ihr KM900 laden. Nehmen Sie folgende Einstellungen vor, bevor Sie mit der Übertragung von Musik von Ihrem Computer auf das Mobiltelefon beginnen:

- Microsoft Windows XP oder Vista
- Windows Media Player 10 oder höher
- USB-Kabel

#### Musik mit Windows Media Player übertragen

- Berühren Sie auf der Startseite zuerst :, und blättern Sie dann zu Verbindungen in der Registerkarte "Einstellungen".
- 2 Wählen Sie USB-Verbindung, und dann Musik-Synchr.
- 3 Verbinden Sie Ihr Telefon und Ihren PC über ein kompatibles USB-Kabel.

| 01 |  |
|----|--|
| 02 |  |
| 03 |  |
| 04 |  |
| 05 |  |
| 06 |  |
| 07 |  |
| 08 |  |

# ORGANIZER-FUNKTIONEN

# **PC-Synchronisation**

- 4 Wenn Sie versuchen, Ihr Telefon mit Ihrem PC zu verbinden, zeigt Ihr Telefon "Musik-Synchr." und danach Verbunden an.
- 5 Sie werden daraufhin von Ihrem PC dazu aufgefordert, Ihr bevorzugtes Programm für die Verwaltung Ihrer Musik zu starten.
- 6 Wählen Sie Windows Media Player aus.
- 7 Gehen Sie auf die Registerkarte "Synchronisieren", und ziehen Sie die Musik, die Sie auf Ihr Telefon übertragen möchten, in die Synchronisierungsliste.
- 8 Klicken Sie auf Synchronisation starten. Damit beginnt die Datenübertragung.

#### \land WARNUNG

Trennen Sie nicht die Verbindung zum Telefon während einer Übertragung.

#### HINWEIS: Die Musik-

Synchronisation steht nur zur Synchronisation von Audioinhalten zur Verfügung.

#### iSync verwenden

Installieren Sie die Installationsdatei für das iSync-Plugin, das von Macs und PCs und, über Bluetooth oder USB, vom Telefon unterstützt wird. Für die Synchronisierung über Bluetooth müssen Sie den Mac oder PC mit Ihrem Telefon koppeln. Wenn Sie die Einrichtung über USB vornehmen möchten, wählen Sie im USB-Verbindungsmodus das Menü "iSync" aus.

HINWEIS: Wenn Sie Bluetooth verwenden, müssen Sie im Optionsmenü **iSync ein** wählen.

ORGANIZER-FUNKTIONEN

LG KM900 | Benutzerhandbuch

#### DivX Umrechnung

Installieren Sie den DivX-Converter, den Sie auf der gleichen CD finden wie die PC-Synchronisationssoftware. Mit DivX können Sie Mediendateien auf Ihrem PC in ein Format konvertieren, mit dem Sie diese auf Ihr Telefon hochladen und dort anzeigen können.

Nach beendeter Installation wählen Sie **DivX** aus den Programmdateien Ihres PC, danach **DivX-Converter** gefolgt von "Converter". Mit den Pfeilen in der Anwendung wandeln Sie das Konvertierungsformat in "Mobiltelefon" um. Klicken Sie mit der rechten Maustaste in die Anwendungs-Box, und wählen Sie **Einstellungen**, um den Speicherort der konvertierten Dateien zu ändern. Ziehen Sie die Dateien mit der Drag and Drop-Funktion in Ihre Anwendung zur ersten Analyse. Wählen Sie anschließend **Konvertieren**, um den Prozess zu beginnen. Wenn der Prozess abgeschlossen ist, wird die Popup-Meldung "Konvertierung beendet" auf dem Bildschirm angezeigt.

| 01 | ] |
|----|---|
| 02 | ] |
| 03 | ] |
| 04 | ] |
| 05 |   |
| 06 | ] |
| 07 | ] |
| 08 | ] |

ORGANIZER-FUNKTIONEN 9

# Das Internet

#### Browser

Mit dem **Browser** haben Sie direkt von Ihrem Mobiltelefon Zugriff auf eine große Auswahl an Spielen, Musik, Nachrichten, Sport, Unterhaltung und vielem mehr, gleich, wo Sie sich gerade aufhalten. Für jeden Geschmack ist etwas dabei!

#### Zugriff zum Internet

- 1 Wählen Sie auf der Startseite zuerst . und blättern Sie dann in der Registerkarte "Kommunikation" zu **Browser**.
- 2 Wählen Sie **Startseite**, um direkt zur Startseite des Browsers zu gelangen. Oder wählen Sie **Adresse eingeben**, und geben Sie die gewünschte URL ein. Klicken Sie abschließend auf das Pfeilsymbol, um die Verbindung aufzubauen.

**HINWEIS:** Für die Verbindung mit diesem Dienst und das

Herunterladen von Inhalten entstehen zusätzliche Kosten. Erkundigen Sie sich bei Ihrem Netzbetreiber nach eventuellen Zusatzkosten.

# Lesezeichen hinzufügen und darauf zugreifen

Um schnell und einfach auf Ihre Lieblingswebseiten zu gelangen, können Sie Lesezeichen hinzufügen und Webseiten speichern.

- 1 Wählen Sie auf der Startseite zuerst , und blättern Sie dann in der Registerkarte "Kommunikation" zu Browser.
- 2 Wählen Sie Lesezeichen. Eine Liste Ihrer Lesezeichen wird auf dem Bildschirm angezeigt.
- Wählen Sie zum Hinzufügen eines neuen Lesezeichens , und berühren Sie Neues Lesezeichen. Geben Sie einen Namen für das Lesezeichen und die entsprechende URL ein.

Das Internet

LG KM900 | Benutzerhandbuch

- 4 Berühren Sie in . Ihr Lesezeichen wird nun in der Liste der Lesezeichen angezeigt.
- 5 Um auf das Lesezeichen zuzugreifen, berühren Sie einfach das Lesezeichen und dann die Schaltfläche rechts daneben. Sie werden nun mit Ihrem Lesezeichen verbunden.

#### **RSS-Reader verwenden**

RSS (Really Simple Syndication) ist eine Familie von Veröffentlichungsformaten für das Internet, die zur Veröffentlichung häufig aktualisierter Inhalte, z. B. Blogeinträge, Nachrichtentitel oder Podcasts, verwendet wird. Ein RSS-Dokument, das Feed, Web-Feed oder Kanal genannt wird, enthält entweder eine Zusammenfassung des Inhalts der entsprechenden Webseite oder den gesamten Text. Durch RSS ist es möglich, automatisch Informationen über Aktualisierungen von Websites zu erhalten, sodass ein manuelles Prüfen auf Aktualisierungen nicht erforderlich ist.

Der Benutzer abonniert einen Feed durch Eingeben des Links im Reader oder durch Klicken auf ein RSS-Symbol im Browser, durch das das Abonnement gestartet wird. Der Reader prüft die abonnierten Feeds regelmäßig auf neue Inhalte und lädt gefundene Aktualisierungen herunter.

#### Auf gespeicherte Seite zugreifen

- Wählen Sie auf der Startseite zuerst , und blättern Sie dann in der Registerkarte "Kommunikation" zu Browser.
- 2 Wählen Sie Gespeicherte Seiten.
- **3** Wählen Sie die gewünschte Seite aus, um sie zu öffnen.

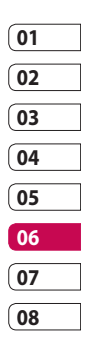

101

Das Internet

# Das Internet

#### Browserverlauf ansehen

- Wählen Sie auf der Startseite zuerst . und blättern Sie dann in der Registerkarte "Kommunikation" zu Browser. Wählen Sie Verlauf.
- 2 Die Internetseiten, die Sie zuletzt aufgerufen haben, werden angezeigt. Wählen Sie einfach eine dieser Seiten, um sie aufzurufen.

#### Browsereinstellungen ändern

- Wählen Sie auf der Startseite zuerst , und blättern Sie dann in der Registerkarte "Einstellungen" zu Verbindungen.
- 2 Wählen Sie Einstellungen.
- 3 Sie können die Optionen Profile, Anzeigeeinstellungen, Cache/Cookies, Sicherheit oder Werkseinstellung bearbeiten.

4 Diese Funktionen können Sie einfach aktivieren oder deaktivieren, indem Sie das entsprechende Symbol berühren.

#### Verwenden des Telefons als Modem

Sie können Ihr KM900 ebenfalls als Modem für Ihren PC verwenden, um somit auch ohne Kabelverbindung jederzeit über E-Mail und Internetzugriff zu verfügen. Sie können dies entweder über ein USB-Kabel oder über Bluetooth erreichen.

#### Mit dem USB-Kabel:

- Vergewissern Sie sich, dass die LG PC Suite auf Ihrem PC installiert ist.
- 2 Verbinden Sie das KM900 mittels USB-Kabel mit Ihrem PC, und starten Sie die LG PC Suite Software.

Das Internet

- 3 Klicken Sie auf Ihrem PC auf Kommunikation. Klicken Sie dann auf Einstellungen, und wählen Sie Modem.
- 4 Wählen Sie LG Mobile USB Modem und dann OK. Es wird nun auf dem Bildschirm angezeigt.
- 5 Klicken Sie auf Verbinden, und Ihr PC stellt über das KM900 eine Internetverbindung her.

#### Mit Bluetooth:

- 1 Stellen Sie sicher, dass Bluetooth **aktiviert** und sowohl für den PC als auch für Ihr KM900 **sichtbar** ist.
- 2 Koppeln Sie PC und KM900 so, dass ein Passwort für die Verbindung benötigt wird.

- 3 Erstellen Sie eine aktive Bluetooth-Verbindung mithilfe des Verbindungsassistenten der LG PC Suite.
- 4 Klicken Sie auf Ihrem PC auf Kommunikation. Klicken Sie dann auf Einstellungen.
- 5 Klicken Sie auf Modem.
- 6 Wählen Sie Standardmodem über Bluetooth-Link, und klicken Sie auf OK. Es wird nun auf dem Bildschirm angezeigt.
- 7 Klicken Sie auf Verbinden, und Ihr PC stellt über das KM900 eine Internetverbindung her.

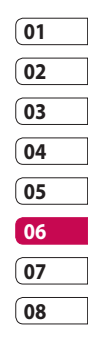

# EINSTELLUNGEN

In diesem Ordner können Sie Ihre persönlichen Einstellungen für das KM900 festlegen.

#### Bildschirmeinstellungen ändern

- Berühren Sie auf der Startseite zuerst . und blättern Sie dann zu Anzeige in der Registerkarte "Einstellungen".
- 2 Sie können die folgenden Optionsmenüs wählen:

Angezeigte Bilder – Wählen Sie Bilder, die während der Tastensperre, des Ein- oder Ausschaltens des Telefons oder während eingehender oder ausgehender Anrufe angezeigt werden.

Homescreens - Widget/ Kontakt/ Multimedia/ Verknüpfung

**Telefonsperre** – Wählen Sie den während der Telefonsperre angezeigten Uhrentyp. **Schriftart** – Passen Sie die Schriftgröße und Schriftart an.

**Beleuchtung** – Wählen Sie, wie lange die Beleuchtung eingeschaltet bleibt.

HINWEIS: Je länger die Beleuchtung eingeschaltet ist, desto schneller entlädt sich der Akku, und es kann sein, dass Sie Ihr Mobiltelefon öfter aufladen müssen.

Auto-Helligkeit – Passen Sie die Bildschirmhelligkeit automatisch an.

#### Profil anpassen

Sie können Ihr Profil rasch im Standby-Bildschirm ändern. Berühren Sie einfach die Statusanzeige am oberen Bildschirmrand und dann die Registerkarte "Profil". Mit dem Menü "Einstellungen" können Sie jede Profileinstellung personalisieren.

EINSTELLUNGEN

LG KM900 | Benutzerhandbuch

- Berühren Sie auf der Startseite zuerst :, und blättern Sie dann zu Profile in der Registerkarte "Einstellungen".
- 2 Wählen Sie das zu bearbeitende Profil: Normal, Lautlos, Outdoor oder Flugmodus.
- 3 Sie können dann alle Töne und Warnoptionen in dieser Liste ändern, z. B. Rufton, Lautstärke, Nachrichtensignal usw.

#### Telefoneinstellungen ändern

Sie können die Einstellungen des KM900 nach Wunsch anpassen.

- Berühren Sie auf der Startseite zuerst . und blättern Sie dann zu **Telefon** in der Registerkarte "Einstellungen".
- 2 Wählen Sie aus der folgenden Liste ein Menü aus:

Datum & Zeit – Passen Sie Einstellungen für Datum und Uhrzeit an, oder wählen Sie die automatische Zeitanpassung für Reisen oder Sommerzeit.

**Energiesparmodus** – Wählen Sie **Ein** oder **Aus**, um die Werkseinstellungen für den Energiesparmodus zu aktivieren/ deaktivieren.

**Sprachen** – Ändern Sie die Anzeigesprache des KM900.

Autom. Tastensperre – Das Tastenfeld wird im Standby-Bildschirm automatisch gesperrt.

Sicherheit – Passen Sie Sicherheitseinstellungen wie PIN-Codes oder Telefonsperre an.

**Touchscreen** – Ändern Sie die Einstellungswerte für den Touchscreen.

**Speicherverwaltung** – Zeigen Sie den Speicherstatus der verschiedenen Speicherorte Ihres Telefons an.

Werkseinstellung – Setzt alle Einstellungen auf die Werkseinstellungen zurück.

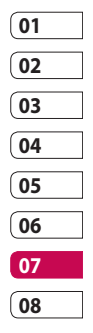

EINSTELLUNGEN 5

# EINSTELLUNGEN

**Telefon-Info** – Hier können Sie die technischen Informationen des KM900 anzeigen.

#### Touchscreen-Einstellungen ändern

Berühren Sie auf der Startseite zuerst 🔃 , und blättern Sie dann in der Registerkarte "Einstellungen" zu **Telefon**.

Touch-Vibration - Ändern Sie den Vibrationstyp.

Vibration - Vibration 1/2/3

Vibrationsstärke - Regelt die Stärke der Vibration.

Touchscreen-Ton - Ändern Sie den Ton, der beim Berühren des Bildschirms ertönt.

Ton - Ton 1/2/3

Lautstärke - Regelt die Lautstärke des Tastentons.

#### Verbindungseinstellungen ändern

Die Verbindungseinstellungen wurden schon von Ihrem Netzbetreiber eingerichtet, sodass Sie Ihr Mobiltelefon sofort in Gebrauch nehmen können. Verwenden Sie dieses Menü, um Einstellungen zu ändern.

Wählen Sie auf der Startseite zuerst , und blättern Sie dann in der Registerkarte "Einstellungen" zu Verbindungen.

**Netzauswahl** – Ihr KM900 verbindet Sie automatisch mit Ihrem bevorzugten Netz.

Internetprofil – Legen Sie die Profile für die Internetverbindung fest.

Zugangspunkte – Ihr Netzbetreiber hat diese Informationen schon gespeichert. Mit diesem Menü können Sie einen neuen Zugriffspunkt hinzufügen.

EINSTELLUNGEN
#### GPS-Typ – Wählen Sie A-GPS oder Eigenständiges GPS.

#### GPS

- Die GPS-Technologie nutzt Informationen von Satelliten in der Erdumlaufbahn, um Standorte zu finden.
- Der Empfänger kalkuliert die Entfernung zum GPS-Satelliten anhand des Zeitraums bis zum Empfang eines Signals und nutzt diese Informationen, um den Standort zu bestimmen.
- Dies kann wenige Sekunden oder auch mehrere Minuten dauern.
- Die A-GPS-Funktion des Geräts wird zum Abruf von Ortsunterstützungsdaten über Paketdatenverbindungen genutzt.
- Die Daten werden nur dann vom Service-Server abgerufen, wenn sie benötigt werden.

**Hinweis**: Der GPS-Service ist fehlertolerant, und er funktioniert nicht in Gebäuden oder unterirdischen Räumen.

USB-Verbindung – Synchronisieren Sie Ihr KM900 mit der LG PC Suite Software, um Dateien von Ihrem Mobiltelefon zu kopieren.

Projektor/ TV-Ausgang – Wählen Sie PAL oder NTSC zur Verbindung des KM900 mit einem Fernsehgerät.

DivX-VOD-Registrierung – Dieses Menü dient zur Generierung eines DivX-VOD-Registrierungscodes. Besuchen Sie http://vod.divx. com zur Registrierung und zur Inanspruchnahme von technischem Support.

Datenverbindung herstellen -

Stellen Sie die GPRS-Verbindung her.

**Browser** – Nehmen Sie Einstellungen für den Browser vor.

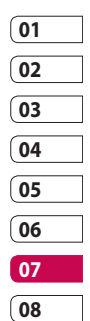

EINSTELLUNGEN

# EINSTELLUNGEN

**Streaming** – Ihr Netzbetreiber hat diese Informationen bereits gespeichert. Sie können sie bei Bedarf auch ändern.

Java – Zum Einrichten von Profilen.

## Speicherverwaltung

Ihr KM900 verfügt über drei Speicherorte: das Mobiltelefon, die SIM-Karte und eine externe Speicherkarte (die Speicherkarte müssen Sie ggf. separat erwerben). Mit der Speicherverwaltung können Sie festlegen, wie viel Speicher verwendet wird und feststellen, wie viel Speicher verfügbar ist. Berühren Sie auf der Startseite zuerst  $\blacksquare$ , und blättern Sie dann in der Registerkarte "Einstellungen" zu **Telefon**. Wählen Sie

Speicherverwaltung.

Telefonspeicher 1/2 – Hier können Sie den verfügbaren Speicher für MMS, E-Mails, Java-Anwendungen und anderes auf Ihrem KM900 anzeigen.

Multimedia-Speicher – Hier können Sie den Speicher für Multimedia-Inhalte wie z. B. Streaming-Dateien, Filme, Musik anzeigen, Bilder, Töne, Videos oder Flash.

Datenbankspeicher – Hier sehen Sie, wie viel Speicher auf Ihrem Telefon für SMS, Kontakte, Kalender, Aufgabenliste, Notiz, Alarme, Anrufliste, Lesezeichen und Diverses verfügbar ist.

SIM-Speicher – Zeigt den verfügbaren Speicher auf Ihrer SIM-Karte an.

**Speicherkarte** – Zeigt den auf der Speicherkarte verfügbaren Speicher an (die Speicherkarte können Sie separat erwerben).

EINSTELLUNGEN | 108

## Den Speicher als primären Speicherort festlegen

Im Menü **Standardspeicher** können Sie den von Ihnen bevorzugten Speicherort für Ihre Elemente auswählen.

# Flugmodus

Um den Flugmodus zu aktivieren, wählen Sie erst und dann **Einstellungen**. Berühren Sie **Profile**, und wählen Sie **Flugmodus**. Im Flugmodus können Sie keine Anrufe tätigen, keine Verbindung zum Internet herstellen, keine Nachrichten versenden und kein Bluetooth nutzen.

# Dateien über Bluetooth senden und empfangen

Bluetooth ist ideal zum Senden und Empfangen von Dateien, da kein Kabel notwendig und die Verbindung schnell und einfach ist. Die Verbindung mit Bluetooth-Kopfhörern ermöglicht Ihnen, Anrufe zu tätigen und zu empfangen.

## Eine Datei senden:

- Öffnen Sie die Datei, die Sie senden möchten (meistens ein Foto, ein Video oder eine Musikdatei).
- Berühren Sie , und wählen Sie Senden.
   Wählen Sie Bluetooth.

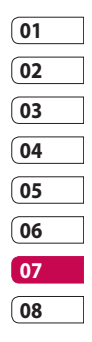

EINSTELLUNGEN

# EINSTELLUNGEN

- 3 Wenn Sie bereits ein Bluetooth-Gerät mit Ihrem Telefon gekoppelt haben, sucht das KM900 nicht automatisch nach anderen Bluetooth-Geräten. Wenn nicht, sucht Ihr KM900 automatisch nach anderen Bluetooth-fähigen Geräten in Reichweite.
- 4 Wählen Sie das Gerät, an das Sie Ihre Datei senden möchten, und berühren Sie es in Ihrer Geräteliste.
- 5 Ihre Datei wird gesendet.

**TIPP!** Behalten Sie die Statusleiste im Auge, um sicherzugehen, dass Ihre Datei gesendet wird.

#### Eine Datei empfangen:

- Um Dateien zu empfangen, muss Ihr Bluetooth auf Ein geschaltet sein. Weitere Informationen hierzu finden Sie weiter unten im Abschnitt Bluetooth-Einstellungen ändern.
- 2 Mit einer Nachricht werden Sie aufgefordert, den Empfang der Datei zu akzeptieren. Berühren Sie Ja, um die Datei zu empfangen.
- 3 Es wird angezeigt, wo Ihre Datei gespeichert wurde, und Sie können aus den Optionen "Anzeigen", "Als Hintergrund", "Als Kontaktbild verwenden" oder "Zu Eigene Dateien" wählen. Dateien werden normalerweise im entsprechenden Ordner unter "Eigene Dateien" gespeichert.

LG KM900 | Benutzerhandbuch

## Bluetooth-Einstellungen ändern

- 1 Wählen Sie auf der Startseite und blättern Sie dann in der Registerkarte "Einstellungen" zu Bluetooth.

Ändern Sie:

**Mein Telefon** – Legen Sie einen Namen für Ihr KM900 fest.

Mein Telefonstatus – Wählen Sie zwischen Sichtbar, Sichtbar für 1 Min. oder Unsichtbar.

Remote-SIM-Modus ein – Aktivieren Sie den Remote-SIM-Modus.

**iSync ein** – Wählen Sie, ob Sie iSync aktivieren wollen.

**Unterst. Dienste** – Wählen Sie, wie Sie Bluetooth in Verbindung mit verschiedenen Diensten benutzen.

Löschen – Wählen Sie, ob Sie das ausgewählte Profil löschen wollen.

# Koppeln mit anderen Bluetooth-Geräten.

Durch Koppeln des KM900 mit einem anderen Gerät können Sie eine passcodegeschützte Verbindung herstellen. Dadurch wird Ihre Koppelung sicherer.

- Prüfen Sie, ob Ihr Bluetooth auf Ein geschaltet ist.
   Sie können die Sichtbarkeit im Menü Einstellungen verändern.
- 2 Berühren Sie Neues Gerät.

| 01 |  |
|----|--|
| 02 |  |
| 03 |  |
| 04 |  |
| 05 |  |
| 06 |  |
| 07 |  |
| 08 |  |

EINSTELLUNGEN

# EINSTELLUNGEN

- 3 Ihr KM900 sucht nach anderen Bluetooth-fähigen Geräten. Wenn die Suche beendet ist, werden die Geräte, die bei der Suche gefunden wurden, auf dem Bildschirm angezeigt.
- 4 Wählen Sie das Gerät, mit dem Sie koppeln möchten, geben Sie das Passwort ein, und berühren Sie OK.
- 5 Ihr Mobiltelefon wird jetzt mit dem anderen Gerät verbunden, dort geben Sie dasselbe Passwort ein.
- 6 Ihre passwortgeschützte Bluetooth-Verbindung ist jetzt hergestellt.

## Verwenden von Bluetooth-Kopfhörern

- 1 Prüfen Sie, ob Ihr Bluetooth auf **Ein** geschaltet ist.
- 2 Befolgen Sie die Anweisungen im Zusammenhang mit Ihrem Headset, versetzen Sie Ihr Headset in den Koppelungsmodus, und koppeln Sie die Geräte.
- 3 Ihr Headset wechselt automatisch ins Headset-Profil.
- 4 Berühren Sie Immer fragen oder Immer zulassen.

# Wi-Fi

Mit dem Wireless Manager können Sie Wi-Fi-Internet auf Ihrem Gerät verwalten. Es ermöglicht das Aufbauen einer Verbindung von Ihrem Telefon zu lokalen drahtlosen Netzwerken oder das drahtlose Zugreifen auf das Internet. Wi-Fi ist schneller und verfügt über eine größere Reichweite als die Bluetooth-Technologie.

HINWEIS: Das KM900 unterstützt die WEP-, WPA-PSK/2-Verschlüsselung, nicht jedoch die EAP-, WPS-Verschlüsselung. Wenn Ihr Wi-Fi-Dienstanbieter oder Netzwerkadministrator eine Verschlüsselung für die Netzwerksicherheit festgelegt hat, geben Sie den entsprechenden Schlüssel im Popup-Fenster ein. Wenn keine Verschlüsselung festgelegt ist, wird das Popup-Fenster nicht angezeigt. Sie erhalten den Schlüssel von Ihrem Wi-Fi-Dienstanbieter oder Netzwerkadministrator.

## 1. Einrichten von Wi-Fi

- 1 Wi-Fi in der Registerkarte "Einstellungen" oder in der Statusanzeige im Standby-Bildschirm einschalten
- 2 AP (Zugangspunkt) Suchen
  - Suchvorgänge in AP können verbunden werden.
- 3 AP Verbinden
  - Verbindet mit dem gewünschten Zugangspunkt in der AP-Suchliste.
  - Wenn der Zugangspunkt über einen WEP- oder WPA-PSK/2-Sicherheitstyp verfügt, geben Sie den Sicherheitsschlüssel ein.

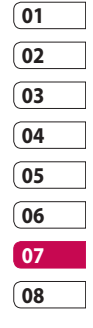

EINSTELLUNGEN

# Wi-Fi

## 2. Wi-Fi Netzwerkprofil-Support

- 1 Wi-Fi Profil-Support (So stellen Sie eine Verbindung zu häufig genutzten oder unsichtbaren Zugangspunkten her.)
  - Wenn der Zugangspunkt nicht in der Suchliste angezeigt wird, können Sie eine Verbindung zu ihm herstellen, indem Sie ihn als Profil speichern.
  - Wenn Sie einen häufig benutzten Zugangspunkt als Profil speichern, ist es bei der Verbindung zum Zugangspunkt mit dem Sicherheitstyp einfacher, den Sicherheitsschlüssel einzugeben.
  - Unterstützt der Zugangspunkt kein DHCP, können Sie über eine statische IP-Adresse eine Verbindung herstellen.

- 2 Beschreibung der einzelnen Felder im Wi-Fi-Profil.
  - 1) Netzwerkname: SSID (ID)
  - 2) Sicherheitstyp: WEP-, WPA-PSK/2-Unterstützung.
  - 3) Sicherheitsschlüssel: Speichert den Sicherheitsschlüssel.
  - 4) IP/DNS Konfiguration: Hier können Sie "Automatisch" oder "Statisch" einstellen, abhängig davon, ob der Zugangspunkt DHCP unterstützt. Geben Sie bei "Statisch" die Werte für die IP-Adresse und den DNS Server ein, die bei der Verbindung mit der statischen IP-Adresse verwendet werden sollen.

EINSTELLUNGEN | 14

- 3 Speichern des Wi-Fi-Profils
  - Wählen Sie im Optionsmenü zuerst "Gespeicherte Netzwerke", dann "Neues Netz", und geben Sie die entsprechenden Werte in die vorgesehenen Felder ein.
  - Es ist möglich, die AP-Suchliste zu wählen und zu speichern, indem "Wi-Fi Ein" und dann "Aktualisieren" (Zugangspunkt suchen) gewählt wird.
  - Nach der Verbindung zu einem Zugangspunkt mit diesem Sicherheitstyp wird das Profil automatisch gespeichert.

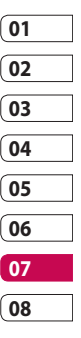

EINSTELLUNGEN 115

# Softwareaktualisierung

## Softwareaktualisierung

#### LG Programm zur Softwareaktualisierung von Mobiltelefonen

Weitere Informationen zu Installation und Verwendung dieses Programms finden Sie unter http://update.lgmobile.com. Mit dieser Funktion können Sie Ihre Software schnell und einfach über das Internet auf die neueste Version aktualisieren, ohne unser Servicezentrum besuchen zu müssen.

Das Programm zur Softwareaktualisierung von Mobiltelefonen erfordert während des gesamten Aktualisierungsvorgangs Ihre volle Aufmerksamkeit. Bitte beachten Sie alle zu den einzelnen Schritten angezeigten Anweisungen und Hinweise, bevor Sie mit dem nächsten Schritt fortfahren. Bitte beachten Sie außerdem, dass Ihr Mobiltelefon durch das Entfernen des USB-Datenkabels oder des Akkus während des Aktualisierungsvorgangs schwer beschädigt werden kann. Der Hersteller übernimmt keinerlei Verantwortung für Datenverluste während des Aktualisierungsvorgangs. Wir empfehlen Ihnen, alle wichtigen Informationen vorher zu sichern.

EINSTELLUNGEN | 16

LG KM900 | Benutzerhandbuch

# Zubehör

Für Ihr Mobiltelefon stehen verschiedene Zubehörteile zur Verfügung, die separat erhältlich sind und die Sie für eine komfortable und einfache Kommunikation beliebig kombinieren können. Weitere Einzelheiten erfahren Sie im Fachhandel. (**Die nachfolgend beschriebenen Posten sind nicht zwingend im Lieferumfang enthalten**.)

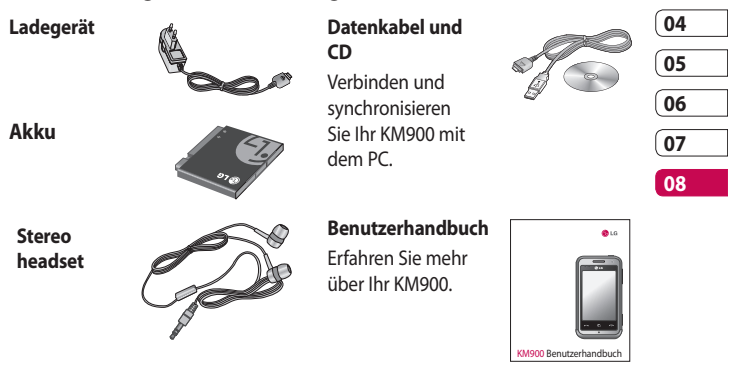

#### HINWEIS:

- Verwenden Sie ausschließlich Originalzubehör von LG.
- Die Missachtung dieses Hinweises kann zum Erlöschen Ihrer Garantie führen.
- · Zubehörteile können je nach Land oder Region unterschiedlich sein.

Zubehör

01

02

# Netzdienste

Das in diesem Benutzerhandbuch beschriebene Funkmobiltelefon ist zur Verwendung mit dem E-GSM 900, DCS 1800, GSM 850, PCS 1900und UMTS-Netz zugelassen. Zahlreiche Funktionen in diesem Handbuch werden als Netzdienste bezeichnet. Dies sind spezielle Dienste, die Sie über Ihren Anbieter für Funkdienste aktivieren. Sie können diese Netzdienste erst nutzen, wenn Sie sie über Ihren Dienstanbieter abonniert und Anweisungen zur Verwendung erhalten haben.

## DivX-VOD-Registrierung

Generieren Sie einen DivX-VOD-Registrierungscode.

Besuchen Sie <http://vod.divx.com> für Registrierung und technischen Support.

# Technische Daten

#### Allgemein

Produktname: KM900 System: E-GSM 900 / DCS 1800 / GSM 850 / PCS 1900/ UMTS

#### Umgebungstemperatur

Max. + 55 °C (entladen) + 45 °C (laden) Min: -10 °C

Netzdienste

ក្រ \_\_\_\_\_ 118

| Declaration of Conf                                                                                                    | ormity (                                             | LG Electronic                       |
|----------------------------------------------------------------------------------------------------|------------------------------------------------------|-------------------------------------|
| Suppliers Details                                                                                                    |                                                      |                                     |
| Name                                                                                                    |                                                      |                                     |
| LG Electronics Inc                                                                                                    |                                                      |                                     |
| Address                                                                                                    |                                                      |                                     |
| LG Twin Tower 20, Yeouido-dong, Yeongdeungpo-gu,                                                                                                    | Seoul, Korea 150-721                                 |                                     |
| Product Details                                                                                                    |                                                      |                                     |
| Product Name                                                                                                    |                                                      |                                     |
| E-GSM 900 / DCS 1800 / GSM 850 / PCS 1900 Qu                                                                                                    | ad Band and WCDMA Te                                 | erminal Equipment                   |
| Model Name                                                                                                    |                                                      |                                     |
| KM900                                                                                                    | 101                                                  |                                     |
| Trade Name                                                                                                    | עכטו                                                 | 00(!)                               |
| LG                                                                                                    |                                                      |                                     |
| RaTTE Directive 1999/5/EC<br>Ex 301 489-1 V1.6.1 / EN 301 489-7 V1.3.1 / EN 31<br>EN 301 489-19 V1.2.1 / EN 301 489-24 V1.3.1<br>EN 60960-1 2001<br>EN 50360 / EN 50361: 2001<br>EN 50360 / EN 50361: 2001<br>EN 300 326 V1.7.1<br>EN 300 326 V1.7.1 | 01 489-9 V1.3.1 / EN 301<br>908-2 V3.2.1             | 1 489-17 V1.2.1 /                   |
| Supplementary Information                                                                                                    |                                                      |                                     |
| The conformity to above standards is verified by the<br>BABT, Balfour House, Churchfield Road, Walton-or<br>Notified Body Identification Number : 0168                                                                                               | e following Notified Bodyn<br>n-Thames, Surrey, KT12 | (BABT)<br>2TD, United Kingdom       |
| Declaration                                                                                                    |                                                      |                                     |
| I hereby declare under our sole responsibility<br>that the product mentioned above to which<br>this declaration relates complies with the above<br>mentioned standards and Directives                                                                | Name<br>Seung Hyoun, Ji / Direc                      | Issued Date<br>tor 8, January, 2009 |
| European Standard Center<br>LG Electronics Logistics and Services B.V.<br>Veluwezoom 15, 1327 AE Almere, The Netherlands<br>Tel :+31 - 36 -547 - 8340, Fax : +31 - 36 - 547 - 8794                                                                   |                                                      | "Jn                                 |

# Richtlinien für eine sichere und effiziente Handhabung

Richtlinien für eine sichere und effiziente Handhabung. Die Nichtbeachtung dieser Richtlinien kann gefährlich oder gesetzeswidrig sein.

## Sicherheitshinweis über die Einwirkung elektromagnetischer Energie im Radiofrequenzbereich

Informationen zur Einwirkung elektromagnetischer Felder und zur Spezifischen Absorptionsrate (SAR) Das Mobiltelefon KM900 entspricht den geltenden Sicherheitsbestimmungen hinsichtlich der Einwirkung elektromagnetischer Felder. Diese Bestimmungen basieren auf wissenschaftlichen Richtlinien, die auch Sicherheitsabstände definieren, um eine gesundheitliche Gefährdung von Personen (unabhängig von Alter und allgemeinem Gesundheitszustand) auszuschließen.

- In den Richtlinien hinsichtlich der Einwirkung elektromagnetischer Felder wird eine Maßeinheit verwendet, die als Spezifische Absorptionsrate bzw. SAR bezeichnet wird. Der SAR-Wert wird mit standardisierten Testmethoden ermittelt, bei denen das Telefon in allen getesteten Frequenzbändern mit der höchsten zulässigen Sendeleistung betrieben wird.
- Auch wenn Unterschiede zwischen den SAR-Werten verschiedener LG-Telefonmodelle bestehen, entsprechen sie in jedem Fall den geltenden Richtlinien hinsichtlich der Einwirkung elektromagnetischer Felder.
- Der von der Internationalen Kommission f
  ür den Schutz vor nichtionisierenden Strahlen (International Commission on Non-Ionizing Radiation

RICHTLINIEN

LG KM900 | Benutzerhandbuch

Protection, ICNIRP) empfohlene SAR-Grenzwert liegt bei 2 W/kg gemittelt über 10 Gramm Gewebe.

- Der höchste, für dieses Telefonmodell mit DASY4 ermittelte SAR-Wert bei Verwendung am Ohr liegt bei 0,602 W/kg (10 g) bzw. 0,646 W/kg (10 g), wenn das Gerät am Körper getragen wird.
- Einige Länder/Regionen haben den vom Institute of Electrical and Electronics Engineers (IEEE) empfohlenen SAR-Grenzwert übernommen. Dieser liegt bei 1,6 W/kg gemittelt über 1 Gramm Gewebe.

## Pflege und Wartung des Mobiltelefons

# \land WARNUNG

Verwenden Sie ausschließlich Akkus, Ladegeräte und Zubehörteile, die für die Verwendung mit diesem Mobiltelefon zugelassen sind. Die Verwendung anderer Teile kann zum Erlöschen der Garantien für dieses Mobiltelefon führen und kann gefährlich sein.

- Öffnen Sie dieses Mobiltelefon nicht. Sollten Reparaturen erforderlich sein, wenden Sie sich an einen qualifizierten Kundendienstmitarbeiter.
- Bewahren Sie dieses Mobiltelefon nicht in der Nähe elektrischer Geräte auf (z. B. Fernsehgeräte, Radios, PCs).
- Halten Sie das Mobiltelefon von

# RICHTLINIEN

# Richtlinien für eine sichere und effiziente Handhabung

Wärmequellen wie Heizungen oder Herdplatten fern.

- Lassen Sie das Mobiltelefon nicht fallen.
- Setzen Sie das Mobiltelefon keinen starken Erschütterungen oder Stößen aus.
- Schalten Sie das Telefon aus, wenn dies aufgrund von jeweils geltenden Bestimmungen erforderlich ist. Die Beschichtung des Mobiltelefons kann durch Folien, Klebestreifen u. Ä. beschädigt werden.
- Fassen Sie das Telefon während des Ladevorgangs nicht mit nassen Händen an. Dadurch kann es zu einer schweren Beschädigung des Telefons kommen.
- Laden Sie das Telefon nicht in der Nähe entflammbaren Materials, da das Telefon heiß werden kann und somit eine Brandgefahr darstellt.
- Reinigen Sie das Gerät außen mit einem trockenen Tuch (verwenden

Sie keine Lösungsmittel wie Benzin, Verdünner oder Alkohol).

- Legen Sie das Telefon beim Aufladen nicht auf Polstermöbel.
- Das Telefon sollte in einer gut belüfteten Umgebung aufgeladen werden.
- Bewahren Sie das Mobiltelefon nicht in stark verrauchten oder staubigen Umgebungen auf.
- Bewahren Sie das Mobiltelefon nicht in der Nähe von
   Gegenständen mit Magnetstreifen (Kreditkarten, Flugscheine usw.) auf, da andernfalls die auf dem
   Magnetstreifen gespeicherten Informationen beschädigt werden könnten.
- Berühren Sie das Display nicht mit spitzen oder scharfen Gegenständen; andernfalls kann das Mobiltelefon beschädigt werden.
- Setzen Sie das Mobiltelefon keiner Feuchtigkeit oder Nässe aus.

RICHTLINIEN 22

LG KM900 | Benutzerhandbuch

 Verwenden Sie Zubehörteile (wie z. B. einen Kopfhörer) immer mit der erforderlichen Sorgfalt.
 Berühren Sie die Antenne nicht unnötig.

## Effiziente Verwendung des Mobiltelefons

#### Elektronische Geräte

Bei Mobiltelefonen kann es zu Interferenzen kommen, die die Leistung beeinträchtigen können.

- Verwenden Sie das Mobiltelefon nicht unerlaubt in der Nähe medizinischer Geräte. Wenn Sie einen Herzschrittmacher tragen, bewahren Sie das Telefon nicht in der Nähe des Herzschrittmachers (z. B. in der Brusttasche) auf.
- Einige Hörhilfen können durch Mobiltelefone beeinträchtigt werden.
- Bei Fernsehgeräten, Radios, PCs usw. können ebenfalls leichte Interferenzen auftreten.

## Sicherheit im Straßenverkehr

Erkundigen Sie sich über die jeweils geltenden Gesetze und Bestimmungen über die Verwendung von Mobiltelefonen in Fahrzeugen.

- Benutzen Sie während der Fahrt kein Handtelefon.
- Richten Sie Ihre ganze Aufmerksamkeit auf den Straßenverkehr.
- Verwenden Sie, sofern verfügbar, eine Freisprecheinrichtung.
- Parken Sie ggf. zuerst das Fahrzeug, bevor Sie Anrufe tätigen oder entgegennehmen.
- Elektromagnetische Strahlen können u.U. elektronische Systeme in Ihrem Fahrzeug stören, wie beispielsweise das Autoradio oder Sicherheitssysteme.
- Wenn Sie Musik hören, während Sie unterwegs sind, stellen Sie sicher, dass die Lautstärke auf ein angemessenes Maß eingestellt

# Richtlinien für eine sichere und effiziente Handhabung

ist, sodass Sie Ihre Umgebung wahrnehmen. Dies ist vor allem dann wichtig, wenn Sie sich in der Nähe einer Straße befinden.

#### Vermeiden von Hörschäden

Wenn Sie längere Zeit einem hohen Geräuschpegel ausgesetzt sind, können Hörschäden auftreten. Wir empfehlen deshalb, dass Sie das Telefon beim Ein- und Ausschalten nicht ans Ohr halten. Es empfiehlt sich außerdem, die Lautstärke von Musik und Anrufen auf ein angemessenes Maß einzustellen.

## Glasteile

Einige Teile Ihres mobilen Geräts bestehen aus Glas. Das Glas kann zerbrechen, wenn Ihr Gerät herunterfällt, oder wenn es einen kräftigen Stoß oder Schlag erfährt. Sollte das Glas zerbrechen, berühren Sie es nicht, und versuchen Sie nicht, es zu entfernen. Verwenden Sie das Gerät erst wieder, wenn das Glas von einem autorisierten Dienstanbieter ersetzt wurde.

#### Sprenggebiete

Benutzen Sie das Telefon nicht in Sprenggebieten. Beachten Sie die Einschränkungen, und befolgen Sie alle geltenden Vorschriften und Regeln

## Explosionsgefährdete Orte

- Verwenden Sie das Telefon nicht in der Nähe von Kraftstoffen oder Chemikalien.
- Transportieren und lagern Sie keine brennbaren Flüssigkeiten, Gase oder Explosivstoffe im gleichen Raum eines Fahrzeugs, in dem sich auch das Mobiltelefon oder Mobiltelefonzubehör befindet.

RICHTLINIEN | 24

LG KM900 | Benutzerhandbuch

## In Flugzeugen

In einem Flugzeug können Mobiltelefone zu Interferenzen führen.

- Schalten Sie daher Ihr Mobiltelefon aus, bevor Sie in ein Flugzeug steigen.
- Verwenden Sie es auch nicht während des Aufenthalts auf dem Flughafengelände, sofern dies nicht ausdrücklich vom Personal erlaubt wurde.

## Kinder

Bewahren Sie das Telefon an einem sicheren Platz außerhalb der Reichweite von kleinen Kindern auf. Es enthält Kleinteile, die verschluckt oder eingeatmet werden könnten.

## Notrufe

Notrufe sind möglicherweise nicht in allen Mobilfunknetzen möglich. Verlassen Sie sich daher bei Notrufen nie ausschließlich auf ein Mobiltelefon. Weitere Informationen dazu erhalten Sie von Ihrem Dienstanbieter.

## Hinweise zum Akku und zur Pflege des Akkus

- Es ist nicht erforderlich, den Akku vor dem Laden vollständig zu entladen. Anders als bei herkömmlichen Akkus tritt bei diesem Akku kein Memory-Effekt auf, der die Leistung vermindert.
- Verwenden Sie ausschließlich Akkus und Ladegeräte von LG. Ladegeräte von LG sind so ausgelegt, dass die Lebensdauer des Akkus optimiert wird.

# Richtlinien für eine sichere und effiziente Handhabung

- Öffnen Sie den Akku nicht, und schließen Sie ihn nicht kurz.
- Achten Sie darauf, dass die Kontakte des Akkus sauber sind.
- Tauschen Sie den Akku aus, wenn die Leistung nicht mehr zufrieden stellend ist. Ein Akku kann mehrere Hundert Mal aufgeladen werden, bevor er ausgetauscht werden muss.
- Wenn Sie den Akku längere Zeit nicht verwendet haben, laden Sie ihn erneut auf, um maximale Leistung zu erzielen.
- Setzen Sie das Ladegerät keiner direkten Sonneneinstrahlung oder hoher Luftfeuchtigkeit (wie z. B. in einem Badezimmer) aus.
- Bewahren Sie den Akku nicht in sehr heißen oder sehr kalten Räumen auf, da dies die Leistung beeinträchtigen kann.

- Entsorgen Sie unbrauchbar gewordene Akkus gemäß den Anweisungen des Herstellers. Nutzen Sie Recycling, wenn dies möglich ist. Geben Sie Akkus nicht einfach in den Hausmüll.
- Wenn Sie den Akku ersetzen müssen, wenden Sie sich an einen LG Electronics Service Point oder Händler in Ihrer Nähe.
- Entfernen Sie das Ladegerät immer aus der Steckdose, wenn das Telefon voll aufgeladen ist. So vermeiden Sie, dass das Ladegerät unnötig Strom verbraucht.

RICHTLINIEN |

# Fehlerbehebung

In diesem Kapitel werden Probleme aufgelistet, die bei der Verwendung des Mobiltelefons auftreten können. Bei einigen Problemen müssen Sie sich an Ihren Dienstanbieter wenden, die meisten können Sie jedoch problemlos selbst beheben.

| Nachricht                                 | Mögliche Ursachen                                                                                        | Mögliche Lösungen                                                                                                    |
|-------------------------------------------|----------------------------------------------------------------------------------------------------|----------------------------------------------------------------------------------------------------|
| SIM-Fehler                                | Im Mobiltelefon befindet<br>sich keine SIM-Karte, oder sie<br>wurde falsch eingesetzt.                   | Stellen Sie sicher, dass die SIM-Karte<br>korrekt eingesetzt ist.                                                                                                    |
| Keine<br>Netzwerkverbindung               | Signal schwach<br>Außerhalb der Reichweite des<br>GSM-Netzes                                             | Gehen Sie zu einem Fenster oder<br>offenen Bereich. Überprüfen Sie<br>die Netzwerkabdeckungskarte des<br>Dienstanbieters.                                                                   |
| Codes nicht<br>identisch                  | Um einen Sicherheitscode<br>zu ändern, müssen Sie den<br>neuen Code durch erneute<br>Eingabe bestätigen. | Wenden Sie sich an Ihren<br>Dienstanbieter.                                                                                                    |
| Funktion kann nicht<br>eingestellt werden | Diese Funktion wird vom<br>Dienstanbieter nicht<br>unterstützt oder muss<br>registriert werden.          | Wenden Sie sich an Ihren<br>Dienstanbieter.                                                                                                    |
| Anrufe nicht<br>möglich                   | Fehler beim Wählvorgang<br>Neue SIM-Karte eingesetzt<br>Maximale Anrufkosten<br>erreicht                 | Das neue Netz ist nicht autorisiert.<br>Überprüfen Sie, ob neue<br>Beschränkungen vorliegen.<br>Wenden Sie sich an Ihren<br>Dienstanbieter, oder setzen Sie<br>Höchstwerte mit PIN2 zurück. |

# Fehlerbehebung

| Nachricht                                          | Mögliche Ursachen                                               | Mögliche Lösungen                                                                                                    |
|----------------------------------------------------|-----------------------------------------------------------------|----------------------------------------------------------------------------------------------------|
| Mobiltelefon kann<br>nicht eingeschaltet<br>werden | Ein-/Aus-Taste wurde nicht<br>lange genug gedrückt<br>Akku leer | Drücken Sie die Ein-/Aus-Taste<br>mindestens zwei Sekunden lang.<br>Laden Sie den Akku auf.<br>Überprüfen Sie die Ladeanzeige auf<br>dem Display.             |
|                                                    | Akkukontakte verschmutzt                                        | Reinigen Sie die Kontakte.                                                                                                    |
|                                                    | Akku vollständig leer                                           | Laden Sie den Akku auf.                                                                                                    |
|                                                    | Temperatur liegt außerhalb<br>des zulässigen Bereichs           | Achten Sie darauf, dass die<br>Umgebungstemperatur richtig ist,<br>warten Sie eine Weile, und laden<br>Sie den Akku dann erneut auf.                          |
| Ladefehler                                         | Kontaktprobleme                                                 | Überprüfen Sie die<br>Stromversorgung und die<br>Anschlüsse des Mobiltelefons.<br>Überprüfen Sie die Akkukontakte,<br>und reinigen Sie sie<br>gegebenenfalls. |
|                                                    | Keine Netzspannung                                              | Verwenden Sie eine andere<br>Steckdose, oder überprüfen Sie die<br>Stromspannung.                                                                             |
|                                                    | Ladegerät defekt                                                | Wenn sich das Ladegerät nicht<br>erwärmt, tauschen Sie es aus.                                                                                                |
|                                                    | Falsches Ladegerät                                              | Verwenden Sie nur Original-<br>Zubehör von LG.                                                                                                    |
|                                                    | Akku defekt                                                     | Tauschen Sie den Akku aus.                                                                                                    |

Fehlerbehebung

## LG KM900 | Benutzerhandbuch

| Nachricht                           | Mögliche Ursachen                                  | Mögliche Lösungen                                                                  |
|-------------------------------------|----------------------------------------------------|------------------------------------------------------------------------------------|
| Mobiltelefon verliert<br>Netzsignal | Signal zu schwach                                  | Die Verbindung zu einem anderen<br>Dienstanbieter wird automatisch<br>hergestellt. |
| Nummer nicht<br>zulässig            | Die Funktion "Feste<br>Rufnummer" wurde aktiviert. | Überprüfen Sie die Einstellungen.                                                  |

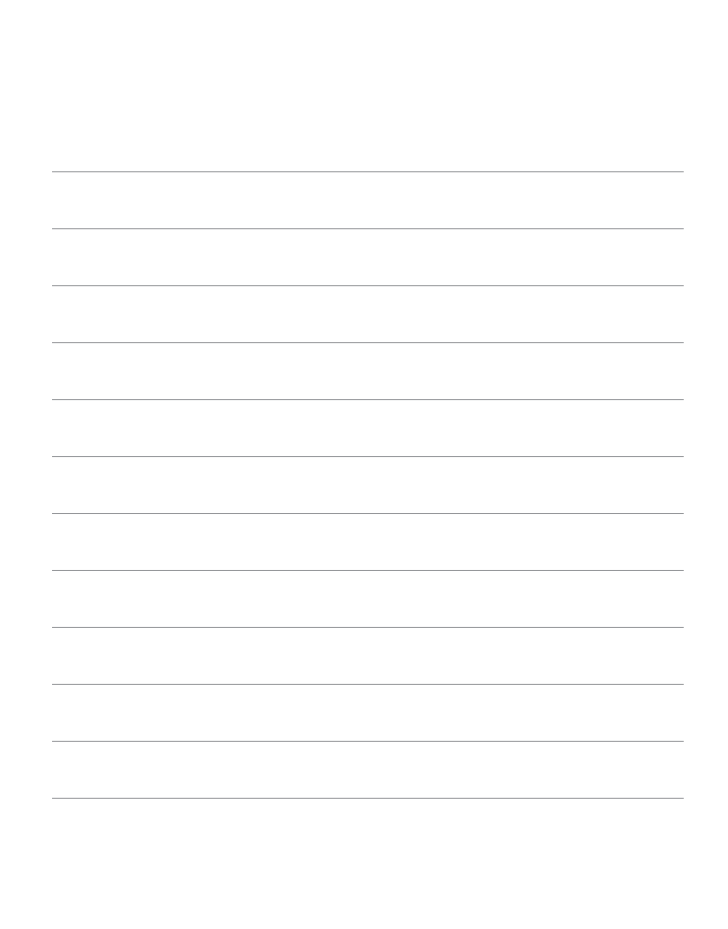

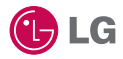

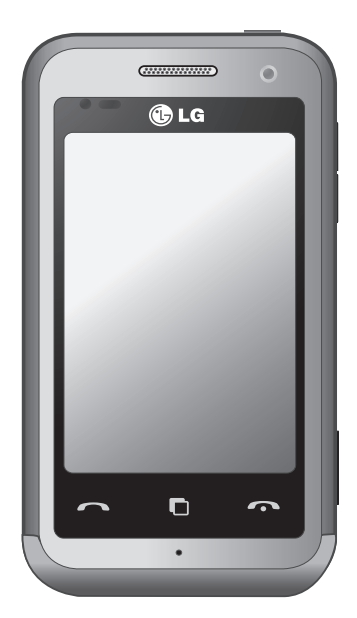

Some of the contents in this manual may differ from your phone depending on the software of the phone or your service provider.

# KM900 User Guide

Congratulations on your purchase of the advanced and compact KM900 phone by LG, designed to operate with the latest digital mobile communication technology.

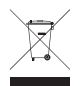

#### Disposal of your old appliance

- 1 When this crossed-out wheeled bin symbol is attached to a product it means the product is covered by the European Directive 2002/96/EC.
- 2 All electrical and electronic products should be disposed of separately from the municipal waste stream via designated collection facilities appointed by the government or the local authorities.
- 3 The correct disposal of your old appliance will help prevent potential negative consequences for the environment and human health.
- 4 For more detailed information about disposal of your old appliance, please contact your city office, waste disposal service or the shop where you purchased the product.

| Set up           | 01 |
|------------------|----|
| Your home screen | 02 |
| The basics       | 03 |
| Get creative     | 04 |
| Get organised    | 05 |
| The web          | 06 |
| Settings         | 07 |
| Accessories      | 08 |

# Contents

# Set up

| Getting to know your phone     | 8  |
|--------------------------------|----|
| Open view                      | 10 |
| Installing the SIM and battery | 11 |
| Charging your phone            | 13 |
| Memory card                    | 14 |
| Menu map                       | 16 |

# Your home screen

| Touch screen tips                  | 17 |
|------------------------------------|----|
| Customising the home screen        | 18 |
| Quick keys                         | 19 |
| Touch screen                       | 20 |
| Using the Multi - tasking function | 24 |

# The basics

| Calls                             | 25   |
|-----------------------------------|------|
| Making a call or a video call     | 25   |
| Calling your contacts             | 25   |
| Answering and rejecting a call    | 25   |
| In-call options                   | 26   |
| Adjusting call volume             | 27   |
| Speed dialling                    | 27   |
| Making a second call              | 27   |
| Turning off DTMF                  | 28   |
| Using call divert                 | 29   |
| Using call barring                | 29   |
| Changing the common call settir   | ng30 |
| Changing your video call settings | 531  |
|                                   |      |

| Contacts                         |
|----------------------------------|
| Searching for a contact          |
| Adding a new contact             |
| Creating a group33               |
| Changing your contact settings34 |
| Viewing information35            |
| Messaging                        |
| Messaging36                      |
| Sending a message                |
| Entering text37                  |
| T9 predictive37                  |
| Abc manual37                     |
| Setting up your email            |
| Sending an email using your new  |
| account                          |
| Changing your email settings40   |
| Message folders41                |
| Using templates41                |
| Using emoticons42                |
| Changing your text message       |
| settings42                       |
| Changing your multimedia message |
| settings43                       |
| Changing your other settings44   |

4

LG KM900 | User Guide

# Get creative

| Camera                          | 45   |
|---------------------------------|------|
| Taking a quick photo            | 45   |
| Once you've taken the photo     | 46   |
| Getting to know the viewfinder  | 47   |
| Using the flash                 | 48   |
| Adjusting the exposure          | 48   |
| Taking a continuous shot        | 49   |
| Using the advanced settings     | 49   |
| Changing the image size         | 51   |
| Choosing a colour effect        | 52   |
| Using the inner camera          | 52   |
| Viewing your saved photos       | 53   |
| Video camera                    | 54   |
| Shooting a quick video          | 54   |
| After shooting a video          | 55   |
| Getting to know the viewfinder  | 56   |
| Adjusting the exposure          | 57   |
| Using the advanced settings     | 57   |
| Changing the video image size   | 58   |
| Choosing a colour tone          | 59   |
| Using the inner video camera    | 59   |
| Watching your saved videos      | 60   |
| Watching your videos on TV      | 60   |
| Your photos and videos          | 61   |
| Viewing your photos and videos. | 61   |
| Using zoom when viewing a vide  | o or |
| photo                           | 61   |
|                                 |      |

|   | Adjusting the volume when viewing  | g a |
|---|------------------------------------|-----|
|   | video                              | .61 |
|   | Setting a photo as wallpaper       | .62 |
|   | Editing your photos                | .62 |
|   | Adding text to a photo             | 64  |
|   | Adding an effect to a photo        | .64 |
|   | Cropping a photo                   | .64 |
|   | Adding a colour accent to a photo. | .65 |
|   | Swapping colours in a photo        | 65  |
|   | Editing your videos                | .66 |
|   | Trimming the length of the video   | .66 |
|   | Merging two videos                 | .66 |
|   | Merging a photo with a video       | .67 |
|   | Adding text to a video             | .67 |
|   | Overlaving a photo                 | .68 |
|   | Adding a soundtrack to your video. | .69 |
|   | Adding live sound to your video    | .69 |
|   | Changing the video speed           | .70 |
|   | Adding a dimming effect            | .70 |
| Ν | Aultimedia                         | .71 |
|   | Pictures                           | .71 |
|   | My images options menu             | .71 |
|   | Sending a photo                    | .71 |
|   | Using an image                     | .72 |
|   | Printing an image                  | .72 |
|   | Moving or copying an image         | .73 |
|   | Creating a slide show              | .73 |
|   | Geo-tagging                        | .73 |
|   |                                    |     |

# Contents

| Checking your memory status       | 73  |
|-----------------------------------|-----|
| Sounds                            | 74  |
| Using a sound                     | 74  |
| Videos                            | 74  |
| Sending a video clip              | 75  |
| Games and Applications            | 75  |
| Playing a game                    | 75  |
| Using the options menu            | 75  |
| Installing a Java game and        |     |
| application                       | 75  |
| Use the M-Toy menu                | 76  |
| Flash contents                    | 76  |
| Viewing an SWF/ SVG file          | 76  |
| Documents                         | 76  |
| Viewing a file                    | 76  |
| Transferring a file to your phone | 76  |
| Others                            | 77  |
| Creating a movie                  | 77  |
| Music                             | 78  |
| Transferring music onto your phon | e78 |
| Playing a song                    | 79  |
| Creating a playlist               | 79  |
| Deleting a playlist               | 80  |
| Using the radio                   | 80  |
| Searching for stations            | 80  |
| Resetting channels                | 81  |
| Listening to the radio            | 81  |
| Using the FM transmitter to play  |     |
| music                             | 82  |

## Get organised

| Organiser                          | .83 |
|------------------------------------|-----|
| Adding an event to your calendar   | 83  |
| Changing your default calendar     |     |
| view                               | 83  |
| Adding an item to your To Do list  | 84  |
| Using the date finder              | 84  |
| Setting your alarm                 | 85  |
| Adding a memo                      | 85  |
| Voice recorder                     | 86  |
| Recording a sound or voice         | 86  |
| Sending the voice recording        | 86  |
| Using your calculator              | 87  |
| Converting a unit                  | 87  |
| Using the stopwatch                | 87  |
| Adding a city to your world clock  | 88  |
| PC Suite                           | .89 |
| Installing the LG PC Suite on your |     |
| computer                           | 89  |
| Connecting your phone and PC       | 90  |
| Backing up and restoring your      |     |
| phone's information                | 90  |
| Viewing phone files on your PC     | 90  |
| Synchronising your contacts        | 91  |
| Synchronising your messages        | 91  |
| Music Sync                         | 91  |
| Transferring music using Windows   |     |
| Media Player                       | 92  |

6

LG KM900 | User Guide

| Using iSync    | 92 |
|----------------|----|
| DivX Converter | 93 |

# The web

| Browser                        | 94 |
|--------------------------------|----|
| Accessing the web              | 94 |
| Adding and accessing bookmarks | 94 |
| Using the RSS reader           | 95 |
| Accessing a saved page         | 95 |
| Viewing your browser history   | 95 |
| Changing web browser settings  | 96 |
| Using your phone as a modem    | 96 |
| Access to Google Maps          | 97 |
|                                |    |

# Settings

| Changing your screen settings     | 98  |
|-----------------------------------|-----|
| Personalising your profiles       | 98  |
| Changing your phone settings      | 99  |
| Changing your touch settings      | 100 |
| Changing your connectivity        |     |
| settings                          | 100 |
| Using memory manager              | 102 |
| Using flight mode                 | 103 |
| Sending and receiving files using |     |
| Bluetooth                         | 103 |
| Changing your Bluetooth settings. | 104 |
| Pairing with another Bluetooth    |     |
| device                            | 105 |
| Using a Bluetooth headset         | 105 |

| Wi-Fi<br>Software Update                        | 106<br>108 |
|-------------------------------------------------|------------|
| Accessories                                     | 109        |
| Network service                                 | 110        |
| Technical data                                  | 110        |
| Guidelines<br>Guidelines for safe and efficient |            |
| use                                             | 112        |
| Trouble Shooting                                | 118        |

# Getting to know your phone

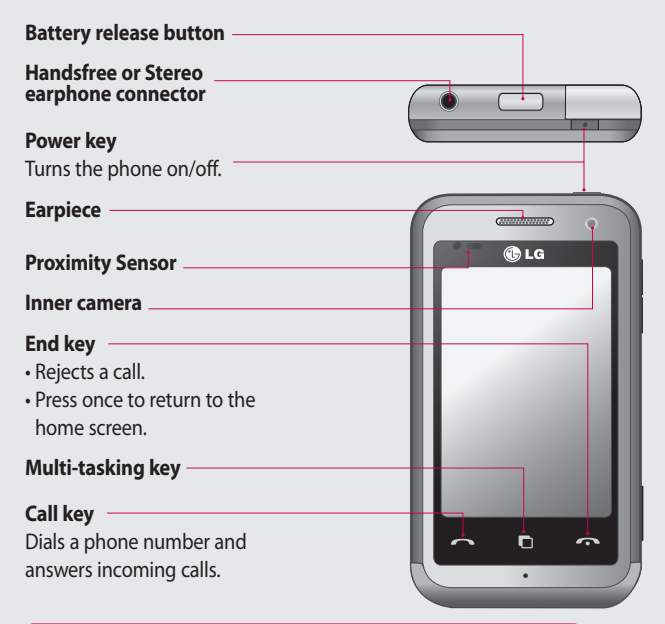

WARNING: Putting a heavy object on the phone or sitting on it can damage its LCD and touch screen functionality. Do not cover the protection film on proximity sensor of LCD. It can be caused the malfunction of sensor.

LG KM900 | User Guide

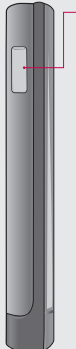

#### Charger, Data cable (USB cable)

**TIP:** Before connecting the USB cable, wait until the phone has powered up and has registered on the network. Volume keys

- When the screen is idle: key tone volume.
- During a call: earpiece volume.
- When playing a track: controls volume continuously.

#### Camera key

• Go to the camera menu directly by pressing and holding the key.

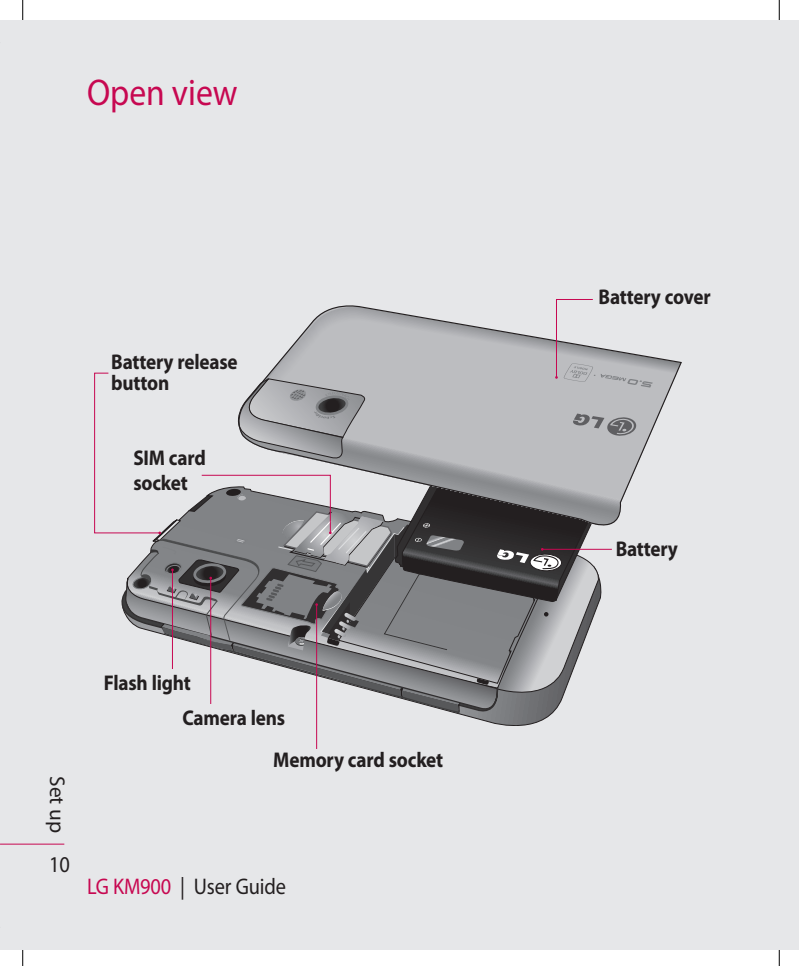

# Installing the SIM and battery

#### 1 Remove the battery cover

Press and hold down the battery release button on the top of the phone and lift off the battery cover.

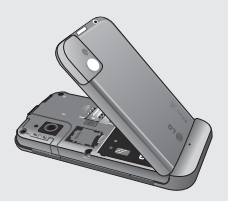

WARNING: Do not remove the battery when the phone is switched on, as this may damage the phone.

WARNING: Do not remove the battery cover when using GPS, Wi-Fi or Bluetooth. The antenna is mounted on the battery cover.

#### 2 Remove the battery

Hold the top edge of the battery and lift it away from the battery compartment.

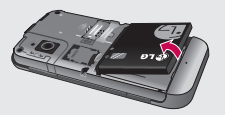

Set up 11

# Installing the SIM and battery

#### 3 Install the SIM card

Slide the SIM card into the SIM card holder. Make sure the gold contact area on the card is facing downwards. To remove the SIM card, gently pull it outwards.

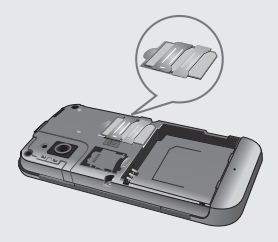

#### 4 Install the battery

Insert the top of the battery into the top edge of the battery compartment first. Ensure that the battery contacts align with the phone's terminals. Press the bottom of the battery down until it clips into place.

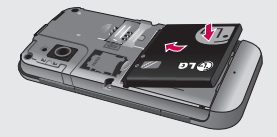

LG KM900 | User Guide
# Charging your phone

Slide back the cover of the charger connector on the side of your KM900. Insert the charger and plug it into a mains electricity socket. Your KM900 must be charged until the "Battery full" message appears on the screen.

**NOTE:** The battery must be fully charged initially to improve battery lifetime. Disregard the first "Battery full" message and keep the phone on charge overnight (or for up to 14 hours).

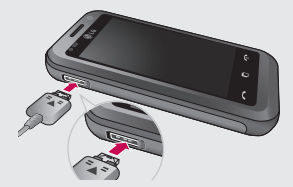

Set up 13

# Memory card

#### Installing a memory card

You can expand the available memory space on your phone by using a memory card.

**NOTE:** A memory card is an optional accessory.

Slide the memory card into the slot at the top, until it clicks into place. Make sure the gold contact area is facing downwards.

WARNING: Slide into the memory card to the slot, otherwise, the card can be damaged.

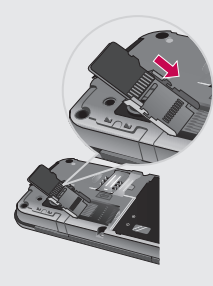

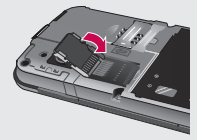

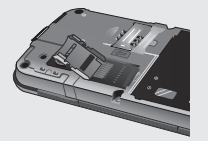

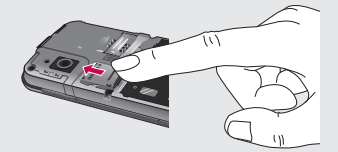

Set up | 14

LG KM900 | User Guide

## Formatting the memory card

Your memory card may already be formatted. If it isn't, you will need to format it before you can start to use it.

**NOTE:** All files get deleted while formatting.

- 1 From the home screen select **::** and choose **Phone settings** from the Settings tab.
- 2 Scroll and touch Memory manager then scroll and select External memory.
- **3** Touch **Format** and then confirm your choice.
- 4 Enter the password, if one has been set. The card will then be formatted and ready to use.

**NOTE:** If there is existing content on your memory card, the folder structure may be different after formatting since all files will have been deleted.

### Transferring your contacts

To transfer your contacts from your SIM to your phone:

- From the Communication tab, scroll to Contacts and select then Change location.
- 2 Touch Copy to Handset.
- 3 Choose Mark all or select names one by one and touch Copy to handset.

# Menu map

Touch **E** in the home screen to open a **Top menu**. From here you can access further menus by scrolling through the icons: **Communication, Multimedia**, **Utilities** and **Settings**.

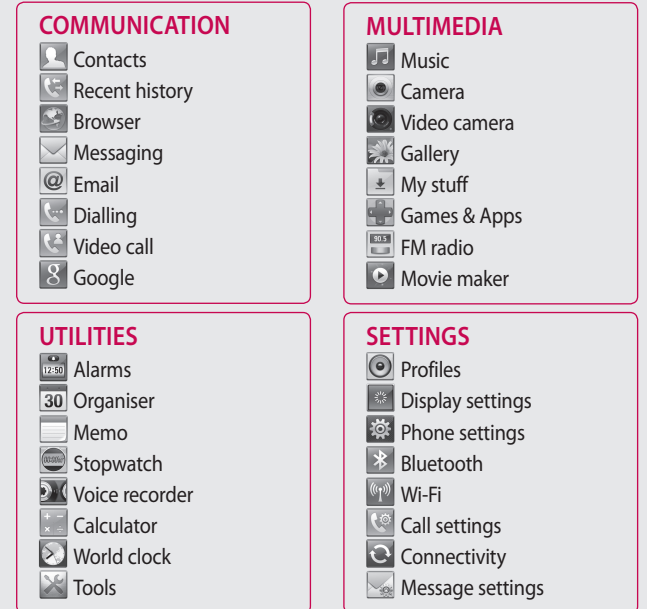

Set up 16

# Your home screen

From this screen you can access menu options, make a call, view the status of your phone and much more.

## Touch screen tips

The home screen is also a great place to get used to using the touch screen.

To select an item, touch the centre of the icon.

- Do not to press too hard; the touchscreen is sensitive enough to pick up on a light, firm touch.
- Use the tip of your finger to touch the option you require. Be careful not to touch any other keys.
- When the screen light is off, either press the power key or hold down the Unlock/Lock key on the touch screen to return the home screen.

 Whenever your KM900 is not in use, it will return to the lock screen.

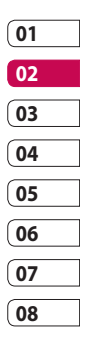

Your home screen | 12

# Your home screen

## Customising the home screen

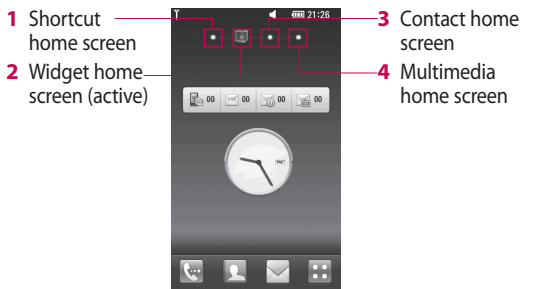

· Get in touch with your KM900 -The User Interface is based on four types of Homescreens. To swap between the home screens just wipe guickly over display from left to right or from right to left.

Home screen customisation - For each type of home screen you are able to add and remove objects by pressing & holding your finger on the screen, or if already added touching and holding one of the objects.

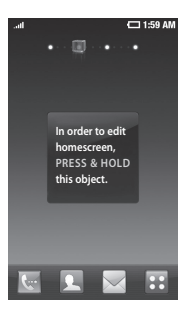

LG KM900 | User Guide

Your home screen

## Quick keys

The quick keys on your home screen provide easy, one-touch access to the functions you use the most.

| ſ | 0 |
|---|---|
| I | 1 |
| I |   |

Touch to bring up the touch dialling pad, which lets you make a call. Enter the number using the normal key pad and touch **Voice call** or tap  $\frown$ .

To make a video call to this number, touch **Video Call** after entering the number.

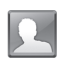

Touch to open your contacts. To search for the number you want to call: Enter the name of the contact using the touchpad. You can also create new contacts and edit existing ones.

| 01 |  |
|----|--|
| 02 |  |
| 03 |  |
| 04 |  |
| 05 |  |
| 06 |  |
| 07 |  |
| 08 |  |

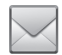

Touch to access the **Messaging** menu. From here you can create a new SMS.

.

Touch to open the full Top menu which is divided into four categories.

Your home screen

# Your home screen

## Touch screen

The controls on the KM900 touch screen change dynamically, depending on the task you are carrying out.

### **Opening Applications**

To open any Application, simply touch its icon.

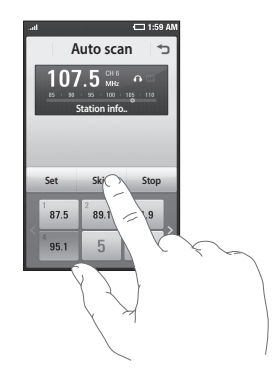

## Scrolling

Drag from side to side to scroll. On some screens, such as web pages, you can also scroll up or down.

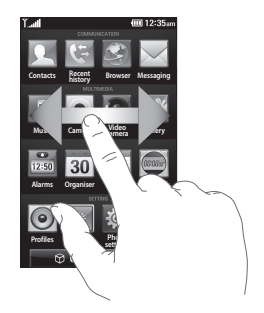

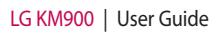

#### **Zooming In or Out**

When viewing photos, web pages, emails, or maps, you can zoom in and out. Pinch your fingers together or slide them apart.

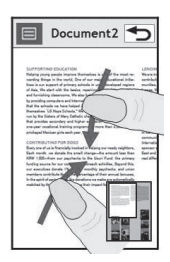

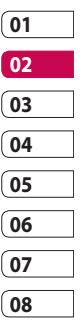

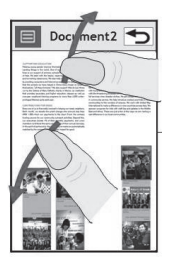

Your home screen 1

# Your home screen

## Viewing the status bar

The status bar uses different icons to show conditions such as signal strength, new messages and battery life as well as whether Bluetooth or data connections is active.

Below is a table which explains the meaning of icons you're likely to see in the status bar.

| lcon        | Description                       |
|-------------|-----------------------------------|
| Tx:         | No Service                        |
| الي.<br>ال  | 2G                                |
| 30)-11      | 3G                                |
| ∎_fi        | EDGE                              |
| ₽]          | HSDPA                             |
| P           | Wi-fi is on                       |
| <b>≥</b> \$ | Bluetooth Message                 |
| æ           | Bluetooth Mono hands free headset |
| (file)      | Bluetooth Mono Stereo<br>headset  |
| ſ <b>i</b>  | Bluetooth Stereo headset          |

| lcon              | Description            |
|-------------------|------------------------|
| ñ                 | Bluetooth Mono headset |
| \$                | Bluetooth on           |
| 趣                 | Printer by Bluetooth   |
| 8 <b>3</b> 9      | Bluetooth Transfer     |
| ¢}                | Bluetooth Visibility   |
| Þ                 | Bluetooth Music        |
| 凶                 | Downloading            |
| 凸                 | Downloading complete.  |
| Ś                 | Downloading cancelled. |
| Ś                 | In-call option         |
| W                 | Internet               |
| ٩                 | Searching              |
| сÐ                | Call divert            |
| $\langle \rangle$ | Call reject            |
| P                 | Security               |
| Ŵ                 | Headset                |
| ŵ                 | HomeZone               |
| R                 | Roaming                |
| C                 | Alarm                  |

Your home screen | 2

LG KM900 | User Guide

| lcon                                                                                                    | Description                        |
|----------------------------------------------------------------------------------------------------|------------------------------------|
|                                                                                                    | Schedule (Calendar)                |
| $\boxtimes$                                                                                                    | Multi-tasking                      |
|                                                                                                    | Music paused                       |
| $\triangleright$                                                                                                    | Music playing                      |
| and the second second s | Music playing with FM broadcasting |
|                                                                                                    | FM radio playing                   |
| Fai                                                                                                    | FM broadcasting                    |
| <b>P</b>                                                                                                    | Email being sent                   |
| ų                                                                                                    | Email received                     |
|                                                                                                    | MMS                                |
|                                                                                                    | MMS sending                        |
|                                                                                                    | MMS received                       |
| M                                                                                                    | SMS sending                        |
| i.                                                                                                    | New voicemail                      |
|                                                                                                    | New message                        |
| Y                                                                                                    | Message sending has failed         |
| e                                                                                                    | New email                          |
| w                                                                                                    | Push message                       |
| ź                                                                                                    | Flight mode                        |

| lcon  | Description               |
|-------|---------------------------|
| ¢     | Outdoor                   |
| Ø     | Silent                    |
| <₁-<Ъ | Customised ringtones 1-10 |
| Ę,    | Ringtone after vibration  |
| 1)N   | Ringtone with vibration   |
|       | External memory           |
|       | Battery status            |
| Ð     | Projector/TV out          |
|       |                           |

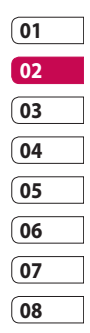

# Your home screen

# Using the Multi - tasking function

Touch the multitasking hard key to open the **Multitasking** menu. From here you can view some applications that are running and access them with one touch.

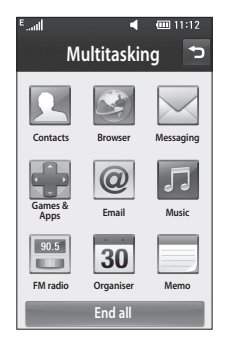

# Calls

**TIP!** Press the power key to lock the touchscreen to prevent calls being made by mistake.

# Making a call or a video call

- 1 Touch 🔙 to open the keypad.
- 2 Type in the number on the keypad. To delete a digit, press the clear key.
- 3 Touch the rekey to make the call.
- 4 To end the call, touch the **••** key.

**TIP!** To enter + in order to make international calls, touch **\*** twice, or press and hold down  $\overline{(0^+)}$ .

TIP! You can Save number, Send message, Search contacts by tapping 🗐 .

## Calling your contacts

- From the home screen touch to open your **Contacts**.
- 2 Scroll through the contact list or enter the first letter(s) of the contact you want to call by touching Q.
- **3** From the list, touch the contact you want to call and select the number to use if there is more than one for that contact.

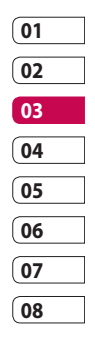

4 Touch Voice call or Video call.

# Answering and rejecting a call

When your phone rings, press the hard key to answer.

Touch twice the hard key to reject an incoming call.

# Calls

# In-call options

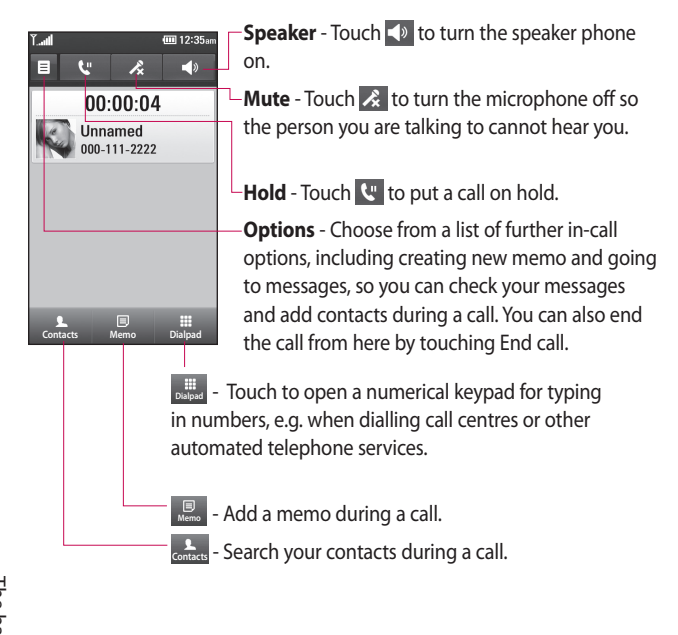

LG KM900 | User Guide

## Adjusting call volume

To adjust the volume during a call, use the up and down button on the right side of the phone.

# Speed dialling

You can assign a frequently-called contact to a speed dial number.

- 1 From the home screen touch to open your **Contacts**.
- 2 Touch and select **Speed** dials.
- 3 Your voicemail is already set to speed dial 1. You cannot change this. Touch any other number to assign it to a speed dial contact.
- 4 Your contacts list will open. Select the contact you want to assign to that number by touching the phone number once.

To call a speed dial number, touch on the home screen then press and hold the assigned number until the contact appears on the screen. The call will initiate automatically, without having to touch **Voice call**.

# Making a second call

- 1 During your initial call, touch and select the number you want to call.
- 2 Call the number or search your contacts (see **Making a call** on page 25 for details).
- 4 Both calls will be displayed on the call screen. Your initial call will be locked and put on hold.
- 5 To end one or both calls press End .

| <u> </u> |
|----------|
| 02       |
| 03       |
| 04       |
| 05       |
| 06       |
| 07       |
| 08       |

( 01

# Calls

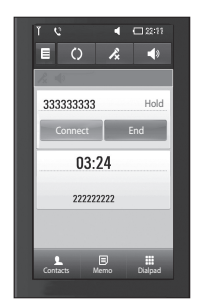

**NOTE:** You will be charged for each call you make.

# Turning off DTMF

DTMF lets you use numerical commands to navigate within automated calls. DTMF default is set to on.

To turn it off during a call (to make a note of a number) touch () and select **Disable DTMF**.

## Viewing your call logs

From the home screen, touch **E**, then touch **Recent history** in the Communication tab. Choose from the following:

**All history** - View a complete list of all dialled, received and missed calls, voice calls only, video calls and messages.

**Missed calls** - View a list of all calls you have missed.

**Calls only** - View a list of all calls you have made and missed.

**Messages only** - View a list of all numbers that have received or sent texts and multimedia messages.

VT only- View a list of all video calls.

**TIP!** From any call log touch and **Delete all** to delete all the recorded items.

**TIP!** Touch any single call log entry to view the date, time and duration of the call.

## Using call divert

- 1 Touch **E** and choose **Call settings** in the Settings tab.
- 2 Touch Call divert and select Voice calls and/or Video calls.
- 3 Choose whether to divert all call, when the line is busy, when there is no answer or when you cannot be contacted.
- 4 Touch Activate to activate.
- 5 Enter the number to divert to.

**NOTE:** Diverting calls will incur charges. Please contact your network operator for details.

**TIP!** To turn off all call diverts, choose **Deactivate all** from the **Call divert** menu.

# Using call barring

- Touch and choose Call settings in the Settings tab.
- 2 Touch Call barring and select Voice calls and/or Video calls.
- 3 Choose any or all of the five options:

All outgoing Outgoing international Outgoing international calls except home country All incoming Incoming when abroad

4 Enter the call barring password. Please check with your network operator about this service.

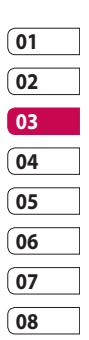

# Calls

#### TIP! Select Fixed dial

**number** to turn on and compile a list of numbers which can be called from your phone. You'll need your PIN2 code, which is available from your operator. Only numbers within the fixed dial list can be called from your phone.

# Changing the common call setting

- Touch and choose Call settings in the Settings tab.
- 2 Touch **Common settings**. This lets you change the following settings:

**Call reject** - Slide the switch left for **ON**. You can touch the **Reject list** to choose all calls, specific contacts or groups or calls from unregistered numbers (i.e. not in your contacts). Send my number - Choose whether to display your number on an outgoing call.

**Auto redial** - Slide the switch left for **ON** or right for **OFF**.

**Minute minder** - Slide the switch left to **ON** to hear a tone every minute during a call.

**BT answer mode** - Select **Handsfree** to be able to answer a call using a Bluetooth headset, or select **Handset** to press a handset key to answer a call.

**Save new number** - Select **ON** or **OFF** to save a new number.

# Changing your video call settings

- 1 From the home screen, touch and scroll to **Call settings** in the Settings tab.
- 2 Touch Video call settings and select the settings for your video calls. Decide whether to use still image, then select one and/or switch on the mirror to see yourself on screen when making a video call.

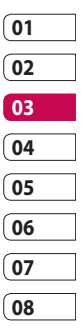

# Contacts

## Searching for a contact

There are two ways to search for a contact:

#### From the home screen

- 1 From the home screen, touch to open your **Contacts**. Touch  $\mathcal{P}$  and enter the contact name using the key pad.
- 2 Touch Video call or Voice call or the *r* key to place the call.

**TIP!** You can search by group by touching the Contacts tab at the top of the screen and selecting Groups. This will bring up a list of all your groups.

#### From the main menu

- 1 Touch 🞛, then touch Contacts on the Communication tab.
- 2 Touch 🗐 and Search.

#### Adding a new contact

- 1 From the home screen, touch then select **=** and then touch New contact button.
- 2 Choose whether to save the contact to Handset or USIM.
- 3 If you want to add a picture to the new contact, touch Add picture.
- 4 Enter the first and last name of your new contact. You do not have to enter both, but you must enter at least one.
- 5 Enter up to five different numbers and assign a type to each of them, choosing between Mobile, Home, Office, Pager, Fax, VT and General.
- 6 Add an email address
- 7 Assign the contact to one or more groups, choosing between No group, Family, Friends, Colleagues, School or VIP.

The basics

- 8 You can also add a Ringtone, Homepage, Home address, Company name, Job title, Company address, Birthday, Anniversary and a Memo.
- 9 Touch 🔚 to save the contact.

TIP! You can create customised groups for your contacts. See **Creating a group**.

#### Creating a group

- 1 From the home screen, touch and then touch **Contacts** in the Communication tab.
- 2 Touch Contacts on the top of the screen then touch **Groups** and select new group.
- **3** Enter a name for the new group.
- 4 Touch in to save the group. **NOTE:** If you delete a group, the contacts assigned to that group will not be lost. They will remain in your contacts.

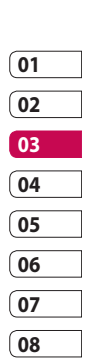

**TIP!** You can edit an existing group by touching the selected group once. Choose View members, Edit the group, Send message, Send businesscard or Delete group.

# Contacts

# Changing your contact settings

You can adapt your contact settings to suit your own preferences.

- 2 From here, you can adjust the following settings:

**Display name** - Choose whether to display the first or last name of a contact first.

**Copy** - Copy your contacts from your SIM to your handset, or vice versa. You can do this one contact at a time, or all at once. **Move** - This works in the same way as Copy, but the contact is stored at the new location only. Therefore, once a contact is moved from the SIM to the handset it will be deleted from the SIM memory.

**Clear contacts** - Delete all your contacts. Touch **Yes** if you are sure you want to delete all your contacts.

**Memory info** - View memory capacity information.

### Viewing information

- Touch Contacts from the Communication tab select and touch Information.
- 2 From here you can view Service dial numbers, Own numbers, Memory info. (memory space remaining) and My business card.

TIP! To add your own business card, select **My business card** and enter your details as you would for any contact. Touch **Save** icon to finish.

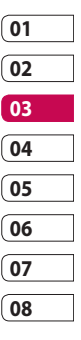

# Messaging

## Messaging

Your KM900 combines SMS, MMS into one intuitive, easy-to-use menu. There are two ways of entering the messaging centre:

1 From the home screen, touch or 🔠 , then scroll to **Messaging** on the Communication tab.

## Sending a message

- 1 Touch khen Write message to open a blank message.
- 2 Touch To to enter the recipient's number, or open your contacts or favourites. You can add multiple contacts. When you are finished, touch the message box below to start composing the message text.
- 3 After entering the text, you can send the SMS by touching the send button on top of the message.

TIP! You will be charged for a 160 character text message for every person you send the message to.

4 Touch 🗐 Insert to add a text template, multimedia templates, emoticon, name & number, new slide, subject or signature.

WARNING: The 160character limit may vary from country to country depending on how the SMS is coded.

**WARNING:** If an image, video or audio file is added to an SMS it will be automatically converted to an MMS, and you will be charged accordingly.

The basics

## Entering text

Keypad.

Touch to turn on T9 predictive texting.

Touch to change the writing language.

<sup>123</sup> number, symbol and text keypads.

Use shift to scroll through the different keyboards in each text entry mode (e.g. capital or lower case letters).

To enter a space touch **L**.

## T9 predictive

In T9 mode, you will see T9 . T9 mode uses a built-in dictionary to recognise your words based on the key sequences you touch. Simply touch the number key associated with the letter you want to enter, and the dictionary will predict the word you want to use.

For example, press 8, 3, 5, 3, 7, 4, 6, 6 and 3 to write 'telephone'.

# Abc manual

In Abc mode you have to touch the key repeatedly to enter a letter. For example, to write 'hello', touch 4 twice, 3 twice, 5 three times, 5 three more times, then 6 three times.

| 01 |  |
|----|--|
| 02 |  |
| 03 |  |
| 04 |  |
| 05 |  |
| 06 |  |
| 07 |  |
| 08 |  |

# Messaging

## Setting up your email

You can keep in touch on the move by using your KM900 to send emails. It's quick and simple to set up a POP3 or IMAP4 email account.

- 1 Touch **E** from the home screen, and scroll to **Email** on the Communication tab.
- 2 Touch Write email. If the email account is not set up, start the email set up wizard.

**TIP!** If an email account is already set up, the wizard is not activated automatically.

**3** You can now follow the wizard for setting up:

You can also edit specific account settings on **Settings** > **Message settings** > **Email** > **Email account**. They are the following: **Title** - Enter a name for this account. **User name** - Enter the account's username.

**Password** - Enter the account's password.

My name - Enter the nickname of user.

**Email address** - Enter the account email address.

**Reply email address** - Enter the 'reply to' email address.

Outgoing mail server - Enter the outgoing email server address

**Incoming mail server** - Enter the incoming email server address

**Maximum receive size** - Select the size limit for your emails, up to a maximum of 1 MB.

**Mailbox type** - Enter mailbox type, POP3 or IMAP4.

Save to server - Choose whether to save your emails on the server. Copies are always saved for IMAP4 accounts.

Save sent mail into - Select where to save sent emails (for IMAP4 mailboxes). For POP3 mailboxes, sent mails are always saved to the handset.

**Download option** - Choose how you want to download emails. Choose between Header only or All including attachment for POP3 and header only, header + body, or all for IMAP4.

Access point - Choose your Internet access point.

**Advanced settings** - Choose whether to use the advanced settings.

Once the account is set up, it will appear in the accounts list in your Email folder.

## Sending an email using your new account

- Touch : from the home screen, and scroll to Email on the Communication tab to open a new blank message.
- 2 Enter the recipient's address and write your message. You can also attach images, videos, audio files and other file types.
- 3 Touch Send email to send your email.

**TIP!** During an active Wi-Fi connection, emails are sent and received via Wi-Fi.

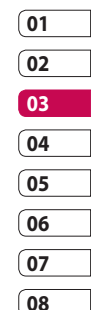

# Messaging

## Changing your email settings

You can change your email settings based on your own preferences.

- 1 Touch **E** from the home screen, then scroll to **Messages settings** on the Settings tab.
- 2 Select Email.
- **3** You can alter the following settings:

**Email accounts** - Manage your email accounts.

Allow reply email - Choose whether to allow read confirmation messages to be sent.

**Request reply email** - Choose whether to request read confirmation messages.

**Retrieve interval** - Select how often your KM900 checks for new email messages.

#### Include message in Fwd &

**Reply**- Select to include the original message in any reply. **Include attachment** - Select to include the original attachment in any reply.

#### Auto retrieval in Roaming -

Choose whether to retrieve messages automatically when abroad (roaming).

**New email noti. info** - Choose whether to be alerted about a new e-mail with a pop-up message.

**Signature** - Create an email signature and switch this feature on.

### Message folders

You will recognise the folder structure in your KM900, and it is fairly self-explanatory. If you set up an email account, you can have folders for each account.

**Inbox** - All messages you receive are stored in your inbox. From here you can view and delete them, among other functions.

**Outbox** - This is a temporary storage folder while messages are being sent.

**Sent** - Messages you sent are stored in this folder.

**Drafts** - If you don't finish writing a message, you can save what you've done in this folder.

Threaded box - Messages (SMS) exchanged with another party via messenger. You can save the image and message (SMS) simultaneously. **My Folders** - Create folders to store your messages.

## Using templates

Create templates for the SMS and MMS messages you send most often. There are already some templates on the phone, which you can edit.

- 1 When writing a new message, you can enter **Templates** from **Insert** in the options menu.
- 2 Choose Text templates or Multimedia templates. You can add, edit, delete or delete all templates. To edit a message, select it, amend it, and touch Save template.

| 01 |  |
|----|--|
| 02 |  |
| 03 |  |
| 04 |  |
| 05 |  |
| 06 |  |
| 07 |  |
| 08 |  |

# Messaging

## Using emoticons

Liven up your messages using emoticons. There are some commonly used emoticons already on your phone.

- 1 When writing a new message, you can enter **Emoticons** from **Insert** in the options menu.
- 2 You can add a new emoticon by touching **New emoticon**.

# Changing your text message settings

Your KM900 message settings are pre-defined, so you can send messages immediately. These settings can be changed based on your preferences.

Scroll to **Message settings** on the Settings tab and touch **Text message**. You can changes to the following: Text message centre - Enter the details of your message centre. Delivery report - Slide the switch left to receive confirmation that your messages have been delivered. Validity period - Choose how long your messages are stored at the message centre.

Message types - Convert your text into Voice, Fax, X.400 or Email. Character encoding - Choose how your characters are encoded. This affects the size of your messages and therefore your data charges. Send long text as - Choose to send long messages as multiple SMS or MMS.

# Changing your multimedia message settings

Your KM900 message settings are pre-defined, so you can send messages immediately. These settings can be changed based on your preferences.

# In Setting tap select Message settings and Multimedia message.

You can make changes to the following:

Retrieval mode - Select Home network or Roaming network. If

you then select Manual, you will only receive notifications about MMS messages. You can then decide whether or not to download them in full.

**NOTE**: Additional cost may occur when MMS are downloaded when roaming.

**Delivery report** - Choose whether to allow and/or request a delivery report.

**Read reply** - Choose whether to allow and/or send a read reply.

**Priority** - Choose the priority level of your MMS.

Validity period - Choose how long your message is stored at the message centre.

**Slide duration** - Choose how long slides appear on screen.

Creation mode - Restricted/ Warning/ Free

**Delivery time** - Choose how long to wait before a message is delivered.

**Multimedia message centre** - Enter the details of your message centre.

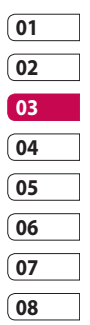

# Messaging

#### Changing your other settings Scroll to Message settings on the Settings tab then:

Voicemail - Touch New profile or to add a new Voicemail service. Contact your network operator for more information about the service they provide.

Service message - Choose whether to receive or block service messages. You can also set message security levels by creating trusted and not trusted sender lists.

**Info. service** - Choose your reception status, language and other settings.

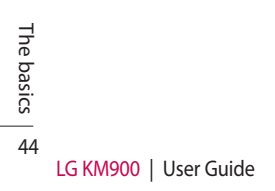

# Camera

## Taking a quick photo

- 1 Press and hold down the camera key on the right side of the phone.
- 2 Holding the phone horizontally, point the lens towards the subject you want to take a picture of.
- 3 Press the capture button lightly and a focus box will appear in the centre of the viewfinder screen.
- **4** Position the phone so you can see the photo subject in the focus box.
- 5 When the focus box turns green, the camera has focused on your subject.
- 6 Press the capture button and hold it down.

#### **TIP! Face Tracking**

This automatically detects and focuses on human faces to help you take clearer pictures.

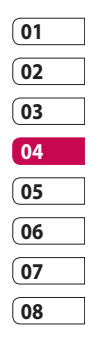

Get creative | 45

# Camera

## Once you've taken the photo

Your captured photo will appear on the screen. The image name is shown with four icons on the righthand side.

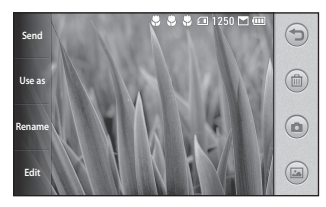

Send Touch to send the photo as a Message, Email, Bluetooth or Blogger. See page 36 for Sending a message, and page 103 for Sending and receiving your files using Bluetooth

NOTE: Additional cost may occur when MMS are downloaded when roaming.

Use as Touch to use the image as wallpaper.

Rename Touch to edit the name of the selected picture.

Edit Touch to edit the image using various tools.

Touch to return to the previous menu.

Touch to delete the image.

Touch to take another photo immediately. Your current photo will be saved.

Touch to view a gallery of your saved photos.

Get creative

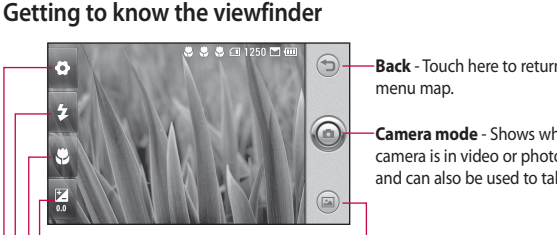

Back - Touch here to return to the

Camera mode - Shows whether the camera is in video or photo mode. and can also be used to take photos.

Gallery - Touch this icon to view the gallery.

Exposure - See Adjusting the Exposure on page 48.

Macro - Switch this on to take close up shots.

Flash status - Set flash light mode to automatic, on or off.

Settings - Touch this icon to open the settings menu. See Using the advanced settings on page 49 for details.

TIP! You can close all the shortcut options to give a clearer viewfinder screen. Just touch the centre of the viewfinder once. To recall the options, touch the screen again.

01

Get creative 47

# Camera

# Using the flash

The default flash setting is auto, but there are other options.

- 1 Select from the left side of the viewfinder to enter the flash sub-menu.
- 2 There are three flash options: **Auto** - Your camera will assess the light available for a good picture

and use the flash as necessary.

**Always off** - The camera will never flash. This is useful if you want to save battery power.

Always on - The camera will always flash.

- 3 When you touch the option you want, the flash menu will automatically close, allowing you to take a picture immediately.
- 4 The flash status icon in the viewfinder will change, based on the new flash mode.

# Adjusting the exposure

The exposure defines the difference between light and dark areas in an image. A low contrast image will appear foggy, whereas a high contrast image will appear much sharper.

- 1 Touch 🔀 .
- 2 Slide the contrast indicator along the bar towards for a lower exposure and hazier image or towards for a higher exposure and a sharper image.
#### Taking a continuous shot

- From the viewfinder, touch to open all advanced settings options and select Continuous shot.
- 2 Position the subject in the viewfinder and press the capture button as if taking a normal photo.
- **3** The camera will take shots in quick succession.

#### Using the advanced settings

From the viewfinder, touch 🚺 to open all advanced settings options.

You can change the camera setting by scrolling the wheel. After selecting the option, touch the **OK** button.

Switch to - For self portraits, switch to the LG KM900's inner camera. You can also switch between camera mode and video camera mode. **Image size** - Change the size of the photo to save memory space or to take an appropriately sized picture for a contact. See **Changing the image size** on page 51.

**Colour effect** - Choose a colour tone to use on your new photo. See **Choosing a colour effect** on page 52.

White balance - Choose between Auto, Incandescent, Sunny, Fluorescent and Cloudy.

Timer - The self-timer allows you to set a delay after the shutter is pressed. Select **Off**, **3 seconds**, **5 seconds** or **10 seconds**. This is ideal if you want to be included in a photo.

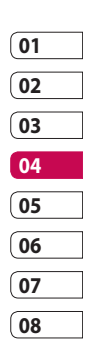

Get creative | 9

## Camera

**Shot mode** - Choose the normal or continuous shot mode.

**ISO** - The ISO rating determines the sensitivity of the camera's light sensor. The higher the ISO, the more sensitive the camera will be. This is useful in darker conditions when you can not use the flash. Select the ISO value from **Auto**, **100**, **200**, **400** and **800**.

**Image quality** - Choose between **Super fine, Fine** and **Normal**. The finer the quality, the sharper the photo. However, the file size will increase as a result, which means you'll be able to store fewer photos in your memory. **Memory in use** - Choose whether to save your photos to the Handset memory or the External memory.

**Hide icons** - Choose the camera settings icons to be hidden manually or automatically.

**Image stabilization** - Enables you to take a photo without the camera wobbling or shaking.

Auto focus - Select the way the camera will focus. Choose between Spot, Manual and Face tracking.

**Shutter sound** - Select one of the four shutter sounds.

Grid view - Choose between Off, 2x2 grid or 3x3 grid.

Geo-Tagging - On/ Off

**Reset** - Restore all camera default settings.

LG KM900 | User Guide

TIP! When you exit the camera all settings will return to their defaults, except image size and image quality. Any non-default settings will need to be reset, such as colour tone and ISO. Check these before you take your next photo.

**TIP!** The settings menu is superimposed over the viewfinder, so when you change elements of the image colour or quality you will see a preview of the image change behind the settings menu.

#### Changing the image size

The more pixels, the larger the file, which means the files take up more memory space. If you want to store more pictures on your phone, you can change the resolution to make the files smaller.

- Using the viewfinder, touch in the top left corner.
- 2 Select **Image size** from the Preview menu.
- Select a pixel value from the six options (5M: 2560x1920, 3M: 2048x1536, 2M: 1600x1200, 1M: 1280x960, 640x480, 320x240) or choose the predefined wallpaper size.

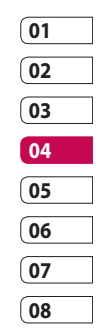

## Camera

#### **Choosing a colour effect**

- 1 Using the viewfinder, touch 🗘 in the top left corner.
- 2 Select **Colour effect** from the Preview menu.
- 3 There are five colour tone options: Off, Sepia, Mono, Negative, Emboss.
- 4 Once you've made your selection, the colour tone menu can be closed by selecting the OK button. You are then ready to take a picture.

**TIP!** You can change a picture taken in colour to black and white or sepia, but you cannot change a picture taken in black and white or sepia to colour.

#### Using the inner camera

Your LG KM900 has an inner 640x480 camera for both video calls and taking photos.

- 1 To switch to the inner camera touch then select **Switch to-Inner camera** from the Preview menu.
- 2 After a few seconds you'll see yourself in the viewfinder. To capture the image, press the side button as normal.

**TIP!** The inner camera has fewer settings as it has no flash nor adjustable sensitivity. You can still alter the image size, colour effect, image quality, white balance and set the self-timer by touching **o** in the same way as when using the main camera.

Get creative

- 3 After you've taken the photo you'll be offered all the same options as for an image taken with the main camera.
- 4 To return to the main camera touch and then select Outer Camera from the Preview menu.

#### Viewing your saved photos

 You can access your saved photos from within the camera mode. Just touch and your gallery will appear on the screen.

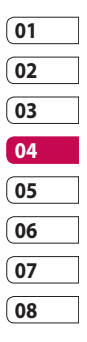

## Video camera

### Shooting a quick video

- 1 Press and hold down the camera key on the right side of the phone.
- 2 Then, touch image: and then select **Switch to** in the view finder in camera mode to switch to video mode. Or, you can enter this menu directly by touching **Video camera**.
- 3 The video camera's viewfinder will appear on the screen.
- 4 Holding the phone horizontally, point the lens towards the subject of the video.
- **5** Press the capture button once to start recording.
- 6 Rec will appear at the bottom of the viewfinder with a timer showing the length of the video.
- 7 To pause the video, touch and resume recording by selecting

8 Touch () on the screen to stop recording.

Get creative

#### After shooting a video

A still image representing your video will appear on the screen. The name of the video will be shown on the bottom of the screen, along with four icons on the right-hand side.

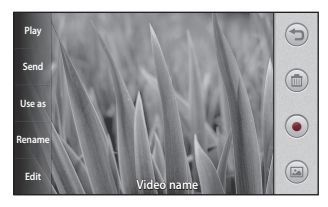

Play Touch to play the video.

Send Touch to send the photo as a Message, Email, Bluetooth or YouTube. See page 36 for Sending a message, and page 103 for Sending and receiving your files using Bluetooth.

**NOTE**: Additional cost may occur when MMS are downloaded when roaming.

Use as Touch to use the image as wallpaper.

Rename Touch to edit the name of the selected picture.

Edit Touch to edit the image with various tools.

Touch to return to the previous menu.

Touch to delete the video you have just made, and confirm by touching Yes. The viewfinder will reappear.

Touch to shoot another video immediately. Your current video will be saved.

Touch to view the saved videos and pictures gallery.

Get creative 5

## Video camera

#### Getting to know the viewfinder

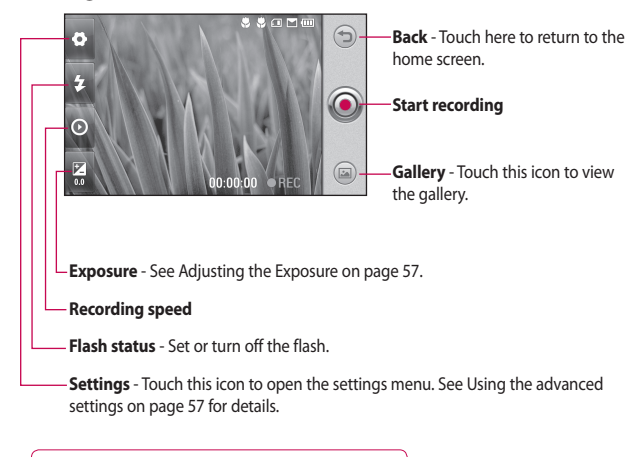

**TIP!** You can close all shortcut options to give a clearer viewfinder screen. Just touch the centre of the viewfinder once. To recall the options, touch the screen again.

Get creative | 5

#### Adjusting the exposure

The exposure defines the difference between light and dark areas in an image. A low contrast image will appear foggy, whereas a high contrast image will appear much sharper.

- 1 Touch 🔀 .

#### Using the advanced settings

Using the viewfinder, touch **Settings** to open all the advanced settings options.

You can adjust the video camera setting by scrolling the wheel. After selecting the option, touch the **OK** button.

Switch to - Switch to your LG KM900's inner camera to record yourself on video. See Using the inner video camera on page 59 for details.

Video size - Change the size of the video to save memory space. See Changing the video image size on page 58.

Scene mode - Choose between Auto or Night mode.

**Colour effect** - Choose a colour tone to use on your new view. See **Choosing a colour tone** on page 59.

White balance - The white balance ensures any white parts of your video are realistic. To enable your camera to adjust the white balance correctly, you may need to determine the light conditions. Choose between Auto, Incandescent, Sunny, Fluorescent or Cloudy.

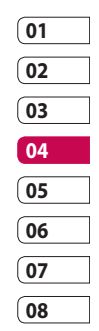

## Video camera

# Video quality - Choose between Super fine, Fine and Normal.

The finer the quality, the sharper the video will be. The file size will increase as a result, meaning you'll be able to store fewer videos in the phone's memory.

**Duration** - Set a duration limit for your video. Choose between **Normal** and **MMS** to limit the maximum size to send as an MMS.

**TIP!** If you choose MMS duration, choosing a lower image quality will enable you to shoot a longer video.

**Memory in use** - Choose whether to save your videos to the Handset memory or to the External memory.

**Voice** - Choose Mute to record a video without sound.

Sound focus - Choose the sound focus: Off/ Outer focus/ Inner focus

**Hide icons** - Select whether to hide the icons on the camera menu automatically or manually.

**Reset** - Reset all the video camera settings.

# Changing the video image size

The more pixels, the larger the file size, which means the files take up more memory space. If you want to store more videos on your phone, you can change the video resolution to make the files smaller.

- 1 Using the viewfinder, touch 🗘 in the top left corner.
- 2 Select Video size from the Preview menu.
- 3 Select a pixel value from the four options:

720X480(D1) - The highest quality, widescreen option. 640x480 - Standard sized VGA.

Get creative

**320x240** - Smaller image size, and therefore a smaller file size. This is ideal for saving memory space.

**176x144** - Smallest image size and therefore the smallest file size.

4 Touch the OK button to return to the viewfinder.

**TIP!** The great editing software on your LG KM900 is compatible with all video types except 720X480 (D1) and 640x480. Don't record in this format if you plan to edit your video.

**TIP!** For video format conversion software, see the CD that came with your KM900.

#### Choosing a colour tone

- 1 Using the viewfinder, touch 🐼 in the top left corner.
- 2 Select **Colour effect** from the Preview menu.
- 3 There are six colour tone options, Off, Sepia, Mono, Negative or Emboss.
- 4 Touch the colour tone you want to use.

**TIP!** You can change a video shot in colour to black and white or sepia, but you cannot change a video shot in black and white or sepia to colour.

### Using the inner video camera

Your LG KM900 has an inner 320x240 camera for both video calls and recording videos.

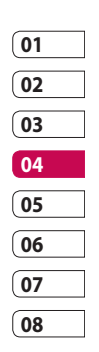

59

Get creative

## Video camera

- 1 To switch to the inner camera, touch then select **Switch** to then **Inner Camera** from the Preview menu.
- 2 After a few seconds you'll see yourself in the viewfinder. To start recording the image press the capture button as normal, and press it again to stop recording.
- 3 After you have shot the video, you'll be offered all the options available for a video shot using the main camera.
- 4 To return to the main camera touch i and then Outer Camera.

TIP! You can still alter the image size, colour effect, white balance and quality by touching Settings in the same way as when using the main camera.

#### Watching your saved videos

- 1 In the viewfinder, touch 🖾 .
- **2** Your gallery will appear on the screen.
- **3** Touch a video once to bring it to the front of the gallery. It start to play automatically.

#### Watching your videos on TV

Connect your KM900 to your TV using the TV output cable.

**NOTE:** The TV output cable is available for purchase separately.

**TIP!** All formats except 320x240 and 176x144 are compatible with playing the video through a TV.

Get creative

# Your photos and videos

# Viewing your photos and videos

- 1 Touch is on the camera preview screen.
- **2** Your gallery will appear on the screen.
- **3** Touch the video or photo to open it fully.

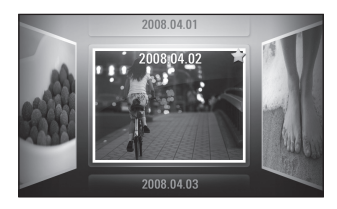

**TIP!** Flick left or right to view other photos or videos.

**TIP!** To delete a photo or video, open it and select  $\fbox$  . Touch **Yes** to confirm.

# Using zoom when viewing a video or photo

When viewing photos or videos, you can zoom in and out by pinching your fingers together or spreading them apart.

# Adjusting the volume when viewing a video

To adjust the volume of a video while it is playing, touch the volume bar on the screen bottom after pressing the loudspeaker symbol. Alternatively, use the volume keys on the side of the phone.

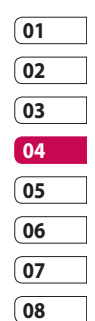

Get creative | G

## Your photos and videos

#### Setting a photo as wallpaper

- 1 Touch the photo you want to set as wallpaper to open it.
- 2 Touch the screen to open the options menu.
- 3 Touch Use as .
- 4 The screen will switch to portrait mode. You can zoom in and out and move the cropped section of the picture using a thumbnail at the bottom of the screen.

#### Editing your photos

You can do lots of great things to your photos to change them, add to them or liven them up.

- 1 Open the photo you want to edit and touch Edit to show the options.
- 2 Touch the icons to alter your photo:

Crop your photo. Choose a square or circular crop area and move your finger across the screen to select the area.

Draw something on your photo, freehand. Select the line thickness from the four options, then the colour you want to use.

Adding writing on a picture. See **Adding text to a photo** on page 64. Decorate your photo with stamps. Choose from the different stamps and touch your photo where you want to place them.

Erase the editing you have done to the picture. You can choose the size of eraser you use.

Touch to return to the gallery.

Save Save the changes you made to the photos. Select to save the changes as an **Update existing** or a **New file**. If you select **New file** enter a file name. **Undo** Erase the editing you have done to the photo.

Image Touch to open further effect options including **Rotate**. There are also more advanced editing options. See **Adding a colour accent** and **Swapping the colours in a photo** on page 65.

Filter Touch to apply the effect options to a photo.

Adjust ment This helps to adjust a picture taken using automatic colour, brightness etc.

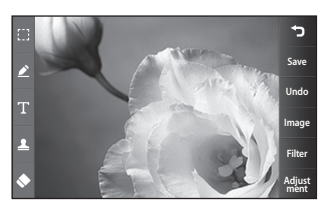

| 01 |  |
|----|--|
| 02 |  |
| 03 |  |
| 04 |  |
| 05 |  |
| 06 |  |
| 07 |  |
| 08 |  |

63

Get creative

# Your photos and videos

### Adding text to a photo

- From the editing screen, touch
   .
- 2 Select Text to add unframed text or choose one of the speech bubble shapes.
- **3** Enter your text using the keypad and touch **Save**.
- 4 Move the text by touching it and sliding it to where you want it.

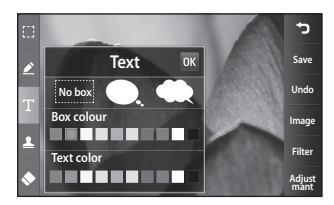

## Adding an effect to a photo

- 1 From the editing screen, touch Filter
- 2 You can apply any of the various options to the photo
- **3** To undo an effect simply touch Undo .

## Cropping a photo

- From the editing screen, touch
- 2 Choose the shape you want to use to crop the picture.
- **3** Drag the box over the area you want to crop.
- 4 When you are finished with your selection, touch Save .

Get creative | &

LG KM900 | User Guide

# Adding a colour accent to a photo

- 1 From the editing screen, touch Image .
- 2 Choose Colour Accent.
- 3 Select part of the photo. A traced line will appear around everything in that area which is the same or a similar colour, for example, a person's hair or jumper.
- 4 Alter the intensity of the accenting by touching Intensity and touch '+' or '-' button.
- 5 Touch OK.
- 6 All colour will be removed from the photo, apart from in the section marked for colour accenting.
- 7 Select Save to save the changes.

#### Swapping colours in a photo

- 1 From the editing screen, touch Image .
- 2 Choose Colour swapping.
- 3 Select part of the photo. A traced line will appear around everything in that area which is the same or a similar colour. For example, someone's hair or jumper.
- 4 Select a colour.
- 5 Press OK.
- 6 The part of the photo selected for colour accenting will change to the selected colour.
- 7 Select Save to save the changes.

| 01 |  |
|----|--|
| 02 |  |
| 03 |  |
| 04 |  |
| 05 |  |
| 06 |  |
| 07 |  |
| 08 |  |

# Your photos and videos

## Editing your videos

The video editing features are available for MPEG4 types except 720x480 (D1) resolution.

Don't record in these formats if you plan to edit your video.

# Trimming the length of the video

- Open the video you want to edit, touch 
   option key.
- 2 Select Edit and choose Trim/ Multi trim.
- 3 Touch and set the new start and end points using Trim .
- 4 Touch Preview to confirm you are satisfied with the new cut.
- 5 Touch Save or, alternatively, touch to return to the gallery and discard the changes.

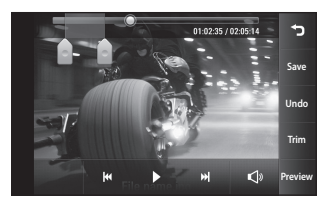

## Merging two videos

- 2 Select Edit and choose Video merge.
- 3 The My videos folder will open. Choose the video you want to merge.
- 4 Touch and slide the photo to move it to the end or the beginning of the video.
- 5 Touch **Preview** to choose how to merge the videos together.

LG KM900 | User Guide

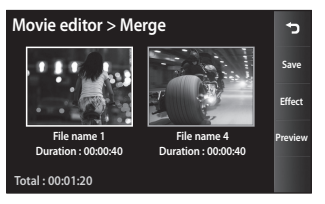

- 6 Press Save then New file to save the new merged video. Replace the existing file or save as a new file.
- 7 Repeat these steps to merge more videos.

#### Merging a photo with a video

- 2 Select Edit and choose Image merge.
- 3 The My images folder will open. Choose the photo you want to move into your video and touch Select.

- 4 Touch and slide the photo to merge it to the end or the beginning of the video.
- 5 Touch **Preview** to choose how the photo and video merge together.
- 6 Press **Save** then choose to replace the existing file or save as a new file.
- 7 Repeat these steps to merge more photos.

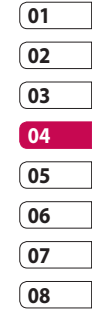

#### Adding text to a video

- 2 Select Edit and select Text overlay.
- **3** Touch and pause playback for setting the start point for text appearance.
- 4 Touch Start and choose the text styles. Enter your text using the keypad and select **OK**.

Get creative | 7

## Your photos and videos

5 Touch the area of the screen you want the text to appear and touch **OK**.

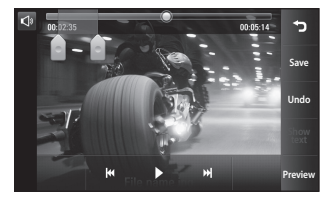

- 6 Touch Save. Replace the existing file or save as a new file.
- 7 Repeat these steps to add more text.

#### **Overlaying a photo**

- 2 Select Edit and choose Image overlay.
- 3 The My images folder will open. Choose the photo you want to overlay on your video.
- 4 Touch and pause when you want the picture to appear, then select Opacity after touching the Start button.
- 5 Touch **OK** and then press **End** when the photo overlay shall be stopped.
- 6 Touch the area of the screen in which you want the text to appear. If the photo is too big it will overlay the whole screen, not just the selected area.
- 7 Touch **Save**. Replace the existing file or save as a new file.
- 8 Repeat these steps to add more photos.

Get creative | 8

LG KM900 | User Guide

# Adding a soundtrack to your video

- Open the video you want to edit, touch option key.
- 2 Select Edit and choose Audio dubbing.
- 3 The My sounds folder will open. Choose the track you want to add to your video.
- 4 The original audio track on your video will be erased.
- If the audio is shorter than the video, choose whether to play it
   Once or to Repeat it.
- 6 Replace the existing file or save as a new file.

# Adding live sound to your video

- 2 Select Edit and choose Live.
- **3** Set the sound value to original sound or recording sound.

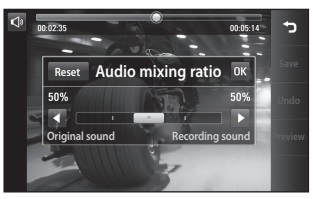

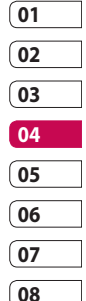

# Your photos and videos

## Changing the video speed

- 2 Select Edit and choose Time scaling.
- **3** Select one of the options. This can vary depending on the frame rate.
- 4 Replace the original file or save as a new file.

## Adding a dimming effect

- 2 Select Edit and choose Dimming Effect.
- **3** Your video will now fade in at the start and fade out at the end.
- 4 Replace the original file or save as a new file.

Get creative

# Multimedia

You can store multimedia files in your phone's memory so you have easy access to all your pictures, sounds, videos and games. You can also save your files to a memory card. Using a memory card allows you to free up space in your phone's memory.

To access the Multimedia menu, touch : select **My stuff** from Multimedia tab. You can open a list of the folders that store all your multimedia files.

**TIP!** To delete any files in My stuff, touch  $\equiv$  then **Delete**.

#### Pictures

My images contains a list of pictures including default images pre-loaded onto your phone, images you have downloaded and those taken on your phone's camera.

#### My images options menu

The options available to you in **My images** depend on the type of image you have selected. All options will be available for pictures you have taken on the phone's camera, but only the **Set favorites, Sort by, Slide show** and **Memory manager** options are available for default images.

### Sending a photo

- 1 To send a photo just select picture you want.
- 2 Touch Send. Choose between Message, Email, Bluetooth or Blogger.
- 3 If you choose Message or Email, your photo will be attached to a message and you can write and send the message as normal. If you choose Bluetooth, your phone will search for a device to send the picture to.

| 01 |  |
|----|--|
| 02 |  |
| 03 |  |
| 04 |  |
| 05 |  |
| 06 |  |
| 07 |  |
| 08 |  |

# Multimedia

### Using an image

You can choose images to use as wallpapers and screensavers, or even to identify a caller.

- 1 Touch 🔡 then select **My stuff** from Multimedia tab.
- 2 Touch My images.
- 4 Touch **Use as** and choose between:

**Wallpaper** - Set a wallpaper for the key lock screen.

**Contacts** - Allocate an image to a person in your contacts list, so the picture is displayed when they call you.

**Start up image** - Set an image to appear when you switch the phone on.

**Shut down image** - Set an image to appear when you switch the phone off.

**Outgoing call image** - Set an image to appear during outgoing calls.

**Incoming call image** - Set an image to appear during incoming calls.

#### Printing an image

- 1 Touch **::** then select **My stuff** from Multimedia tab.
- 2 Touch My images.
- 4 Touch Print, then choose between Bluetooth and PictBridge.

#### Moving or copying an image

An image can be moved or copied between the phone memory and the memory card. You may want to do this to clear some space in one of the memories, or to safeguard your images against loss.

- 1 Touch 🔢 then select **My stuff** from Multimedia tab.
- 2 Touch My images.
- 3 Touch 🔳 .
- 4 Select Move or Copy.

## Creating a slide show

If you want to view all the images on your phone, you can create a slide show to save you having to open and close each individual image.

- 1 Touch 🔢 then select **My stuff** from Multimedia tab.
- 2 Touch My images.
- **3** Touch 🔳 then **Slide show**.

## Geo-tagging

Turn on the camera and enjoy the capabilities of your phone's locationbased services.

Take pictures wherever you are and tag them with the location.

If you upload tagged pictures to a blog that supports Geo-tagging, you can see the pictures displayed on a map.

## Checking your memory status

You can check to see how much memory space you have used and how much you have left.

- 1 Touch 🔡 then select **My stuff** from Multimedia tab.
- 2 Touch My images.
- 3 Touch 🗐 then Memory manager.

# **Multimedia**

### Sounds

The Mv sounds folder contains Downloaded sounds, Default sounds and Voice recordings.

From here you can manage or send sounds or set them as ringtones.

## Using a sound

- 1 Touch 🞛 then select My stuff from Multimedia tab.
- 2 Touch My sounds.
- 3 Select Default sounds or Download sound
- 4 Select a sound and touch the play icon. It will start to play.
- 5 You can use the sound for various tones by selecting the Use as menu.
- 6 Choose between Voice ringtone. Video ringtone and Message tone.

#### Videos

The Mv videos folder shows a list of videos vou have downloaded or recorded on your phone.

Watching a video

- 1 Touch 🞛 then select My stuff on the Multimedia tab
- 2 Touch My videos.
- 3 Select a video to play.

**TIP!** KM900 supports both DivX & Xvid video format playback to ensure greater content availability. Refer to page 93 for detail.

**NOTE:** The TV output cable is available for purchase separately.

Get creative

#### Sending a video clip

- 1 Select a video and touch  $\blacksquare$ .
- 2 Touch Send and choose between Message, Email, Bluetooth and YouTube.
- 3 If you choose Message or Email, your video clip will be attached to the message, which you can write and send as normal. If you choose Bluetooth, your phone will search for a device to send the video to.

#### **Games and Applications**

You can download new games and applications to your phone to keep you enjoy.

### Playing a game

- 1 Touch 🕃 then select **Games &** Apps on the Multimedia tab.
- 2 Touch Games or Applications menu.

**3** Touch Launch button to launch a game or an application.

#### Using the options menu

Within Games and Application folders, the following options are available:

- New folder: Create a folder within Games or Applications
- Sort by: Sort the games and applications by Date, Name, Size or Memory
- Memory manager: View the memory status handset or external memory.

# Installing a Java game and application

- 1 Touch 🚼 then select **My stuff** on the Multimedia tab.
- 2 If you insert new memory card, touch External Memory menu.
- 3 Select the file(\*.jad or \*.jar) you want to install and touch Install.

Get creative | 5

# Multimedia

## Use the M-Toy menu

M-Toy contains preloaded flash games which use the integrated motion sensor.

## Flash contents

The Flash contents folder contains all of your default and downloaded SWF files.

### Viewing an SWF/ SVG file

- 1 Touch 👥 then select **My stuff** from Multimedia tab.
- 2 Touch Flash contents.
- **3** Select the file you want to view.

#### Documents

This is possible with your Excel, PowerPoint, Word, Text and pdf files.

#### Viewing a file

- 1 Touch 🔡 then select **My stuff** from Multimedia tab.
- 2 Touch Documents.
- 3 Select a document and touch View.

#### 76

## Transferring a file to your phone

Bluetooth is probably the easiest way of transferring a file from your computer to your phone. You can also use LG PC Suite via your sync cable, see page 89 for details. To transfer files (e.g. music) using Bluetooth:

- Make sure your phone and computer have Bluetooth switched on and are within range of each other
- **2** Use your computer to send the file via Bluetooth.
- **3** When the file is sent, accept it on your phone by touching **Yes**.
- 4 The file should appear in your **Documents** or **Others** folder.

LG KM900 | User Guide

Get creative

#### Others

The **Others** folder is used to store files that are not pictures, audio files, videos, games or applications. It is used in the same way as the **Documents** folder. You may find that when you transfer files from your computer to your phone that they appear in the **Others** folder. If this happens, you can move them.

#### Creating a movie

- 1 Touch :: then select **Movie** maker from Multimedia tab.
- 2 Touch **Insert** to add an image.
- **3** Touch the **Style** tab on the top to choose a movie style.
- 4 Touch the **Sound** tab on the screen to change the sound, e.g. for a voice recording.

- 5 Touch the **Preview** button to see the results.
- 6 Touch the Play Order tab on the screen to change the order.
- 7 Touch the Save in tab on the screen to choose where to save the movie, and touch the Usage tab to choose between storing it and MMS.
- 8 To save your movie, press play and then touch **Save movie**.

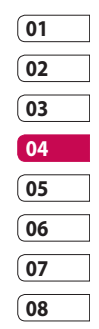

# Multimedia

### Music

Your LG KM900 has a built-in music player that lets you play all your favourite tracks. To access the music player, touch then select **Music** from Multimedia Tab. From here, you can access a number of folders:

**All tracks** - Contains all the songs you have on your phone.

**Favorites** - Contains the songs you have saved as favourites.

**Artists** - Browse your music collection by artist.

**Albums** - Browse your music collection by album.

**Genres** - Browse your music collection by genre.

# Transferring music onto your phone

The easiest way to transfer music onto your phone is via Bluetooth or the data cable.

You can also use LG PC Suite, see page 89 for details. To transfer music using Bluetooth:

- Make sure both devices have Bluetooth switched on and are connected to each other.
- 2 Select the music file on the other device and select send via Bluetooth.
- 3 When the file is sent, you will have to accept it on your phone by touching **Yes**.
- 4 The file should appear in Music > All tracks.

Get creative | 78

#### Playing a song

- 1 Touch 🔢 then select **Music** from the Multimedia tab.
- 2 Touch All tracks.
- 3 Select the song you want to play then touch **D**.
- 4 Touch II to pause the song.
- 5 Touch it to skip to the next song.
- 6 Touch k to go back to the previous song.
- 7 Touch 🕥 to return to the **Music** menu.

**TIP!** To change the volume while listening to music, touch .

### **Creating a playlist**

You can create your own playlists by choosing a selection of songs from the **All tracks** folder.

- 1 Touch **E** then select **Music** from the Multimedia tab.
- 2 Touch the 🗐 option icon.
- 3 Touch **New playlist**, enter the playlist name and touch
- 4 The All tracks folder will be displayed. Touch all of the songs that you would like to include in your playlist; a tick will appear next to these track names.
- 01 02 03 04 05 06 07 08

5 Touch Add songs.

To play a playlist, select it and touch Play.

**NOTE:** To add a second playlist, touch (I) then New playlist.

## Multimedia

## **Deleting a playlist**

- 1 Touch **E** then select **Music** from the Multimedia tab.
- **2** Touch the  $\blacksquare$  option icon.
- 3 Touch **Delete** or **Delete all** to delete all of the playlists.

## Using the radio

Your LG KM900 has an built-in FM radio feature so you can tune into your favourite stations and listen on the move.

**NOTE:** You will need to attach your headphones to listen to the radio. Insert them into the headphone socket.

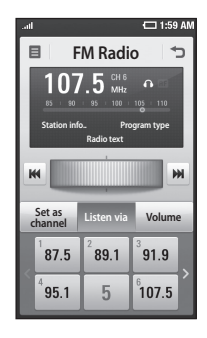

## Searching for stations

You can tune your phone to radio stations by searching for them manually or automatically. They will then be saved to specific channel numbers, so you don't have to keep re-tuning. You can store up to 30 channels on your phone.

#### To tune automatically

- 1 Touch 🔡 then select **FM radio** from Multimedia tab.
- **2** Touch 🔳 .

LG KM900 | User Guide

3 Touch Auto scan then Yes. The stations found will be allocated to channel numbers in your phone by selecting Set, Skip and Stop. NOTE: You can also manually tune to a station by using the wheel displayed next to the radio frequency.

#### **Resetting channels**

- 1 Touch 📰 then select **FM radio** from Multimedia tab.
- **2** Touch **≡**.
- 3 Choose **Reset** to reset the current channel or choose **Reset all** to reset all of the channels. If you reset all of the channels, each channel will return to the starting 87.5Mhz frequency.

#### Listening to the radio

- 1 Touch 🔡 then select **FM radio** from Multimedia tab.
- 2 Touch the channel number of the station you would like to listen to.

**TIP!** To improve radio reception, extend the headset cord, which functions as the radio aerial.

Warning! If you connect the headset not specifically made for it to the phone, the radio reception can be interfered.

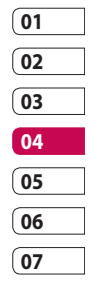

08

Get creative

# Multimedia

# Using the FM transmitter to play music

The KM900 can transmit the FM frequency from the music player module when playing music. Therefore, you can listen to your music on an FM frequency, another device via FM.

# Organiser

#### Adding an event to your calendar

- 1 From the home screen select then scroll to **Organiser** on the Utilities tab. Select **Calendar**.
- 2 Select the date to which you want to add an event.
- **3** Touch (=) then **New schedule**.
- 4 Touch Category then choose between Appointment, Anniversary or Birthday. Check the date and enter the time you want your event to begin.
- 5 For appointments and anniversaries, you can enter the time and date the event finishes in the lower time and date boxes.
- 6 If you would like to add a subject or note to your event, touch Subject and type in the details.
- 7 Select Set alarm to set an alert for the event. If you want to repeat the alarm, select Set repeat.

8 Touch in to save the event in the calendar. A coloured square in the calendar will mark all days that have saved events, and an alarm will sound at the event start time, to help you staying organised.

TIP! You can enter holidays in your calendar. Individually touch each day of the holiday, then touch () and select Set holiday. Each day will be marked in red.

#### Changing your default calendar view

- 2 Touch **Default view** and choose Calendar, Week, Timetable, List or All tasks.

| 01 |  |
|----|--|
| 02 |  |
| 03 |  |
| 04 |  |
| 05 |  |
| 06 |  |
| 07 |  |
| 08 |  |

Get organised

# Organiser

#### Adding an item to your To Do list

- 1 From the home screen select then scroll to **Organiser** on the Utilities tab.
- 2 Select select New task and touch Note.
- 3 Set the date for the task, add notes, then select its priority level: **High**, **Medium** or **Low**.
- 4 Save the task by selecting

**TIP!** You can back up and synchronise your calendar with your computer. See PC Sync on page 89.

### Using the date finder

Date finder is a handy tool to help you calculate what the date will be once a certain number of days have passed. For example, 60 days from 10.10.09 will be 09.12.2009. This helps you keeping track of deadlines.

- 1 From the home screen select then scroll to **Organiser** on the Utilities tab.
- 2 Select (=), select Date finder.
- **3** Set the required date in the **From** tab.
- 4 In the **After** tab set the number of days.
- 5 The **Target date** will be shown below.

Get organised | 🛱
#### Setting your alarm

- From the home screen select
  then scroll to Alarms on the Utilities tab.
- 2 If you want add a new alarm, touch New alarm. If you want to set the alarm to sound again within one hour, touch Quick alarm.
- **3** Set the time you would like the alarm to sound.
- 4 Choose whether you want the alarm to repeat, set the repeat and type.

The icons indicate the weekday you select.

- 5 Select Sound/Vibration to select the type of alarm you want.
- 6 Touch Alarm bell for selecting the alert melody or sound. To listen to the sounds, touch the sound, followed by ▶.
- 7 Add a memo to the alarm.

#### Adding a memo

- From the home screen select
  then scroll to Memo on the Utilities tab.
- 2 Touch New memo.
- **3** Type your memo, then touch

**TIP!** You can edit an existing memo. Select the one to be edited , touch **Edit** and type in your changes.

| 01 |
|----|
| 02 |
| 03 |
| 04 |
| 05 |
| 06 |
| 07 |
| 08 |

# Organiser

#### Voice recorder

Use your voice recorder to record voice memos or other audio files.

#### Recording a sound or voice

- 1 Touch 🞛 .
- 2 Touch **Voice recorder** in Utilities tap.
- 3 Touch Play to begin recording.
- **4** Touch **Stop** to end recording.

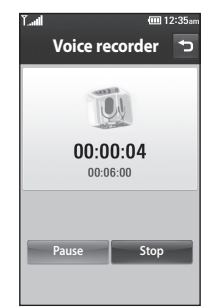

5 If you want to re-record the voice,

# Get organised

86

#### Sending the voice recording

- Once you have finished recording, you can send the audio clip by touching Send.
- 2 Choose Message, Email or Bluetooth. If you choose Message or Email, the recording will be added to the message which you can write and send it as normal. If you choose Bluetooth, your phone will search for a device to send the voice recording to.

LG KM900 | User Guide

touch New

#### Using your calculator

- From the home screen select
  , then scroll to **Calculator** on the Utilities tab.
- 2 Touch the number keys to enter numbers.
- For simple calculations, touch the function you require (+, -, x or ÷), followed by =.
- 4 For more complex calculations, touch ↔ and choose between sin, cos, tan, deg, log, etc..

#### Converting a unit

- From the home screen select
  , then scroll to **Tools** on the Utilities tab.
- 2 Select Unit converter.
- 3 Choose whether you want to convert Currency, Area, Length, Weight, Temperature, Volume or Velocity.

- 4 Then select the unit and enter the value you would like to convert from.
- 5 The corresponding values then will appear on the screen.

#### Using the stopwatch

- 1 From the home screen, select . , then touch **Utilities**.
- 2 Select Stopwatch.
- **3** Touch **Start** to begin timing.
- 4 Touch Lap if you want to record a lap time.
- 5 Touch Stop to end the timer.
- 6 Touch **Reset** to start the time again.

| 01 |   |
|----|---|
| 02 | ] |
| 03 |   |
| 04 |   |
| 05 |   |
| 06 |   |
| 07 | ] |
| 08 | 1 |

# Organiser

# Adding a city to your world clock

- 1 From the home screen, select and scroll to **World clock** in the Utilities tab.
- **3** Touch the city to select it. This will add it to your World time list.

### PC Suite

You can synchronise your PC with your phone. This will ensure all your important details and dates match, and also act as a back up to help your mind at ease.

TIP! To do this, you will need to install the PC Suite application provided on the CD-ROM or available as a download from http://update.lgmobile. com. (From www.lgmobile. com PRODUCTS > Manual & Software > Go to Manual & S/W Download Section)

# Installing the LG PC Suite on your computer

- From the home screen touch
  then scroll to Connectivity on the Settings tab.
- 2 Touch USB connection mode.

- **3** Connect handset and PC via USB cable and wait for a while.
- 4 Installation guide message will be displayed.

**Caution!** If installation guide message is not displayed in your PC, please check your CD-ROM setting on Windows.

- 5 Insert the supplied CD or click download button to directly download LG PC Suite program from website.
- 01 02 03 04 05 06 07 08
- 6 Click on the LG PC Suite Installer which will appear on your screen.

# PC Suite

# Connecting your phone and PC

- Select PC Suite mode in Connectivity menu and then connect the USB cable to your phone and your PC.
- **2** LG PC Suite will be automatically activated on your PC.

**Caution!** If LG PC Suite is not activated automatically in your PC, please check your CD-ROM setting on PC.

**3** Your phone and PC are now connected.

# Backing up and restoring your phone's information

- 1 Connect your phone to your PC as outlined above.
- 2 Click on the **Backup** icon, and select **Backup** or **Restore**.
- 3 Choose whether to back up **Contents Data** and/or

Phonebook/Schedule/Todo/ Memo Data. Select the location you want to back up the information to, or restore it from. Click OK.

4 Your information will be backed up.

#### Viewing phone files on your PC

- 1 Connect your phone to your PC as outlined above.
- 2 Click on the Manage Files icon.
- 3 All the documents, flash contents, images, audio files and videos you have saved on your phone will be displayed on the screen in the LG Phone folder.

**TIP!** Viewing the contents of your phone on your PC helps you to arrange files, organise documents and remove content you no longer need.

Get organised | පි

LG KM900 | User Guide

#### Synchronising your contacts

- 1 Connect the phone to your PC.
- 2 Click on the **Contacts** icon.
- 3 Your PC will now import and display all the contacts saved on your SIM card and handset.
- 4 Click on File and select Save. You can now select where you want to save your contacts to.

**NOTE:** To back up contacts saved to your SIM card, click on the SIM card folder on the left side of the PC screen. Right click on one of your contacts and choose **Select all**, then **Copy** or **Move to phone memory**.

Right-click your contacts and select **Copy to contact**. Now click on the **Handset** folder on the left side of the screen and all your numbers will be displayed.

#### Synchronising your messages

- 1 Connect the phone to your PC.
- 2 Click on the Messages icon.
- 3 All your PC and phone messages will be displayed in folders on the screen.
- 4 Use the tool bar at the top of your screen to edit and rearrange messages.

#### **Music Sync**

This menu allows to add music to KM900. Before you start to transfer music from your PC to your device, make sure your computer has the following set-up and accessory is at hand:

- Microsoft Windows XP or Vista
- Windows Media Player 10 or above
- USB cable

| 0 | 1 |
|---|---|
| 0 | 2 |
| 0 | 3 |
| 0 | 4 |
| 0 | 5 |
| 0 | б |
| 0 | 7 |
| 0 | 8 |

Get organised | 5

# PC Suite

#### Transferring music using Windows Media Player

- From the home screen select
  , then scroll to Connectivity on the Settings tab.
- 2 Select USB connection mode and choose Music sync.
- **3** Connect your handset and PC using a compatible USB cable.
- 4 When you try to connect the handset to your PC, your handset will read: Music Sync... followed by Connected.
- 5 The PC will prompt you to launch your preferred music management software.
- 6 Select Windows Media Player.
- 7 Go to the Sync Tab, then drag and drop the music you wish to transfer to your handset into the Sync List pane.
- 8 Click on **Start Sync** button. This starts the transfer process.

#### A WARNING

Do not disconnect your phone during the transfer.

**NOTE**: Music Sync is only available for music contents.

#### Using iSync

Install the iSync plug-in install file which is supported by Macintosh and PCs and connect the phone via Bluetooth or USB.

To synchronise via Bluetooth, set up a pairing between the Macintosh or PC and the phone. If you want to set up via USB, select the iSync menu in USB connection mode.

**NOTE**: When using Bluetooth, you have to select **iSync on** in option menu.

Get organised

#### DivX Converter

Install the DivX converter, which is supplied on the same CD as the PC Sync software. DivX will convert media files on your PC to a format that lets you upload them and view them on your phone.

Once installed select **DivX** from the Program Files on your PC, then **DivX converter** followed by Converter.

Use the arrows in the application to change the conversion format to Mobile. If you right click on the application box and select **Preferences**, you can change the location where the converted files are saved.

Drag and drop the files into the application for initial analysis. Then select **Convert** for the process to begin. When the process is complete, a Conversion complete pop up will be displayed.

Get organised | හ

## The web

#### Browser

**Browser** gives you a fast, full-colour world of games, music, news, sport, entertainment and loads more, straight to your mobile phone. Wherever you are and whatever you're into.

#### Accessing the web

- 1 From the home screen select then scroll to **Browser** on the Communication tab.
- 2 To go straight to the browser home page, select **Home**. Alternatively, select **Enter address** and type in the URL, followed by **Connect**.

NOTE: You will incur extra cost by connecting to these services and downloading content. Check data charges with your network provider.

#### Adding and accessing bookmarks

For easy and fast access to your favourite websites, you can add bookmarks and save web pages.

- 1 From the home screen select then scroll to **Browser** on the Communication tab.
- 2 Select Bookmarks. A list of your Bookmarks will appear on the screen.
- 3 To add a new bookmark, select and touch **New bookmark**. Enter a name for the bookmark followed by its URL.
- 4 Touch A Your Bookmark will now appear in the bookmark list.
- 5 To access the bookmark simply touch the bookmark then touch connect. You will be connected to the bookmark.

The web

#### Using the RSS reader

RSS (Really Simple Syndication) is a family of web feed formats used to publish frequently updated content, such as blog entries, news headlines or podcasts. An RSS document, called a feed, web feed or channel, contains either a summary of content from an associated website or its full text. RSS makes it possible for people to keep up-to-date with their favourite web sites in an automated way that is easier than checking manually.

The user subscribes to a feed by entering its link into the reader or by clicking an RSS icon in a browser that starts the subscription process. The reader checks the user's subscribed feeds regularly for new content and downloads any updates that it finds.

#### Accessing a saved page

- 1 From the home screen select then scroll to **Browser** on the Communication tab.
- 2 Select Saved pages.
- **3** Select the page you want to view and it will open.

#### Viewing your browser history

- From the home screen select
  then scroll to Browser on the Communication tab. Select History.
- 01 02 03 04 05 06 07

08

2 The web pages you have accessed recently will be displayed. To access any of these pages, simply select it.

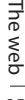

# The web

# Changing web browser settings

- From the home screen select then scroll to **Connectivity** on the Settings tab.
- 2 Select Browser settings.
- 3 You can edit the Profile, Appearance settings, Cache/ Cookies, Security or Reset settings.
- 4 You can simply set these on or off by touching the switch icon.

# Using your phone as a modem

Your KM900 can be used as a modem for your PC, giving you email and internet access even when you don't have any wired connection. You can do this via the USB cable or by Bluetooth.

#### Using the USB cable:

- 1 Ensure you have the LG PC Suite installed on your PC.
- 2 Connect your KM900 and your PC using the USB cable and launch the LG PC Suite software.
- 3 Click Communication on your PC. Then click Settings and select Modem.
- 4 Choose LG Mobile USB Modem and select OK. It will now appear on the screen.
- 5 Click Connect and your PC will connect via your KM900.

**NOTE:** For more information on synchronising using the LG PC Suite see page 89.

The web

#### **Using Bluetooth:**

- 1 Ensure Bluetooth is switched **On** and **Visible** for both your PC and KM900.
- 2 Pair your PC and KM900 so that a passcode is required to connect them.
- 3 Use the Connection wizard on your LG PC Suite to create an active Bluetooth connection.
- 4 Click **Communication** on your PC. Then click **Setting**.
- 5 Click Modem.
- 6 Choose Standard Modem over Bluetooth link and click OK. It will now appear on the screen.
- 7 Click Connect and your PC will connect via your KM900.

**NOTE:** For more information on Bluetooth see page 103.

#### Access to Google Maps

You can use Google navigation services from the Communication tab. Select the Google Maps menu in Google to launch the application. The GPS position your KM900 is providing will be processed. This service helps you to get around and to find your way by delivering maps onto your display. Note that additional cost may occur when using this service.

| 01 |
|----|
| 02 |
| 03 |
| 04 |
| 05 |
| 06 |
| 07 |
| 08 |

# Settings

This folder lets you adapt your settings to personalise your KM900. **NOTE:** For information on call settings see page 30.

# Changing your screen settings

- 1 From the home screen, select then scroll to **Display** settings on the Settings tab.
- 2 You can choose the option menu from:

Screen images - Choose an image for locking, switching the phone on or off, or making or receiving a call.

**NOTE:** The setting will be reset if you select **Reset** menu.

Homescreens - Widget/ Contact/ Multimedia/ Shortcut

**Lock screen** - Choose the clock type on the lock screen.

**Font** - Adjust the font size and style.

**Backlight** - Choose how long the backlight stays on.

**NOTE:** The longer the backlight stays on, the more battery power it uses and you may need to recharge your phone more often.

**Auto brightness** - Adjust the screen brightness automatically.

**Brightness** - Adjust the screen brightness.

#### Personalising your profiles

You can quickly change your profile on the home screen. Just touch the status summary icon on the top, then touch the profile tab.

Using the settings menu, you can personalise each profile setting.

- 1 From the home screen select then scroll to **Profiles** on the Settings tab.
- 2 Choose the profile you want to edit: Normal, Silent, Outdoor or Flight mode.

Settings

3 You can then change all sounds and alert options available in the list, including your Voice/Video ringtone, Volume, Message alerts and others.

# Changing your phone settings

Use the freedom of adapting the KM900 to your own preferences.

- From the home screen, select
  then scroll to Phone
  settings on the Settings tab.
- 2 Select a menu from the list below:

Date & Time - Adjust your date and time settings or choose to auto update the time when travelling or for daylight saving. Power save - Choose to switch the value power saving settings to On or OFF. Languages - Change the language on your KM900's display.

Auto key lock - Lock the keypad automatically on the home screen.

**Security** - Adjust your security settings, including PIN codes and handset lock.

**Touch settings** - Change the touchpad value settings.

**Memory manager** - See **Using memory manager** on page 102 for more information.

**Reset settings** - Restores all settings to their factory defaults.

Handset information - View KM900 technical information.

| 01 |  |
|----|--|
| 02 |  |
| 03 |  |
| 04 |  |
| 05 |  |
| 06 |  |
| 07 |  |
| 08 |  |

# Settings

#### Changing your touch settings

From the home screen select then scroll to **Phone settings** on Settings tab.

**Touch vibration** - Change the type of vibration.

Vibration - Vibration 1/2/3

**Vibration volume** - Controls the strength of vibration.

**Touch sound** - Change the tone when touching the screen.

Sound - Sound 1/2/3

**Volume** - Controls the volume of tone.

# Changing your connectivity settings

Your connectivity settings have already been set up by your network operator, so you can use your new phone immediately.

To Use this menu to change your settings.

From the home screen select **::** then scroll to **Connectivity** on Settings tab.

**Network selection** - Your KM900 will connect automatically to your preferred network.

**Internet profile -** Set the profiles for connecting to the internet.

Access points - Your network operator has already saved this information. You can add new access points using this menu.

GPS type - Choose Assisted GPS or Stand alone.

Settings

#### GPS

- GPS technology uses information from earthorbiting satellites to find locations.
- A receiver estimates the distance to GPS satellites based on the time it takes for signals to reach them, then uses that information to identify its location.
- This may take from a couple of seconds to several minutes.
- Assisted GPS (A-GPS) on this mobile is used to retrieve location assistance data over a packet data connection.
- The assistance data is only retrieved from the Service server when offered by your network provider and needed.

**Note** : GPS service has an error tolerance and it is unable to work in buildings or underground.

#### USB connection mode -

Synchronise your KM900 using the LG PC Suite software to copy files from your phone. See page 89 for more information on synchronisation.

**TV out** - Choose **PAL** or **NTSC** when connecting your KM900 to a TV.

**DivX VOD registration** - This menu is used to generate a DivX VOD registration code. Please visit http:// vod.divx.com to register and for technical support.

**Packet data conn.** - Set the packet data connection.

**Browser setting** - Set the values related to the browser.

| 01 |  |
|----|--|
| 02 |  |
| 03 |  |
| 04 |  |
| 05 |  |
| 06 |  |
| 07 |  |
| 08 |  |

Settings |

### Settings

Streaming settings - Your network operator has already saved this information. You can edit it if you want to make changes.

Java settings - Allows you to set profiles for connections made by Java programs and to view certificates.

#### Using memory manager

Your KM900 has three available memories: the phone itself, the SIM Card and an external memory card (which you may need to purchase separately). You can use memory manager to determine how each memory is used and see how much space is available.

From the home screen select then scroll to **Phone settings** on the Settings tab. Select **Memory Manager**.

#### Handset common memory 1/2

- View the memory available on your KM900 for MMS, Email, Java applications and others.

Handset multimedia memory -View the memory for multimedia contents, such as streaming files, movies, music, pictures, sounds, video and flash.

#### Handset reserved memory

- View the memory available on your handset for SMS, Contacts, Calendar, To do list, Memos, Alarms, Call history, Bookmarks and Miscellaneous items.

**USIM memory** - View the memory available on your SIM Card.

**External memory** - View the memory available on your external memory card (which you may need to purchase separately).

Settings

#### Using flight mode

Turn flight mode on by selecting then **Settings**. Touch **Profiles** and select **Flight mode**.

Flight mode prevents you making calls, connecting to the Internet, sending messages or using Bluetooth.

# Sending and receiving files using Bluetooth

Bluetooth is a great way to send and receive files as it uses no wires and connection is quick and easy. You can also connect to a Bluetooth headset to make and receive calls.

#### To send a file:

- 1 Open the file you want to send, which will be typically a photo, video or music file.
- 3 If you have already paired the Bluetooth device, your KM900 will not automatically search for other Bluetooth devices. If not, your KM900 will search for other Bluetooth enabled devices within range.
- 01 02 03 04 05 06 07 08
- 4 Choose the device you want to send the file to and touch Select.
- 5 Your file will be sent.

**TIP!** Check the progress bar to make sure your file has been sent.

### Settings

#### To receive a file:

- To receive files your Bluetooth must be set to On. See Changing your Bluetooth settings below for more information.
- 2 A message will prompt you to accept the file from the sender. Touch **Yes** to receive the file.
- 3 You will see where the file has been saved and choose to View the file or Use as wallpaper. Files will usually be saved to the appropriate folder in My stuff.

# Changing your Bluetooth settings

- 1 From the home screen select then scroll to **Bluetooth** on the Settings tab.

**My device information** - Enter a name for your KM900.

My device visibility - Choose to be Visible, Hidden or Visible for 1 min.

**Remote SIM mode on** - Activate the remote SIM mode.

**iSync on** - Choose to activate on iSync.

**Supported services** - See options to use Bluetooth in a ssociation with different services.

**Delete** - Choose to delete the selected profile.

**Delete all** - Choose to delete all profiles.

Settings | 4

#### Pairing with another Bluetooth device

By pairing your KM900 with another device, you can set up a passcodeprotected connection. This makes pairing more secure.

- Check that your Bluetooth is On. You can change your visibility using the Settings menu.
- 2 Touch Search.
- 3 Your KM900 will search for Bluetooth devices. When the search is completed **Refresh** will appear on the screen.
- 4 Choose the device you want to pair with and enter a passcode, then touch **OK**.
- 5 Your phone will then connect to the other device, on which you will need to enter the same passcode.
- 6 Your passcode-protected Bluetooth connection is now ready.

#### Using a Bluetooth headset

- 1 Check that your Bluetooth is **On**.
- 2 Follow the instructions that came with your headset to put it in pairing mode and pair your devices.
- **3** The headset will be automatically switched to Headset profile.
- 4 Touch Ask always or Allow without asking.

**TIP!** See page 30 for details on **BT answer mode** so that you can control how you answer calls when your Bluetooth headset is connected.

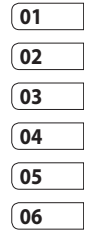

### Wi-Fi

Wireless Manager allows you to manage Internet connections per Wi-Fi (Wireless LAN) on your device. It allows the phone to connect to local wireless networks, or access the Internet wirelessly. Wi-Fi is faster and has a greater range than Bluetooth wireless technology and can be used for fast emailing and Internet browsing.

NOTE: The KM900 supports WEP, WPA-PSK/2 encryption, and not EAP, WPS encryption. If your Wi-Fi service provider or network administrator sets encryption for network security, fill in the key in the pop-up window. If encryption is not set, this pop-up window will not be shown. You can obtain the key from your Wi-Fi service provider or network administrator.

#### 1. How to set up Wi-Fi

- 1 Touch Wi-Fi from the Settings tab and turn Wi-Fi on
- 2 AP (Access Point) Search
  - Searches which AP it can connect to.
- 3 AP Connect
  - Connects to the desired AP from the AP search list.
  - If the AP is security type WEP or WPA-PSK/2, enter the security key.

#### 2. Wi-Fi network profile support

- Wi-Fi profile support (how to connect to a frequently-used AP or Hidden AP)
  - If the AP does not appear in the search list, you can connect to it by saving it as a profile.

Settings

106

LG KM900 | User Guide

- 2) Saving the frequently-used AP as a profile makes it easier to enter the Security key when connecting to an AP with that Security type.
- 3) If the AP does not support DHCP, you can connect to the AP using a static IP address.
- 2 Description of each field in the Wi-Fi profile.
  - 1) Network name: SSID (ID)
  - 2) Security type: WEP, WPA-PSK/2 support.
  - Security key: saves the security key.
  - 4) IP/DNS setting: this allows you to set to Automatic or Static depending on whether the AP supports DHCP.

For Static, enter the field value of the IP address and DNS server to use with the static IP address when connecting.

- 3 How to save the Wi-Fi profile
  - Select Saved networks from the Options menu, then select New network and enter values into each field.
  - It is possible to select and save the AP search list by selecting Wi-Fi On and then Refresh (Searching AP).
  - After connecting to an AP with this Security type, the profile will be saved automatically.

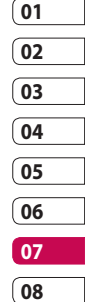

#### 3. How to obtain MACaddress

For setting up a connection in some wireless networks with MAC filter you may need to enter the MAC address of your KM900 into the router.

- 1 Touch Wi-Fi from the settings tab, then open the options menu.
- 2 Select My MAC Address and it will be displayed.

Settings

### Software Update

#### Software Update

#### LG Mobile Phone Software Update Program

For more information on installing and using this program, please visit http://update.lgmobile.com. This feature allows you to update your software to the latest version quickly and conveniently over the Internet without needing to visit our service centre.

As the mobile phone software update program requires your full attention throughout the update process, please make sure you check all instructions and notes that appear at each step before moving on to the next step. Please note that removing the USB data communication cable or batteries during the update may seriously damage your mobile phone. As the manufacturer takes no responsibility for loss of data during the update process, you are advised to back up any important information in advance for safekeeping.

Settings

108

LG KM900 | User Guide

### Accessories

There are a variety of accessories available for your mobile phone, which may be sold separately. You can select these options according to your personal communication requirements. Consult your local dealer for availability. (**Items described below may be optional**.)

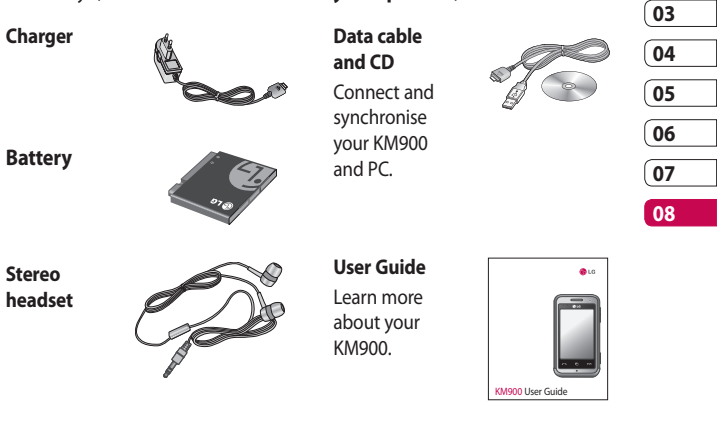

#### NOTE:

- Always use genuine LG accessories.
- Failure to do this may invalidate your warranty.
- Accessories may vary in different regions.

Accessories

01

### Network service

The wireless phone described in this guide is approved for use on E-GSM 900, DCS 1800, GSM 850, PCS 1900 and W-CDMA networks.

A number of features included in this guide are called Network Services. These are special services that you arrange through your wireless service provider. Before you can take advantage of any of these Network Services, you must subscribe to them through your service provider and obtain instructions for their use from your service provider.

# Technical data

#### General

Product name: KM900 System: E-GSM 900 / DCS 1800 / GSM 850 / PCS 1900/ WCDMA

#### **Ambient Temperatures**

Max: +55°C (discharging), +45°C (charging) Min: -10°C

#### **DivX VOD registration**

Generate a DivX VOD registration code.

Please visit <http://vod.divx.com/> for registration and technical support.

110

Network service

| Declaration of Conf                                                                                                    | ormity                | LG Electronics           |
|----------------------------------------------------------------------------------------------------|-----------------------|--------------------------|
| Suppliers Details                                                                                                    |                       |                          |
| Name                                                                                                    |                       |                          |
| LG Electronics Inc                                                                                                    |                       |                          |
| Address                                                                                                    |                       |                          |
| LG Twin Tower 20, Yeouido-dong, Yeongdeungpo-gu,                                                                                                    | Seoul, Korea 150-721  |                          |
| Product Details                                                                                                    |                       |                          |
| Product Name                                                                                                    |                       |                          |
| E-GSM 900 / DCS 1800 / GSM 850 / PCS 1900 Qua                                                                                                    | ad Band and WCDM      | A Terminal Equipment     |
| Model Name                                                                                                    |                       |                          |
| KM900                                                                                                    | cco-                  |                          |
| Trade Name                                                                                                    |                       |                          |
| LG                                                                                                    |                       |                          |
| Applicable Standards Details                                                                                                    |                       |                          |
| R&TTE Directive 1999/5/EC                                                                                                    |                       |                          |
| EN 301 489-1 V1.6.1 / EN 301 489-7 V1.3.1 / EN 30<br>EN 301 489-1 9 V1.2.1 / EN 301 489-24 V1.3.1<br>EN 60850.1: 2001<br>EN 50360 / EN 50361: 2001<br>EN 301 511 V3.0.2 / EN 301 908-1 V3.2.1 / EN 301<br>EN 301 357 / V1.4.1 | 908-2 V3.2.1          | 301 489-17 V1.2.1 /      |
| Supplementary Information                                                                                                    |                       |                          |
| The conformity to above standards is verified by the                                                                                                    | following Notified Bo | dy(BABT)                 |
| BABT, Balfour House, Churchfield Road, Walton-or<br>Notified Body Identification Number : 0168                                                                                                    | n-Thames, Surrey, KT  | 12 2TD, United Kingdom   |
|                                                                                                    |                       |                          |
| Declaration                                                                                                    |                       |                          |
| I hereby declare under our sole responsibility                                                                                                    | Name                  | Issued Date              |
| that the product mentioned above to which<br>this declaration relates complies with the above<br>mentioned standards and Directives                                                                                           | Seung Hyoun, Ji / D   | irector 8, January, 2009 |
| European Standard Center                                                                                                    |                       | In.                      |
| LG Electronics Logistics and Services B.V.<br>Veluwezoom 15, 1327 AE Almere, The Netherlands                                                                                                    |                       | 100                      |
| e-mail : jacob @ lge.com                                                                                                    | Signature of repr     | esentative               |

### Guidelines for safe and efficient use

Please read these simple guidelines. Not following these guidelines may be dangerous or illegal.

# Exposure to radio frequency energy

Radio wave exposure and Specific Absorption Rate (SAR) information This mobile phone model KM900 has been designed to comply with applicable safety requirements for exposure to radio waves. These requirements are based on scientific guidelines that include safety margins designed to assure the safety of all persons, regardless of age and health.

• The radio wave exposure guidelines employ a unit of measurement known as the Specific Absorption Rate, or SAR. Tests for SAR are conducted using standardised methods with the phone transmitting at its highest certified power level in all used frequency bands.

- While there may be differences between the SAR levels of various LG phone models, they are all designed to meet the relevant guidelines for exposure to radio waves.
- The SAR limit recommended by the International Commission on Non-lonizing Radiation Protection (ICNIRP) is 2W/kg averaged over 10g of tissue.
- The highest SAR value for this model phone tested by DASY4 for use at the ear is 0.602 W/kg (10g) and when worn on the body is 0.646 W/Kg(10g).
- SAR data information for residents in countries/regions that have adopted the SAR limit recommended by the Institute of Electrical and Electronics Engineers (IEEE), which is 1.6 W/kg averaged over 1g of tissue.

Guidelines

#### Product care and maintenance

### \land WARNING

Only use batteries, chargers and accessories approved for use with this particular phone model. The use of any other types may invalidate any approval or warranty applying to the phone, and may be dangerous.

- Do not disassemble this unit. Take it to a qualified service technician when repair work is required.
- Keep away from electrical appliances such as TVs, radios, and personal computers.
- The unit should be kept away from heat sources such as radiators or cookers.
- Do not drop.

- Do not subject this unit to mechanical vibration or shock.
- Switch off the phone in any area where you are required by special regulations. For example, do not use your phone in hospitals as it may affect sensitive medical equipment.
- Do not handle the phone with wet hands while it is being charged. It may cause an electric shock and can seriously damage your phone.
- Do not to charge a handset near flammable material as the handset can become hot and create a fire hazard.
- Use a dry cloth to clean the exterior of the unit (do not use solvents such as benzene, thinner or alcohol).
- Do not charge the phone when it is on soft furnishings.
- The phone should be charged in a well ventilated area.

### Guidelines for safe and efficient use

- Do not subject this unit to excessive smoke or dust.
- Do not keep the phone next to credit cards or transport tickets; it can affect the information on the magnetic strips.
- Do not tap the screen with a sharp object as it may damage the phone.
- Do not expose the phone to liquid or moisture.
- Use the accessories like earphones cautiously. Do not touch the antenna unnecessarily.

#### Efficient phone operation

#### **Electronics devices**

All mobile phones may get interference, which could affect performance.

- Do not use your mobile phone near medical equipment without requesting permission.
   Avoid placing the phone over pacemakers, for example, in your breast pocket.
- Some hearing aids might be disturbed by mobile phones.
- Minor interference may affect TVs, radios, PCs, etc.

#### **Road safety**

Check the laws and regulations on the use of mobile phones in the area when you drive.

- Do not use a hand-held phone while driving.
- Give full attention to driving.

Guidelines | 14

- Use a hands-free kit, if available.
- Pull off the road and park before making or answering a call if driving conditions so require.
- RF energy may affect some electronic systems in your vehicle such as car stereos and safety equipment.
- When your vehicle is equipped with an air bag, do not obstruct with installed or portable wireless equipment. It can cause the air bag to fail or cause serious injury due to improper performance.
- If you are listening to music whilst out and about, please ensure that the volume is at a reasonable level so that you are aware of your surroundings. This is particularly imperative when near roads.

#### Avoid damage to your hearing

Damage to your hearing can occur if you are exposed to loud sound for long periods of time. We therefore recommend that you do not turn on or off the handset close to your ear. We also recommend that music and call volumes are set to a reasonable level.

#### **Glass Parts**

Some parts of your mobile device are made of glass. This glass could break if your mobile device is dropped on a hard surface or receives a substantial impact. If the glass breaks, do not touch or attempt to remove. Stop using your mobile device until the glass is replaced by an authorized service provider.

## Guidelines for safe and efficient use

#### **Blasting area**

Do not use the phone where blasting is in progress. Observe restrictions, and follow any regulations or rules.

#### Potentially explosive atmospheres

- Do not use the phone at a refueling point.
- Do not use near fuel or chemicals.
- Do not transport or store flammable gas, liquid, or explosives in the same compartment of your vehicle as your mobile phone and accessories.

#### In aircraft

Wireless devices can cause interference in aircraft.

- Turn your mobile phone off or activate flight mode before boarding any aircraft.
- Do not use it on the ground without permission from the crew.

#### Children

Keep the phone in a safe place out of the reach of small children. It includes small parts which may cause a choking hazard if detached.

#### **Emergency calls**

Emergency calls may not be available under all mobile networks. Therefore, you should never depend solely on the phone for emergency calls. Check with your local service provider.

#### Battery information and care

- You do not need to completely discharge the battery before recharging. Unlike other battery systems, there is no memory effect that could compromise the battery's performance.
- Use only LG batteries and chargers.
  LG chargers are designed to maximize the battery life.

Guidelines

LG KM900 | User Guide

- Do not disassemble or short-circuit the battery pack.
- Keep the metal contacts of the battery pack clean.
- Replace the battery when it no longer provides acceptable performance. The battery pack maybe recharged hundreds of times until it needs replacing.
- Recharge the battery if it has not been used for a long time to maximize usability.
- Do not expose the battery charger to direct sunlight or use it in high humidity, such as in the bathroom.
- Do not leave the battery in hot or cold places, this may deteriorate the battery performance.

- There is risk of explosion if the battery is replaced by an incorrect type.
- Dispose of used batteries according to the manufacturer's instructions. Please recycle when possible. Do not dispose as household waste.
- If you need to replace the battery, take it to the nearest authorized LG Electronics service point or dealer for assistance.
- Always unplug the charger from the wall socket after the phone is fully charged to save unnecessary power consumption of the charger.

### **Trouble Shooting**

This chapter lists some problems you might encounter while using your phone. Some problems require you to call your service provider, but most are easy for you to correct yourself.

| Message                        | Possible causes                                                                                 | Possible Solutions                                                                                                    |
|--------------------------------|-------------------------------------------------------------------------------------------------|----------------------------------------------------------------------------------------------------|
| SIM error                      | There is no SIM card in<br>the phone or it is inserted<br>incorrectly.                          | Make sure the SIM card is correctly inserted.                                                                                |
| No network connection          | Signal weak<br>Outside GSM network area                                                         | Move towards a window or into an<br>open area. Check the service provider<br>coverage map.                                   |
| Codes do not<br>match          | To change a security code,<br>you will need to confirm<br>the new code by entering<br>it again. | Contact your Service Provider.                                                                                               |
| Function cannot be set         | Not supported by Service<br>Provider, or registration<br>required                               | Contact your Service Provider.                                                                                               |
| Calls not<br>available         | Dialling error<br>New SIM card inserted<br>Charge limit reached                                 | New network not authorised. Check<br>for new restrictions. Contact Service<br>Provider or reset limit with PIN 2.            |
| Phone cannot<br>be switched on | On/Off key not pressed long<br>enough<br>Battery empty<br>Battery contacts dirty                | Press the On/Off key down for at least<br>two seconds.<br>Keep charger attached for a longer<br>time.<br>Clean the contacts. |

Trouble shooting

| Message                | Possible causes                       | Possible Solutions                                                                                                   |
|------------------------|---------------------------------------|----------------------------------------------------------------------------------------------------|
|                        | Battery totally empty                 | Charge battery.                                                                                                    |
|                        | Temperature out of range              | Make sure the ambient temperature is right, wait for a while, and then charge again.                                 |
| Charging error         | Contact problem                       | Check the power supply and<br>connection to the phone. Check the<br>battery contacts and clean them if<br>necessary. |
|                        | No mains voltage                      | Plug in to a different socket or check the voltage.                                                                  |
|                        | Charger defective                     | If the charger does not warm up, replace it.                                                                         |
|                        | Wrong charger                         | Only use original LG accessories.                                                                                    |
|                        | Battery defective                     | Replace battery.                                                                                                    |
| Phone loses<br>network | Signal too weak                       | Reconnection to another service provider is automatic.                                                               |
| Number not permitted   | The Fixed dial number function is on. | Check settings.                                                                                                    |

#### LG Electronics Garantiebestimmungen und -bedingungen

Vielen Dank, dass Sie sich für dieses Produkt entschieden haben. Wir sind sicher, dass Ihr neues Gerät Ihnen in den kommenden Jahren viel Freude bereiten wird.

Für dieses Produkt übernehmen wir gegenüber Ihrem Fachhändler eine Garantie von 24 Mo-naten ab Rechnungs-/Belegdatum. Die Garantiezeit für mitgelieferte Akkus ist jedoch auf 6 Monate begrenzt. Falls Sie nach dem Lesen der Bedienungsanleitung davon überzeugt sind, dass Ihr Gerät einen technischen Fehler hat, sollten Sie das Gerät umgehend beim Händler bei dem Sie es gekauft haben reklamieren.

Autorisierte LG Electronics Service-Händler und Service-Zentren in anderen EG-Staaten werden für Ihre Reklamation die im Land der Instandsetzung üblichen Reparaturbedingungen anwenden. In Problemfällen sind wir

#### Unsere Adresse ist: LG Electronics Deutschland GmbH

Kundendienst Jakob-Kaiser-Str. 12 47877 Willich **Tel.: 01805-442639** (0,14 €/ Min.)

#### Garantiebestimmungen und -bedingungen

- Die Garantie gilt nur im Zusammenhang mit der Originalrechnung, dem Kassenbeleg oder einer Bestätigung von LG Electronics Deutschland GmbH über die Garantiedau-er. Ist die Seriennummer des Produktes nicht vorhanden oder nicht lesbar, so ist die Garantie von LG Electronics ungültig. In diesem Fall sollten Sie sich an den Händler wenden, bei dem Sie das Produkt gekauft haben.
- Es liegt allein im Ermessen von LG Electronics, das defekte Gerät oder defekte Bestandteile zu reparieren oder zu ersetzen. Alle ausgetauschten Bestandteile gehen in das Eigentum von LG Electronics über.
- 3. LG Electronics legt großen Wert auf gute Serviceleistungen, so dass Reparaturen schnell und zuverlässig ausgeführt werden. Deshalb werden alle Garantiereparaturen von LG Electronics direkt, oder durch von LG Electronics autorisierte Service-Zentren durchgeführt. Wird die Reparatur von einer nicht autorisierten Person durchgeführt, übernimmt LG Electronics weder Kosten noch Haltung, es sei denn, die Reparatur ist vorher mit dem LG Electronics-Kundendienst abgestimmt worden.
- 4. Alle Produkte von LG Electronics entsprechen den Spezifikationen des jeweiligen Landes, in denen sie verkauft werden. Alle Kosten, die aus einer etwaigen Umrüstung der Geräte entstehen, werden von LG Electronics nicht übernommen.
- 5. Die Garantieleistungen von LG Electronics schließen die folgenden Punkte nicht ein:

  - Aktualisierung von Software aufgrund veränderter Netzparameter
  - Schäden am Produkt aufgrund von falscher Benutzung oder Mißbrauch, zweck-fremder Verwendung des Produktes, Nichtbeachtung der Bedienungsanleitung, Anschuß von nicht durch LG Electronics geliefertem Zubehör
  - Einbau oder Verwendung des Produktes in einer Weise, die den geltenden techni-schen Normen und Sicherheitsnormen nicht entspricht.
  - Einbau oder Verwendung des Produktes in einer Weise, die den geltenden techni-schen Normen und Sicherheitsnormen nicht entspricht
  - Schäden, verursacht durch Sturm, Wasser, Feuer, Überspannung, höhere Gewalt oder Krieg, oder andere Gründe, auf die LG Electronics keinen Einfluß hat
  - Schäden, die durch den Transport oder unsachgemäße Verpackungen entstehen
- 6. Die in dem jeweiligen Land geltenden Rechte des Verbrauchers, zum Beispiel Forderungen gegenüber dem Verkäufer, wie im Kaufvertrag niedergelegt, werden von die-ser Garantieerklärung nicht berührt. LG Electronics, seine Niederlassungen und Distributoren, haften nicht für direkte oder indirekte Schäden oder Verluste, soweit nicht zwingende gesetzliche Bestimmungen dem entgegenstehen.

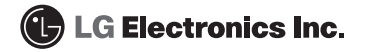

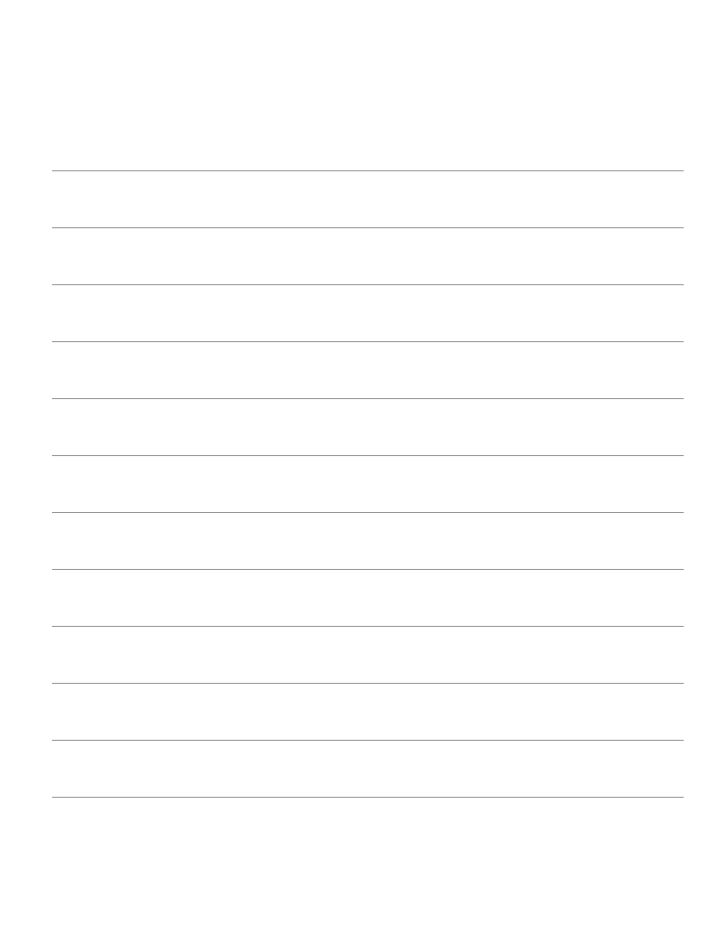

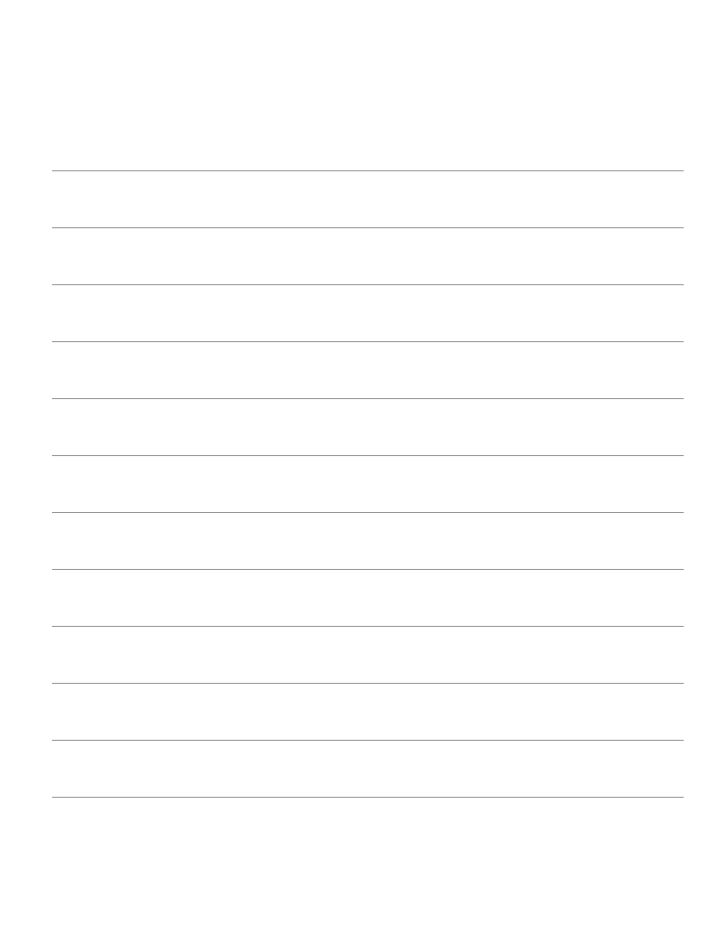

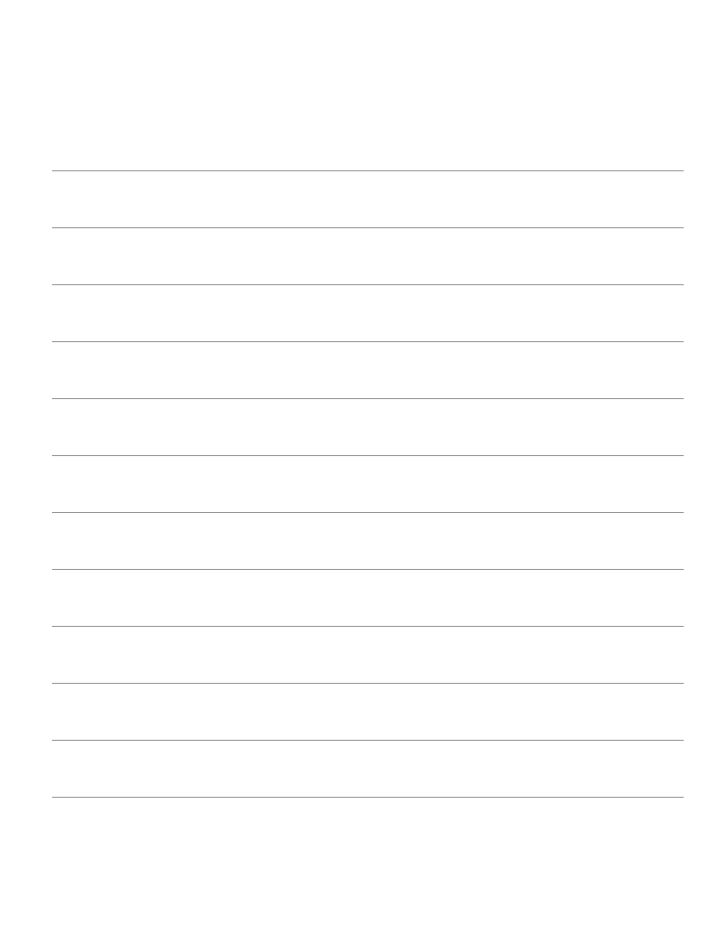

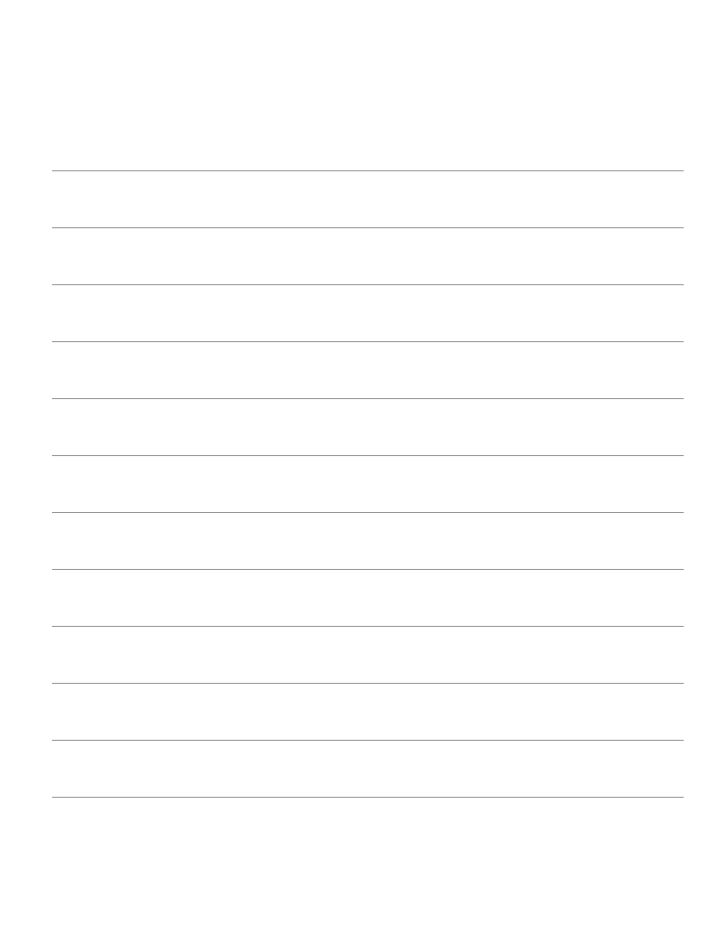

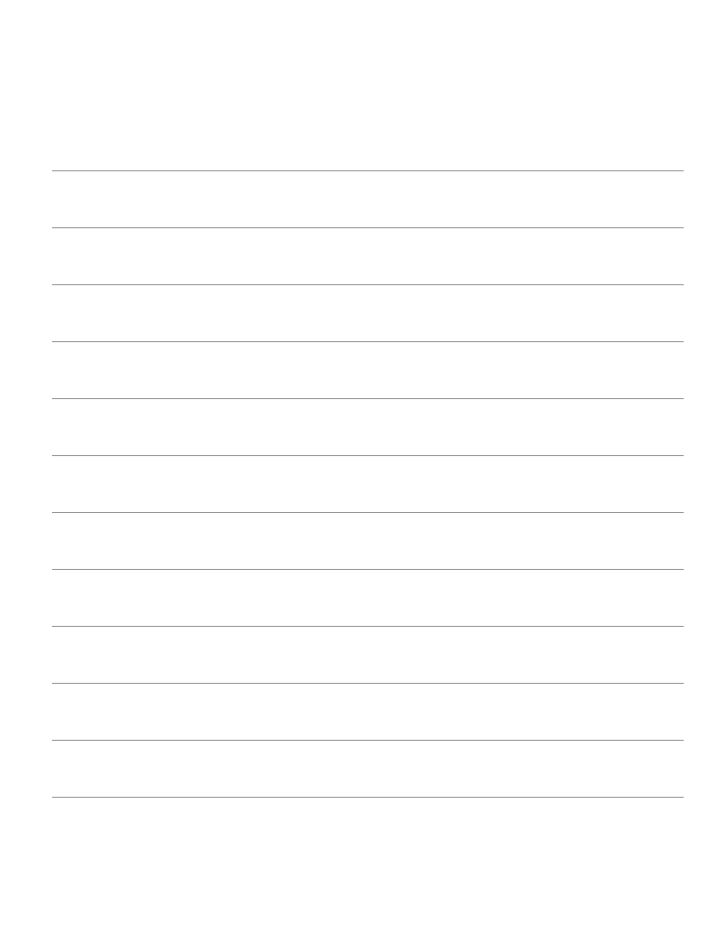